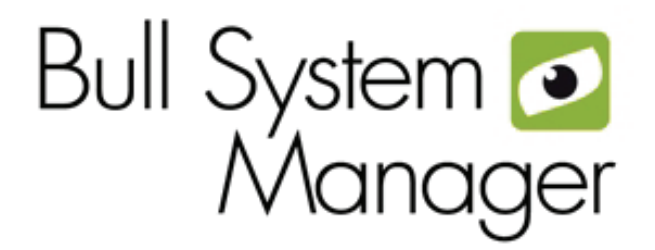

# BSM 1.1

User's Guide

NOVASCALE & ESCALA

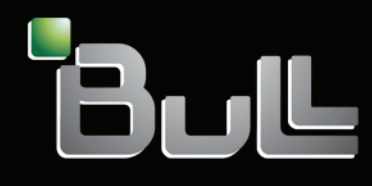

REFERENCE 86 A2 55FA 01

# NOVASCALE & ESCALA

BSM 1.1

User's Guide

Software

June 2009

BULL CEDOC 357 AVENUE PATTON B.P.20845 49008 ANGERS CEDEX 01 FRANCE REFERENCE 86 A2 55FA 01 The following copyright notice protects this book under Copyright laws which prohibit such actions as, but not limited to, copying, distributing, modifying, and making derivative works.

Copyright © Bull SAS 2008-2009

Printed in France

### Trademarks and Acknowledgements

We acknowledge the rights of the proprietors of the trademarks mentioned in this manual.

All brand names and software and hardware product names are subject to trademark and/or patent protection.

Quoting of brand and product names is for information purposes only and does not represent trademark misuse.

The information in this document is subject to change without notice. Bull will not be liable for errors contained herein, or for incidental or consequential damages in connection with the use of this material.

# Table of Contents

| Preface | refaceix                                 |                                                                                                    |                |
|---------|------------------------------------------|----------------------------------------------------------------------------------------------------|----------------|
| Chapte  | er 1.                                    | About Bull System Manager                                                                                                   | 1              |
| 1.1     | Scop<br>1.1.1<br>1.1.2                   | be<br>Supervision Features<br>Administration Features                                                                       |                |
| 1.2     | Basi<br>1.2.1<br>1.2.2<br>1.2.3<br>1.2.4 | c Definitions<br>Service<br>Category<br>View<br>Map                                                                         |                |
| 1.3     | Bull                                     | System Manager Components                                                                                                   | 6              |
| 1.4     | Bull<br>1.4.1<br>1.4.2                   | System Manager and Security<br>Authentication<br>Role-based Management                                                      | 7<br>7<br>7    |
| Chapte  | er 2.                                    | Getting Started                                                                                                    | 9              |
| 2.1     | Start<br>2.1.1<br>2.1.2                  | ting the Console<br>Console Basics<br>Bull System Manager Authentication and Roles                                          |                |
| 2.2     | Disp<br>2.2.1<br>2.2.2<br>2.2.3          | laying Monitoring Information<br>Starting with the Tree mode<br>Looking in the Past<br>Viewing More Information             |                |
| 2.3     | Rece<br>2.3.1<br>2.3.2<br>2.3.3          | siving Alerts<br>Sending Email Notifications<br>Sending SNMP Traps Notifications<br>Viewing Notifications                   |                |
| 2.4     | Taki<br>2.4.1<br>2.4.2                   | ng Remote Control of a Host<br>Windows Hosts<br>Linux and AIX Hosts                                                         | 21<br>21<br>23 |
| 2.5     | Man<br>2.5.1<br>2.5.2                    | aging Hardware<br>Using the System Native Hardware Manager<br>Using the Bull System Manager Hardware Management Application |                |
| 2.6     | Follo                                    | owing a Performance Indicator over a Large Period                                                                           |                |
| 2.7     | Bull                                     | System Manager Configuration                                                                                                |                |
| 2.8     | Bull                                     | System Manager Server Control                                                                                               |                |

| Chapte         | r 3.                                               | Using Bull System Manager Console Supervision Modes                                                                                                    | 33                                     |
|----------------|----------------------------------------------------|----------------------------------------------------------------------------------------------------|----------------------------------------|
| 3.1            | Work<br>3.1.1<br>3.1.2<br>3.1.3<br>3.1.4           | king in the Tree Mode<br>Management Tree Basics<br>Management Tree Animation<br>Management Tree Nodes<br>Management Tree Views                                                                            |                                        |
| 3.2            | Work                                               | king in the Map Mode                                                                                                    | 48                                     |
| 3.3            | Work<br>3.3.1<br>3.3.2<br>3.3.3                    | sing in the Alerts Mode<br>Alert Basics<br>Alert Selection<br>Alert Information                                                                                                    | 51<br>51<br>52<br>54                   |
| 3.4            | Super<br>3.4.1<br>3.4.2<br>3.4.3<br>3.4.4<br>3.4.5 | rvision Information<br>Supervision Information Basics<br>Monitoring Information<br>Reporting Information<br>Inventory Information<br>Operations Menu                                                      |                                        |
| Chapte         | r 4.                                               | Using Bull System Manager Console Applications                                                                                                    | 81                                     |
| 4.1            | Bull S<br>4.1.1<br>4.1.2<br>Repo                   | System Manager Hardware Management Application<br>Host Selection<br>Commands                                                                                                    | 81<br>82<br>84<br>.88                  |
| 4.2            | Other                                              | - Analiantiana                                                                                                    | 00                                     |
| 4.0<br>Chaptor | - 5                                                | Categories and Services Peterones List                                                                                                    |                                        |
| 5.1            | Moni<br>5.1.1<br>5.1.2                             | toring Hosts<br>Internet Category<br>Reporting Category                                                                                                    |                                        |
| 5.2            | Moni<br>5.2.1<br>5.2.2<br>5.2.3<br>5.2.4<br>5.2.5  | toring Linux or AIX Systems<br>FileSystems Category<br>LinuxServices Category (for Linux system)<br>AIXServices Category (for AIX system)<br>Syslog Category<br>SystemLoad Category                       | 93<br>93<br>94<br>94<br>94<br>95<br>95 |
| 5.3            | Moni<br>5.3.1<br>5.3.2<br>5.3.3<br>5.3.4           | toring Windows Systems<br>EventLog Category<br>LogicalDisks Category<br>SystemLoad Category<br>WindowsServices Category                                                                                   |                                        |
| 5.4            | Hard<br>5.4.1<br>5.4.2<br>5.4.3<br>5.4.4           | ware Monitoring<br>Hardware Category for Express 5800<br>Hardware Category for NovaScale 3000 Series<br>Hardware Category for NovaScale T800 & R400 Series<br>Hardware Category for NovaScale 4000 Series |                                        |

|       | 5.4.5  | Hardware Category for NovaScale 5000 & 6000 Series | . 112 |
|-------|--------|----------------------------------------------------|-------|
|       | 5.4.6  | Hardware Category for NovaScale 9006 Series        | . 113 |
|       | 5.4.7  | Hardware Category for Blade Series                 | . 113 |
|       | 5.4.8  | Hardware Categories for Escala Servers             | . 114 |
| 5.5   | Other  | Monitoring                                         | . 115 |
|       | 5.5.1  | PAM Category                                       | . 115 |
|       | 5.5.2  | CMM Category                                       | . 116 |
|       | 5.5.3  | RMC Category                                       | . 117 |
| 5.6   | Storag | ge Monitoring                                      | . 118 |
|       | 5.6.1  | Storage Category                                   | . 118 |
|       | 5.6.2  | SANIT Category                                     | . 118 |
|       | 5.6.3  | MegaRAID Category                                  | . 119 |
| Index | •••••  |                                                    | 121   |

# List of Figures

| Figure 1-1  | Overview of Bull System Manager functions                                | 1  |  |
|-------------|--------------------------------------------------------------------------|----|--|
| Figure 2-1  | Bull System Manager console                                              |    |  |
| Figure 2-2  | bsmadm user authentication – Linux                                       |    |  |
| Figure 2-3  | User authentication with Apache WEB Server - Windows                     | 12 |  |
| Figure 2-4  | Example of expanded Hosts tree                                           |    |  |
| Figure 2-5  | Alert History window                                                     |    |  |
| Figure 2-6  | Status Information for EventLog.Application service                      |    |  |
| Figure 2-7  | Status Trends for EventLog.Application service (last 24 hours) - example |    |  |
| Figure 2-8  | Host status display - example                                            |    |  |
| Figure 2-9  | Host information - example                                               |    |  |
| Figure 2-10 | Starting UltraVNC Viewer on a host                                       |    |  |
| Figure 2-11 | VNC Authentication window                                                |    |  |
| Figure 2-12 | Remote connection to a Windows host with VNC Viewer                      |    |  |
| Figure 2-13 | Launching Webmin window                                                  | 23 |  |
| Figure 2-14 | Webmin login window                                                      | 24 |  |
| Figure 2-15 | Webmin interface on Linux hosts                                          |    |  |
| Figure 2-16 | HW Manager GUI menu                                                      |    |  |
| Figure 2-17 | PAM Hardware Manager - Home Page                                         |    |  |
| Figure 2-18 | Launching Remote Hardware Management window                              |    |  |
| Figure 2-19 | Remote Hardware Management window                                        |    |  |
| Figure 2-20 | Bull System Manager Reporting Indicators Home Page                       |    |  |
| Figure 2-21 | Bull System Manager Reporting Indicators - example                       |    |  |
| Figure 2-22 | Bull System Manager Server Control                                       |    |  |
| Figure 2-23 | Bull System Manager Server Status                                        |    |  |
| Figure 3-1  | Management Tree                                                          |    |  |
| Figure 3-2  | A service node menu                                                      |    |  |
| Figure 3-3  | Management Tree menu                                                     |    |  |
| Figure 3-4  | Management Tree commands                                                 |    |  |
| Figure 3-5  | Management Tree animation - example                                      |    |  |
| Figure 3-6  | Animated node menu                                                       |    |  |
| Figure 3-7  | Deactivating supervision - example                                       |    |  |
| Figure 3-8  | Hosts view                                                               |    |  |
| Figure 3-9  | HostGroups view                                                          |    |  |
| Figure 3-10 | HW Managers view                                                         | 45 |  |
| Figure 3-11 | Storage Managers view                                                    |    |  |
| Figure 3-12 | Map mode                                                                 |    |  |
| Figure 3-13 | Hostgroup details                                                        |    |  |
| Figure 3-14 | Hostgroup link information                                               |    |  |
| Figure 3-15 | Host services                                                            |    |  |
| Figure 3-16 | Hostgroup alerts                                                         | 50 |  |
| Figure 3-17 | Nova Scale Master Alert Viewer                                           | 51 |  |
| Figure 3-18 | Alert Selection                                                          |    |  |
| Figure 3-19 | Alert selection - example                                                |    |  |
| Figure 3-20 | Acknowledged alerts selection                                            | 53 |  |
| Figure 3-21 | Supervision Pane                                                         | 55 |  |
| Figure 3-22 | Hostgroup Status Overview                                                |    |  |
| Figure 3-23 | Host Status Overview                                                     |    |  |

| Figure 3-24 | Host Status GRID                                | 57 |
|-------------|-------------------------------------------------|----|
| Figure 3-25 | Hosts Status Detail                             | 58 |
| Figure 3-26 | Host Status                                     | 59 |
| Figure 3-27 | Service Status                                  | 59 |
| Figure 3-28 | Monitoring Server Configuration                 | 60 |
| Figure 3-29 | Monitoring Server Log                           | 61 |
| Figure 3-30 | Monitoring Server commands                      | 62 |
| Figure 3-31 | Performance statistics                          | 63 |
| Figure 3-32 | Scheduling Information                          | 64 |
| Figure 3-33 | Monitoring Host commands                        | 64 |
| Figure 3-34 | Alert History screen - example                  | 66 |
| Figure 3-35 | Notifications screen - example                  | 67 |
| Figure 3-36 | Availability screen - example                   | 68 |
| Figure 3-37 | Indicator Trends on a Host                      | 70 |
| Figure 3-38 | Hardware Inventory information – example        | 72 |
| Figure 3-39 | Storage information - example                   | 72 |
| Figure 3-40 | WindowsMemory screen - example                  | 73 |
| Figure 3-41 | Windows Process screen - example                | 74 |
| Figure 3-42 | Windows Users screen - example                  | 74 |
| Figure 3-43 | Windows Products screen - example               | 74 |
| Figure 3-44 | Windows Logical Disks screen - example          | 75 |
| Figure 3-45 | Windows Services screen - example               | 75 |
| Figure 3-46 | Linux Memory Usage screen - example             | 75 |
| Figure 3-47 | Linux Process screen - example                  | 76 |
| Figure 3-48 | Linux Users screen - example                    | 77 |
| Figure 3-49 | Linux RPM Products - example                    | 77 |
| Figure 3-50 | Linux System Logs screen – example              | 78 |
| Figure 4-1  | Remote Hardware Management screen               | 81 |
| Figure 4-2  | NovaScale 5000 Server host properties - example | 82 |
| Figure 4-3  | Power Status output - example                   | 85 |
| Figure 4-4  | FRU output - example                            | 86 |
| Figure 4-5  | SENSOR output - example                         | 86 |
| Figure 4-6  | SEL output - example                            | 87 |
| Figure 4-7  | PAM History output - example                    | 87 |
| Figure 4-8  | Indicator Reports                               | 88 |
| Figure 4-9  | Daily and Weekly Report Graphs - example        | 89 |
| Figure 4-10 | Other applications                              | 90 |

# List of Tables

| Table 2-1.  | Roles and Functions                           | 10 |
|-------------|-----------------------------------------------|----|
| Table 3-1.  | Management Tree nodes                         |    |
| Table 3-2.  | Root node menu                                |    |
| Table 3-3.  | PAM and CMM status levels                     |    |
| Table 3-4.  | RMC status levels                             |    |
| Table 3-5.  | Hardware Manager node menu                    |    |
| Table 3-6.  | Storage Manager node menu                     | 40 |
| Table 3-7.  | Platform node and Hostgroup node menus        | 40 |
| Table 3-8.  | Host status levels                            | 41 |
| Table 3-9.  | Host node menu                                | 41 |
| Table 3-10. | Category node menu                            | 41 |
| Table 3-11. | Service status levels                         |    |
| Table 3-12. | Service node menu                             |    |
| Table 3-13. | Tree views                                    | 43 |
| Table 3-14. | Monitoring information                        | 56 |
| Table 4-1.  | NovaScale 4000 Server host properties         | 83 |
| Table 4-2.  | NovaScale 5000 or 6000 Server host properties | 83 |
| Table 4-3.  | Express 5800 Server host properties           | 83 |
|             |                                               |    |

# Preface

### Scope and Audience of this Manual

This manual is intended for operators in charge of monitoring and managing Bull servers with Bull System Manager, in particular via the Bull System Manager Console. It comprises the following chapters:

| Chapter 1 | About Bull System Manager presents Bull System Manager architecture and components.                                                                              |
|-----------|----------------------------------------------------------------------------------------------------|
| Chapter 2 | Getting Started<br>explains how to use Bull System Manager to perform basic monitoring<br>and management tasks.                                                  |
| Chapter 3 | <b>Using Bull System Manager Console</b><br>describes Bull System Manager Console functionalities and use.                                                       |
| Chapter 4 | Using Bull System Manager Console Applications<br>describes Bull System Manager Console applications and use.                                                    |
| Chapter 5 | Categories and Services Reference List<br>describes Bull System Manager monitored categories and default<br>services, according to operating system and hardware |

### Highlighting

The following highlighting conventions are used in this manual:

| Bold      | Identifies commands, keywords, files, structures, directories, and other |
|-----------|--------------------------------------------------------------------------|
|           | items predefined by the system. Also identifies graphical resources such |
|           | as buttons, labels and icons that the user selects.                      |
| Italics   | Identifies chapters, sections, paragraphs and book names to which the    |
|           | reader must refer for more information.                                  |
| Monospace | Identifies examples of specific data values, examples of text similar to |
|           | what you might see displayed, messages from the system, or               |
|           | information you should actually type.                                    |
|           |                                                                          |

Note Important information

### **Related Publications**

For more information about Bull System Manager, please refer to:

- Bull System Manager Installation Guide (Ref. 86 A2 54FA)
- Bull System Manager Administrator's Guide (Ref. 86 A2 56FA)
- Bull System Manager Remote Hardware Management CLI Reference Manual (Ref. 86 A2 58FA)
- Bull System Manager Server Add-ons Installation and Administrator's Guide (Ref. 86 A2 59FA)

- Restrictions and well-known problems are described in the associated *Release Notes* document (Ref. 86 A2 57FA).
- For information about the Open Source products used by Bull System Manager, please refer to:

http://www.nagios.org (for Nagios product) http://www.webmin.com (for Webmin product) http://www.mrtg.hdl.com (for MRTG product)

# Chapter 1. About Bull System Manager

# 1.1 Scope

Bull System Manager is the graphical interface tool used to manage Bull servers. It provides two main functions:

#### Supervision (monitoring, reporting, information)

Supervises system resources.

Detects anomalies and notifies them to defined entities. It also provides the interface that displays all important information.

#### Administration (remote control)

Used to configure target hosts and to execute actions on these hosts via the OS or via a Hardware Management tool.

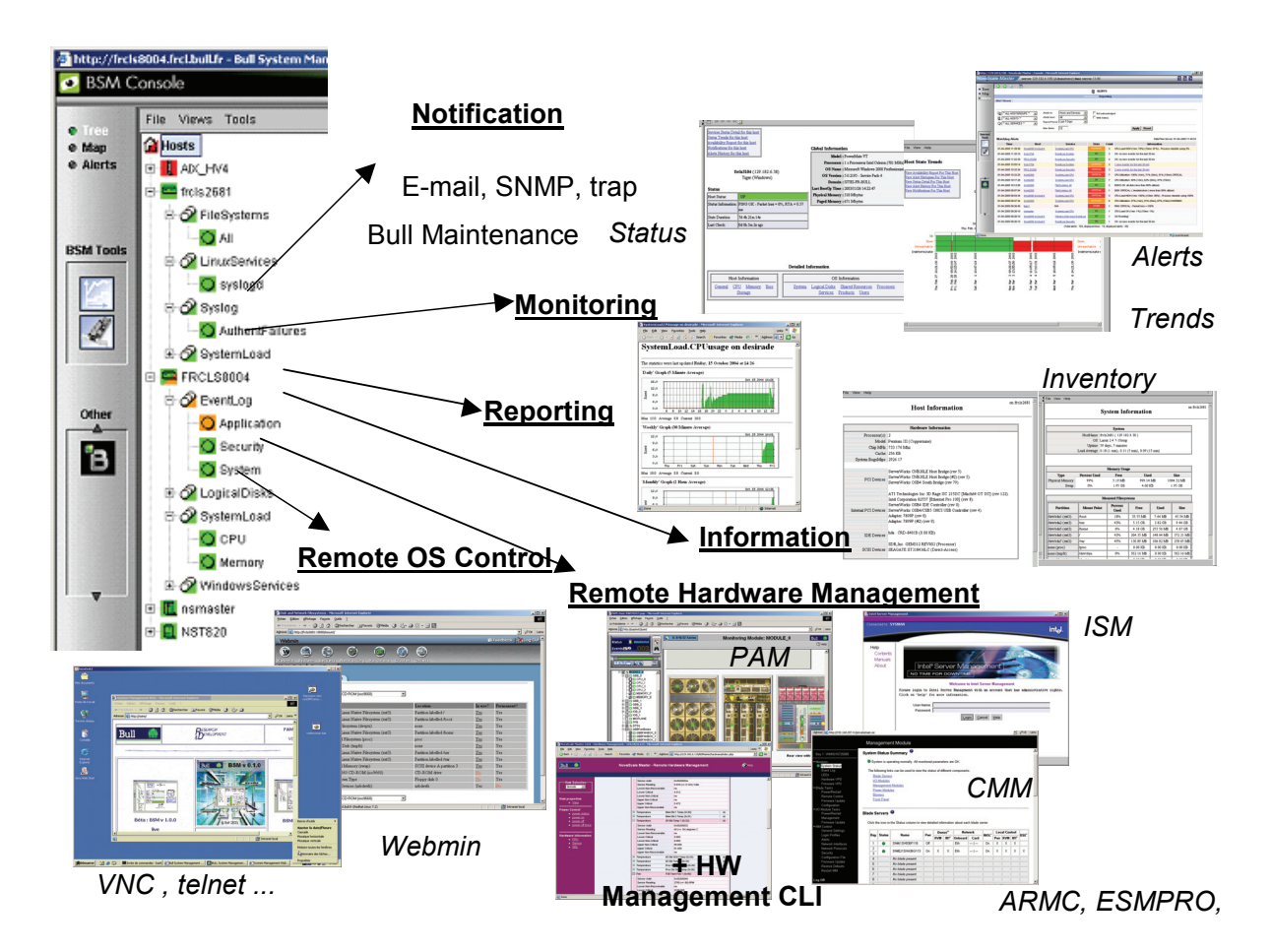

Figure 1-1 Overview of Bull System Manager functions

Two Bull System Manager user roles are pre-defined:

• Operator Role:

An operator can read host and operating system information, but has no access to the administration tools.

• Administrator Role:

An administrator can perform administration, configuration, update, and remote control tasks on target hosts.

### 1.1.1 Supervision Features

### Host Monitoring:

Checks if the target host is accessible (via the **ping** command).

#### • Monitoring Services:

Monitors OS CPU load, memory usage, disk usage, number of users, processes and services execution, http and ftp services.

Thresholds are used to assign a state (ok, warning, critical, unknown) to hosts and to each monitored element.

Alerts (in a log file) and notifications (by email) are generated when anomalies occur or when normal states are recovered (return to ok state).

Monitoring Services are classified into Monitoring Categories: SystemLoad, Filesystems, EventLog...

- Hardware Monitoring:
  - NovaScale servers get hardware health status via a call to CMM, ISM and PAM Hardware Managers or via an IPMI OutOfBand access.
  - Blade servers get hardware health status via a call to CMM.
  - Escala servers get hardware health status via a call to HMC or IVM.
  - Express 5800 servers get power status via a call to the RMC Management Card.
- Virtualization Monitoring:
  - Escala LPARs get virtualization status via a call to HMC or IVM.
- Selectable View Displays:

Presentation of hosts and monitoring services through different views. A view is a tree structure that can display:

- the entire list of hosts,
- managers and the hosts they manage,
- host groups.

From each tree node, the user can display detailed information about a host or a service, according to user roles (Administrator or Operator).

• Group Definitions:

Host groups and Group groups can be defined to organize server infrastructure as a tree.

• Alerts:

Notifications of problems via email, SNMP traps or Bull format autocalls.

### • Selectable Map Displays:

Presentation of hostgroups (with the status of their hosts and monitoring services) through different maps.

A **map** is a layout, in general with a background image, which displays associated hostgroups. Hostgroups are located at specified positions (x,y) on the map and are animated with the status of associated hosts and monitoring services.

From a hostgroup, the user can display detailed information about all associated hosts.

### 1.1.2 Administration Features

- Eventhandling mechanism based on status changes.
- Webmin Management Tool for Linux hosts:

Webmin is an Open Source product that gives OS information (about users, filesystems...) or executes OS commands, in a graphical environment, locally on Linux target hosts.

- Remote Operation Tools:
  - **telnet** to access Linux and Windows hosts.
  - Rdesktop or UltraVNC to access Windows hosts. UltraVNC is an Open Source product that allows you to take control of remote hosts as if you were in the remote host Windows environment.
- Hardware Manager Calls:
  - PAM for NovaScale 5000 and 6000 Series platforms.
  - CMM for NovaScale and EvolutiveLine Blade Series Chassis platforms.
  - HMC for Escala PL servers.
  - ExpressScope or SIMSO+ for NS T800 and NS R400 servers
  - **ARMC** for Express 5800 servers.

Targeted systems can be powered on / off via these managers and Bull System Manager provides a single Hardware Management GUI for basic tasks.

- Virtualization Manager Calls:
  - ESX WEB GUI for VMware ESX platforms.
  - HN Master for Xen platforms.
  - **IVM** or HMC for Escala LPAR platforms.
- Storage Manager Calls:

Embedded Storage Manager GUI that are integrated in the Storage bays.

# 1.2 Basic Definitions

### 1.2.1 Service

A **service** is a monitoring check, which supervises a monitored item. Monitoring agents compute service status (OK, Warning, Critical, Unknown or Pending) and status information (a text giving more information on the service state) for each service.

#### Example:

The **CPU** service, which returns a status about CPU utilization, displays the following information on Windows:

CPU Load OK (1mn: 8%) (10mn: 5%)

## 1.2.2 Category

A category is a container for a group of services.

#### Example:

The SystemLoad category for Windows systems contains both CPU and Memory services.

### 1.2.3 View

A **view** is how monitored hosts are displayed on the screen. Views differ in structure, but they all display hosts with an animation reflecting service status (ok, warning, critical, or unknown) and associated monitoring services, classified into categories, under the host node.

The advantage of views is to display only what the user wants to see at a given time. For example, if a user is interested in Hosts and not in Managers or Hostgroups, he can display the Hosts view.

- According to configuration, a category may or may not be present. For details, refer to the Administrator's Guide.
  - Each type of node in a view has specific menus detailed later in this manual.

# 1.2.4 Map

A **map** can be used to display the status of a selection of hostgroups (with their monitored hosts) on the screen.

In general, the map has a background image and hostgroups are located at specified positions (x,y) on the map. Maps differ in appearance, but they all display hostgroups with an animation reflecting service status computed from the status of the associated hosts and monitoring services.

When you zoom in on a hostgroup, you can view associated hosts and overall service status (the worst status of the associated monitoring services).

The advantage of maps is to display only what the user wants to see for a given context.

As Administrator, you can create customized maps for hostgroups in different contexts. Refer to the *Administrator's Guide* for details.

# 1.3 Bull System Manager Components

Bull System Manager is based on a 3-tier architecture:

Monitoring Console

This WEB-based application running in a browser (Internet Explorer or Mozilla) accesses collected monitoring data using WEB technology.

### Monitoring Server

Collects, processes and stores monitoring and reporting data. It runs on both Windows and Linux platforms.

#### Monitoring Agent

Contains the basic programs used to obtain monitoring and inventory information. It is installed on each target system.

Bull System Manager comprises Open Source software:

Nagios

For the monitoring function.

MRTG

For the reporting indicators function.

• Webmin

A Linux administration tool (a standard Webmin package and a Bull System Manager Webmin restricted to obtaining information).

UltraVNC Server

For remote operation on Windows hosts.

IPMItool

For remote operation on hardware systems that contain the Intel BMC (Baseboard Management Controller).

Bull System Manager also comprises an optional component for scripting applications on Linux platforms:

### • Hardware Commands

A Command Line Interface (CLI) for remote hardware management, providing an easy interface for automating scripts to power on/off or get the power status of a system. These commands can only be used on:

- Express 5800,
- NovaScale R400 & T800 series or NovaScale 4000, 5000,6000 and 9006 series servers.,
- Blade servers,
- Escala servers.

# 1.4 Bull System Manager and Security

Bull System Manager security is based on a combination of secured applications using authentication and profiling (role based) mechanisms.

### 1.4.1 Authentication

Each Bull System Manager application uses a user/password or single password authentication mechanism for access. Users are defined on the Bull System Manager server.

### 1.4.2 Role-based Management

Each Bull System Manager Console user is associated to a role (or set of functionalities). There are two types of profiled users:

• Operator

An operator can read host and operating system information, but has no access to the administration tools.

• Administrator

An administrator can perform administration, configuration, update, and remote control tasks on target hosts.

# Chapter 2. Getting Started

This chapter explains how to use Bull System Manager for basic monitoring and administration tasks.

# 2.1 Starting the Console

See Chapter 6 of the *Installation Guide* for details on how to launch the console and applications.

## 2.1.1 Console Basics

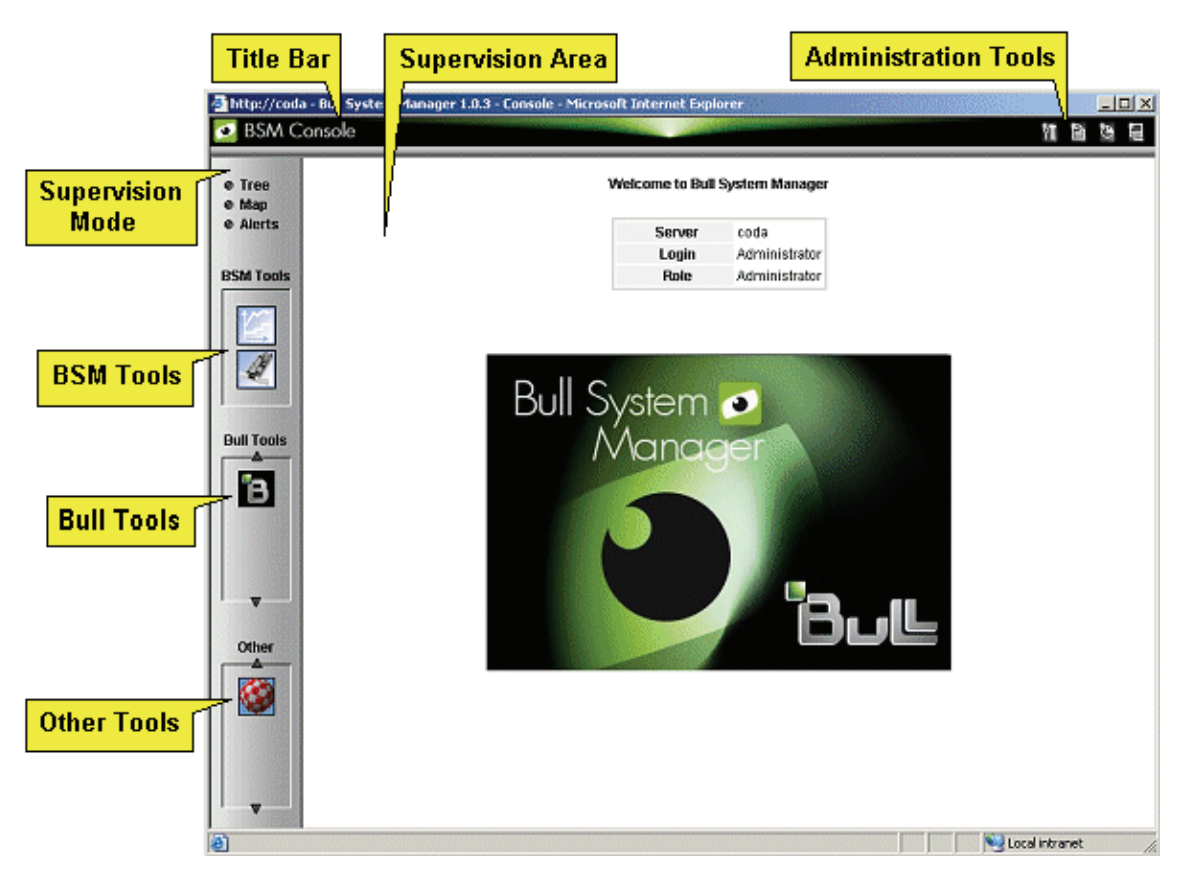

Figure 2-1 Bull System Manager console

The Bull System Manager console is divided into the following functional parts:

Title Bar displays the server name.

Administration Tools enables access to the administration tools:

Bull System Manager configuration application,

Bull System Manager documentation,

Bull System Manager download page,

Bull System Manager Server control,

Displays server information: Netname, Date/Time, Login and Role.

| Supervision Mode | allows you to choose one of the three modes of supervision:<br>supervision through a tree,<br>supervision through a map,<br>supervision through alerts. |
|------------------|----------------------------------------------------------------------------------------------------|
| Supervision Area | displays information about the monitored resources, related to the type of supervision (see <i>Supervision Information</i> , on page 55).               |
| BSM Tools        | enables access to the Bull System Manager Tools:<br>Reports, Hardware Management.                                                                       |
| Bull Tools       | enables access to the Bull Applications:<br>Bull Support, Cassatt Controller, Cassatt Manager, BPRSE, BPREE, ARF.                                       |
| Other Tools      | enables access to external applications.                                                                                                    |

# 2.1.2 Bull System Manager Authentication and Roles

Bull System Manager applications must be authenticated. They use common Bull System Manager users defined on the server part. Authentication type varies according to the Bull System Manager Server operating system (Linux or Windows) and to the WEB Server (Apache or Microsoft IIS) (see next paragraphs).

**Note** In order to change the current authentication for Bull System Manager. You MUST close all the opened WEB browser windows and relaunch a new session of this browser. Else, the browser will keep the previous authentication context.

### 2.1.2.1 Role Based Management

The authenticated user is used to apply a user profile or role. Two default roles have been defined for Bull System Manager:

**Operator** with access only to supervision information.

Administrator with access to supervision information, configuration tasks and Remote Control functions.

| Applications                | Role          | Functions               |
|-----------------------------|---------------|-------------------------|
| Monitoring and Reporting    | Operator      | Information access      |
|                             | Administrator | + server control access |
| Remote Control OS           | Operator      | None                    |
|                             | Administrator | Remote Control access   |
| Hardware & Storage managers | Operator      | Information access      |
|                             | Administrator | + Remote Control access |

Table 2-1. Roles and Functions

**Note** User roles can be only configured by a user with Administrator role. For further details, refer to the *Administrator's Guide*.

### 2.1.2.2 Bull System Manager Server User Authentication - Linux

#### Apache server authentication

A default Apache user called **bsmadm** (password **bsmadm**) is created when Bull System Manager Server is installed. This user is not a Linux user and will only be used contextually by this WEB Server.

| Connect to 172.    | 31.50.90                           | ? ×    |
|--------------------|------------------------------------|--------|
|                    | Ę                                  |        |
| Bull System Mana   | ger Configuration Authentication / | Access |
| <u>U</u> ser name: | 🕵 bsmadm                           | •      |
| Password:          | •••••                              |        |
|                    | Remember my password               |        |
|                    |                                    |        |
|                    | ОК                                 | Cancel |

Figure 2-2 bsmadm user authentication – Linux

The users database is stored in the following file: /opt/BSMServer/core/etc/htpasswd.users

#### Adding a New User / Modifying a Password

To add a new user or to modify a password on the Apache server:

1. Log on as root and launch the following command followed by the required user name:

# htpasswd /opt/BSMServer/core/etc/htpasswd.users <USERNAME>

where <USERNAME> is the user name you want to add or modify.

- 2. Enter the new password: \*\*\*\*\*
- Re-type the new password: \*\*\*\*\* Adding password for user <USERNAME>

### 2.1.2.3 Bull System Manager User Authentication - Windows

Authenticated users are users declared in the Windows users database.

#### Using Apache WEB Server

Any user in the Windows user database of the server, or any trusted domain to which the server belongs, will be granted access.

The user name must be entered in the following format: **DOMAINNAME\Username**, even for local users. The domain name must be fully qualified.

| Connect to 172.31.5 | 0.90                                   |
|---------------------|----------------------------------------|
|                     | GE                                     |
| Bull System Manager | Configuration Authentication Access    |
| <u>U</u> ser name:  | 🕵 ircls31.frcl.bull.fr\Administrator 💌 |
| Password:           | •••••                                  |
|                     | Remember my password                   |
|                     |                                        |
|                     | OK Cancel                              |

Figure 2-3 User authentication with Apache WEB Server - Windows

This chapter continues with the description of what you can do with the console.

# 2.2 Displaying Monitoring Information

# 2.2.1 Starting with the Tree mode

### Notes • Tree Mode concepts are explained in detail in Chapter 3.

When the Console is started, the default view is opened, i.e. the Hosts view, displaying all the declared hosts at the same level.
 By clicking on 4, you can load four other views: the Hostgroups view, the HardwareManager view, StorageManager view or the VirtualManager view. As Administrator, you can change the default view.

The left part of the console is a tree representing all the managed platforms. It can be expanded as shown below:

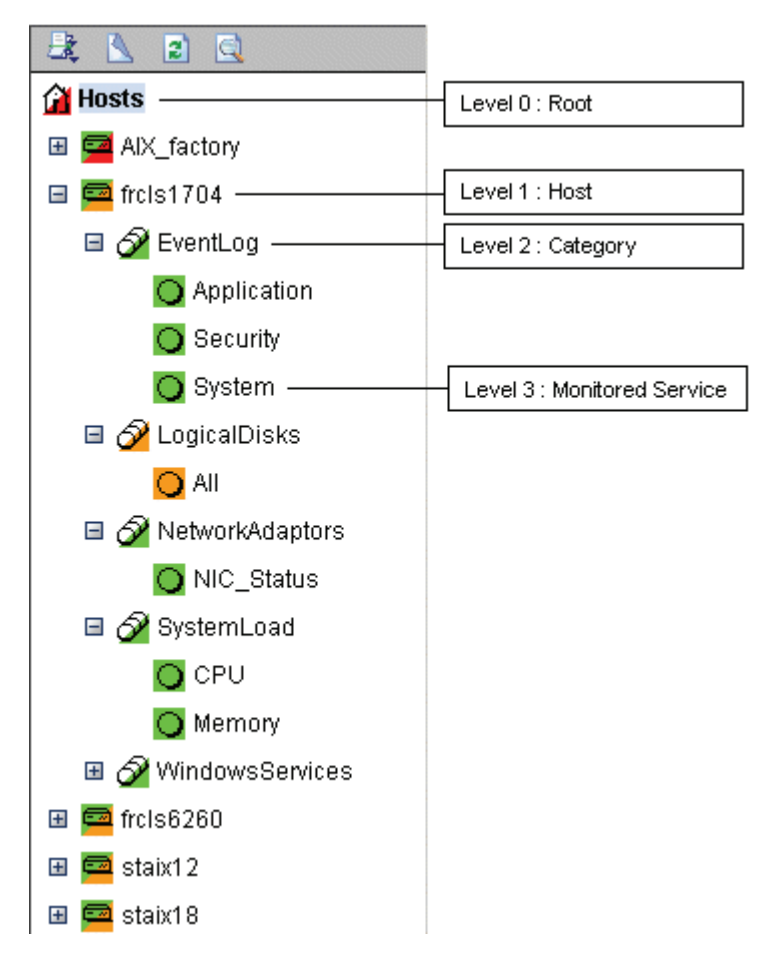

Figure 2-4 Example of expanded Hosts tree

A **Service** is a **Monitored Entity** and the color of the icon reflects service status: red (critical), orange (warning), magenta (unknown) or green (ok).

Each icon is divided into two sections:

- the top left is reserved for the animation for itself,
- the bottom right is reserved to cascade animation from its subtrees.

For instance, for a Host node, when there is a service status change, the color of the bottom right corner of the category icon changes to reflect this change.

The color of the top left corner of a host icon indicates if this host is alive or not (result of a **ping** command).

#### **Example**

The top left corner of the nsmaster host node is green because it is alive and the bottom right corner is green because all its services are ok.

A **Category** is a node grouping monitored services logically. Category status reflects the worst status of its associated services.

# 2.2.2 Looking in the Past

When a problem occurs, it is interesting to know if it already occurred in the past, and how many times it occurred.

Bull System Manager offers many ways to analyze what occurred in the past.

### 2.2.2.1 Looking in the Past with Alert History

From the Applications pane, click **Reporting > Alert History**. The following display appears (in this example, the host is called FRCLS8004).

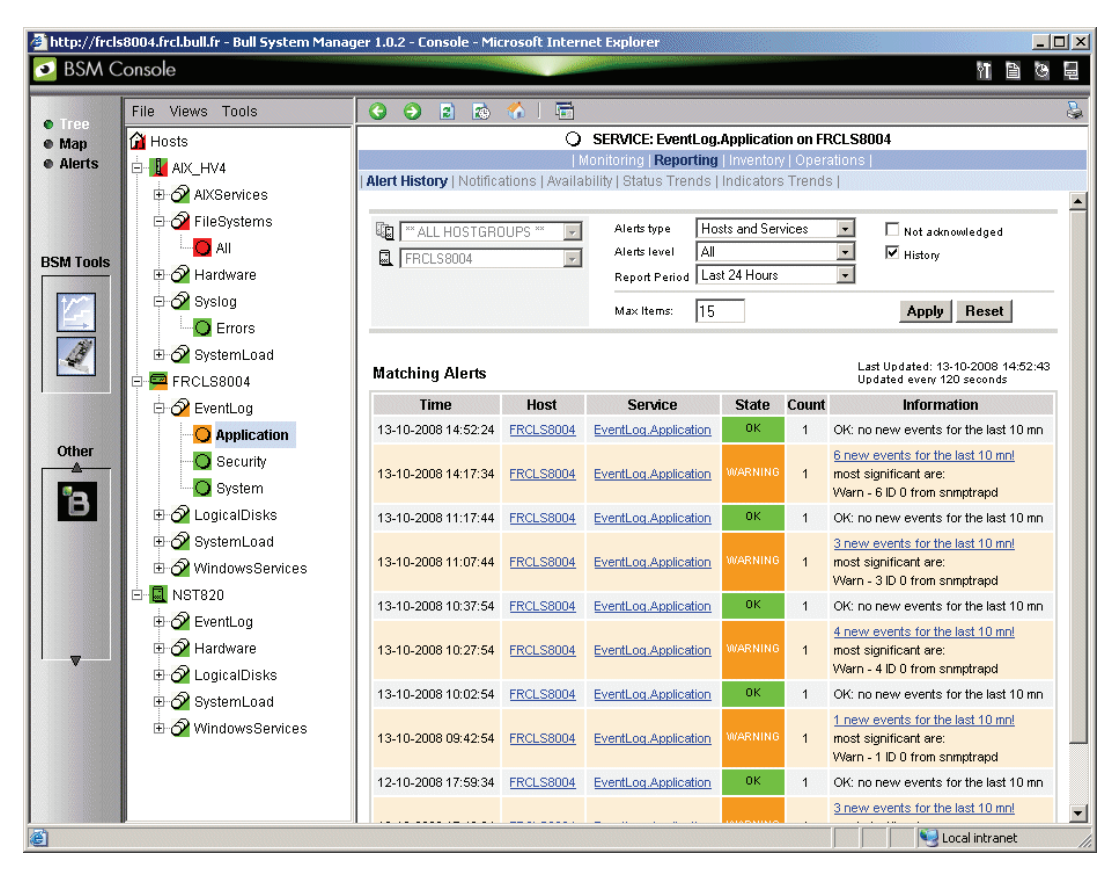

Figure 2-5 Alert History window

The history shows all the alerts that occurred for this service, in periods of time. Service information is also logged, providing all the information required to decide if a corrective action is needed.

### 2.2.2.2 Looking in the Past with Status Trends Information

The Alerts and Trends functions use monitoring logs to display past information:

- Alerts shows events.
- Trends shows a status graph for a given period of time.

In the example shown in Figure 2-5. the monitored system is FRCLS8004. The tree shows a WARNING state on **EventLog.Application**. Click **Application** to display status information.

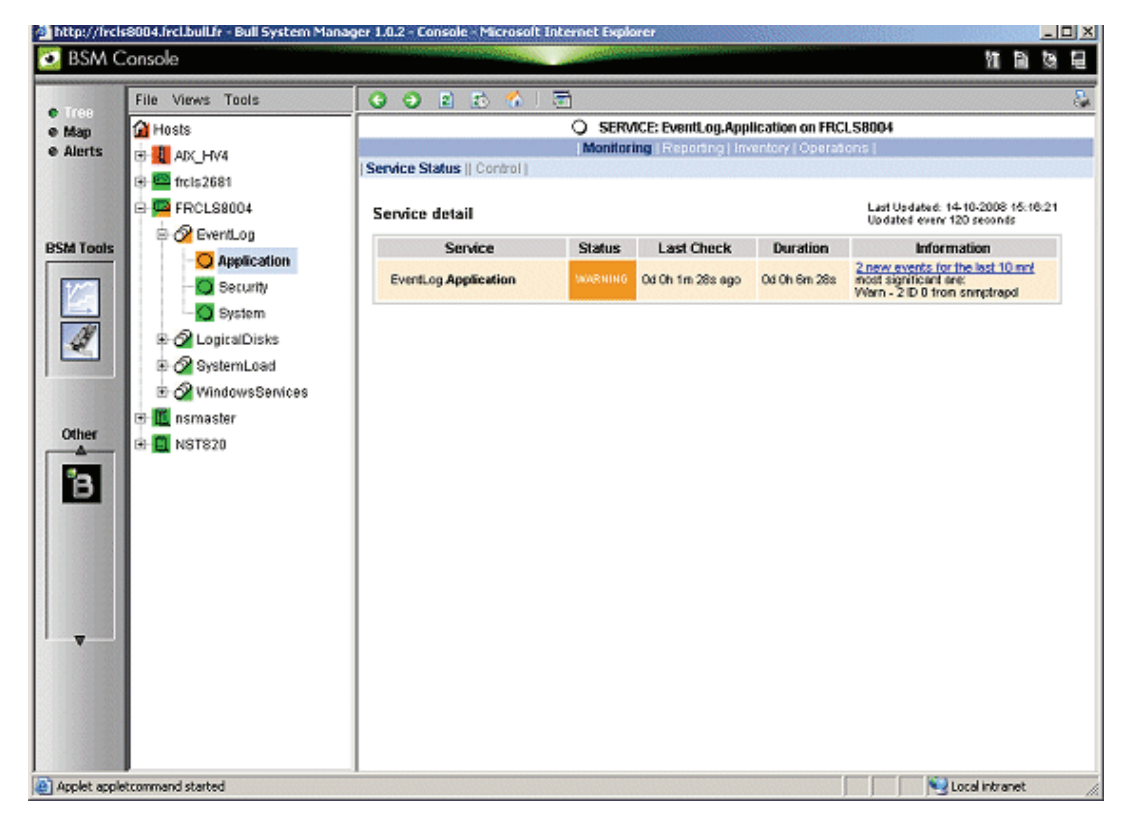

Figure 2-6 Status Information for EventLog.Application service

If you want to know if this situation often occurs, and when it occurs, click **Reporting > Status Trends**. The following display appears:

| 🧕 BSM C                               | onsole                                                                                                    |                  |                                                            |                            |                          | 11 8 8 1                               |
|---------------------------------------|----------------------------------------------------------------------------------------------------|------------------|------------------------------------------------------------|----------------------------|--------------------------|----------------------------------------|
| Trop                                  | File Views Tools                                                                                                    | 002              | 6 🐔 1 🗟                                                    |                            |                          | 8                                      |
| e Mao                                 | 🚰 Hosts                                                                                                    |                  | O S                                                        | ERVICE: EventLog.Applic    | ation on FRCLS8004       |                                        |
| e Alerts                              |                                                                                                    |                  | Mon                                                        | toring   Reporting   Inven | tory   Operations        |                                        |
|                                       | 🕀 🚾 frcls 2681                                                                                                    | Operating System | ·*                                                         |                            |                          |                                        |
|                                       | E- CL S8004                                                                                                    | Report Perior    | t Last 24 Hours                                            |                            |                          | Annlu                                  |
|                                       | E S Everti on                                                                                                    |                  | r lean carried o                                           |                            |                          | white a                                |
| BSM Tools                             | C Ampication                                                                                                    |                  | From 13-10-200                                             | 8 15:14:21 to 14-10-2008 1 | 5:14:21 (duration: 1d 0) | 0 0 0 0 0 0 0 0 0 0 0 0 0 0 0 0 0 0 0  |
|                                       | Security                                                                                                    |                  |                                                            |                            |                          |                                        |
|                                       | O seturny                                                                                                    | Chronology       |                                                            |                            |                          |                                        |
| 1H                                    | System                                                                                                    |                  |                                                            |                            |                          |                                        |
| 27                                    | E-O LogicalDisks                                                                                                    |                  |                                                            |                            |                          |                                        |
|                                       | E 🖉 SystemLoad                                                                                                    |                  | Ok-                                                        |                            |                          |                                        |
|                                       | E 🖉 WindowsServices                                                                                                    | Hann             | ing -                                                      |                            |                          |                                        |
| Other                                 | 🗉 🛄 nsmaster                                                                                                    | Union            | DMP1                                                       |                            |                          |                                        |
| -                                     | Image: Barrier Barrier Barr | Indetection      |                                                            |                            |                          |                                        |
| <b>1</b> 2                            |                                                                                                    |                  | 8 8 8 8 8 8 8 8 8 8 8 8 8 8 8 8 8 8 8 8                    | 8008<br>NOB                |                          | 8000<br>8000<br>8000                   |
|                                       |                                                                                                    |                  | <b>स ଶଶ</b> ୍ଚ୍ଚ                                           | 8.9 8                      |                          | <u>ଷ୍</u> ଷ୍ ଅ ଅ ଅ                     |
|                                       |                                                                                                    |                  | 100000                                                     | 86 8                       |                          | 66 8 66                                |
|                                       |                                                                                                    |                  | 8 8 8 8 8 8 8 8<br>1 4 4 1 1 1 1 1 1 1 1 1 1 1 1 1 1 1 1 1 | NN 8                       |                          | 22 7 7 X X                             |
|                                       |                                                                                                    |                  | * *****                                                    | ++ +<br>tt t               |                          |                                        |
|                                       |                                                                                                    |                  | 8 8 8 8 8 8                                                | 55 S                       |                          | 55 5 5 5 5 5 5 5 5 5 5 5 5 5 5 5 5 5 5 |
|                                       |                                                                                                    |                  | e cecce                                                    | 22 -                       |                          | FF F FF                                |
|                                       |                                                                                                    | Availability     |                                                            |                            |                          |                                        |
|                                       |                                                                                                    | % Time OK        | % Time Warning                                             | % Time Unknown             | % Time Critical          | % Time Indeterminate                   |
| 1 1 1 1 1 1 1 1 1 1 1 1 1 1 1 1 1 1 1 |                                                                                                    | 20.000           | 22.05%                                                     | 0.000                      | 0.00%                    | 0.000                                  |

Figure 2-7 Status Trends for EventLog.Application service (last 24 hours) - example

The graph of the situation for the last 24 hours shows that BSM has detected some recent EventLog.Application warning.

### 2.2.3 Viewing More Information

The Applications pane is used to display information requested by menu items or links.

- Click a node in the Tree pane to display basic monitoring information, according to node type.
- Right-click a node in the Tree pane to display a popup menu giving access to all
  operations available for that node.
- Click an option in the double level menu in the Applications pane to access to all information available for that node.

### Example

When you click the  $\tt FRCLS8004$  node, the following display appears, indicating that the status for this host is UP:

| http://frcl | 8004.frcl.bull.fr - Bull System M | anager 1.0.2 - Con                                                                                             | sole - Microsoft Internet | Explorer             |                                                             | _ 🗆 🗙       |
|-------------|-----------------------------------|----------------------------------------------------------------------------------------------------|---------------------------|----------------------|-------------------------------------------------------------|-------------|
| 💽 BSM C     | Console                           | And a second second second second second second second second second second second second second second second |                           |                      | 和 日                                                         | 6 E         |
| Тгар        | File Views Tools                  | 002                                                                                                    | 😰 🐔 l 着                   |                      |                                                             | 2           |
| e Map       | 🚰 Hosts                           |                                                                                                    | @ H                       | IOST: FRCLS8004      | 1                                                           |             |
| Alerts      | 🗄 🚼 AIX_HV4                       | Separate and a second                                                                                          | Monitoring   R            | eporting   Inventory | Operations                                                  | 1.1.1.1.1.1 |
|             | AIXServices                       | Host Status   St                                                                                               | ervice Status    Control  | *                    |                                                             |             |
|             | 🖃 🔗 FileSystems                   | Host detail                                                                                                    |                           |                      | Last Updated: 13-10-2008 16:17<br>Updated every 120 seconds | :12         |
| BSM Tools   | Lin <mark>O</mark> All            | Host                                                                                                    | Status Last Check         | Duration             | Information                                                 |             |
|             | Hardware                          | FRCLS8004                                                                                                    | UP Od Oh 1m 18s ag        | o 3d 0h 52m 24s 0 0  | O OK - Packet loss = 0%, RTA =                              |             |
|             | E 🖉 Syslog                        |                                                                                                    |                           |                      |                                                             | _           |
|             | C Errors                          |                                                                                                    |                           |                      | · ·                                                         |             |
| 4           | 🖻 🔗 SystemLoad                    |                                                                                                    |                           |                      | Applicat                                                    | ve double   |
|             | E E FRCLS8004                     |                                                                                                    |                           |                      | level me                                                    | กมะ         |
|             | 🖻 🔗 EventLog                      |                                                                                                    |                           |                      | informati                                                   | on on the   |
| -           | - 📿 Application                   |                                                                                                    |                           |                      | system                                                      |             |
| Other       | - 🔾 Security                      |                                                                                                    |                           |                      | 0,000                                                       |             |
| 20          | 🖳 🔾 System                        |                                                                                                    |                           |                      |                                                             |             |
| в           | 🗉 🔗 LogicalDisks                  |                                                                                                    |                           |                      |                                                             |             |
|             | 🗉 🔗 SystemLoad                    | 1                                                                                                    |                           |                      |                                                             |             |
|             | 🗉 🔗 WindowsServices               |                                                                                                    |                           |                      |                                                             |             |
|             | E                                 |                                                                                                    |                           |                      |                                                             |             |
|             |                                   |                                                                                                    |                           |                      |                                                             |             |
|             |                                   |                                                                                                    |                           |                      |                                                             |             |
|             |                                   |                                                                                                    |                           |                      |                                                             |             |
| Done Done   |                                   |                                                                                                    |                           |                      | S Local intranet                                            | 11.         |

Figure 2-8 Host status display - example

From the Applications pane, click **Hardware Information > Inventory** to display the host hardware inventory.

| BSM C    | onsole          |                                                 |                               |                    |                              |                                                     |                                               |                              | 11 11 13 10 10     |  |
|----------|-----------------|-------------------------------------------------|-------------------------------|--------------------|------------------------------|-----------------------------------------------------|-----------------------------------------------|------------------------------|--------------------|--|
| Troo     | 2 📐 🗈 🔍         | G 🕘 🗈 🛛                                         | s 🏠 l 🖻                       |                    |                              |                                                     |                                               |                              |                    |  |
| Map      | 🚰 Hosts         | HOST: FRCLS3104 👔                               |                               |                    |                              |                                                     |                                               |                              |                    |  |
| Alerts   | 🖽 📼 frcis1704   | Monitoring   Reporting   Inventory   Operations |                               |                    |                              |                                                     |                                               |                              |                    |  |
|          | 🗃 🗖 frcls2681   | Platform -   Opera                              | iting System▼   Re            | efresh Inventory   |                              |                                                     |                                               |                              |                    |  |
| SM Tools | 🗑 🧰 FBCI \$3104 | Last inventory : 04/14/2009 11:44:51            |                               |                    |                              |                                                     |                                               |                              |                    |  |
|          |                 |                                                 |                               |                    |                              |                                                     |                                               |                              |                    |  |
|          |                 |                                                 |                               |                    |                              |                                                     |                                               |                              |                    |  |
|          |                 | PROCESSOR(S)                                    |                               |                    |                              |                                                     |                                               |                              |                    |  |
|          |                 |                                                 | Ту                            | pe                 |                              | Processor Spo                                       | eed (Mhz)                                     |                              | Number             |  |
| H Taala  |                 | 1                                               | Intel(R) Pentium(             | R) 4 CPU 2.60GHz   |                              | 2600                                                |                                               |                              | 1                  |  |
|          |                 |                                                 |                               |                    |                              |                                                     |                                               |                              |                    |  |
| в        |                 | MEMORY                                          |                               |                    |                              |                                                     |                                               |                              |                    |  |
|          |                 | Captio                                          | n                             | Description        | Capacity (M                  | IB) Purpose                                         | Туре                                          | Speed                        | Slot number        |  |
|          |                 | Physical Mem                                    | ory Array Ph                  | ysical Memory Arr  | ay O                         | System Memory                                       | Empty slot                                    |                              | 4                  |  |
|          |                 | Physical M                                      | emory                         | A1 (No ECC)        | 1024                         | System Memory                                       | SDRAM                                         |                              | 2                  |  |
| ▼        |                 | Physical M                                      | emory                         | A0 (No ECC)        | 256                          | System Memory                                       | SDRAM                                         |                              | 1                  |  |
| 200      |                 | Physical M                                      | emory                         | A2 (No ECC)        | 256                          | System Memory                                       | SDRAM                                         |                              | 3                  |  |
|          |                 |                                                 |                               |                    | BIOS                         |                                                     |                                               |                              |                    |  |
|          |                 | Serial<br>number                                | Manufacture                   | r Model            | BIOS<br>Manufacturer         | BIC                                                 | <b>DS Version</b>                             |                              | BIOS<br>Date       |  |
|          |                 | 102214990006                                    | NEC Computer<br>International | s POWERMATE<br>ML6 | Phoenix<br>Technologies, LTD | IntelR - 42302e31;A<br>AwardBIOS v6.00PG;P<br>SMBio | wardBIOS v6<br>Phoenix - Awa<br>sVersion: V2. | .00PG;Pho<br>IrdBIOS v<br>.3 | benix -<br>6.00PG- |  |
|          |                 |                                                 |                               |                    | SOUND                        |                                                     |                                               |                              |                    |  |
|          |                 | Marufa                                          | stunon                        |                    | Name                         |                                                     | Derry                                         | vintion                      |                    |  |
|          |                 | manura                                          |                               | Course distance of | indine                       |                                                     | Desc                                          |                              | And Accella        |  |
|          |                 | Analog Dev                                      | ices, inc.                    | SoundMAX I         | ntegrated Digital Au         | 1010 SOL                                            | Inamex Integ                                  | rated Digi                   | tai Audio          |  |

Figure 2-9 Host information - example

# 2.3 Receiving Alerts

As Administrator, once you have built your configuration, you can set up email and/or snmp notifications for enhanced operational monitoring

### 2.3.1 Sending Email Notifications

To configure the email notification mechanism, proceed as follows:

Step 1: Start Bull System Manager Configuration.

**Step 2:** Configure the Mail Server (only if Bull System Manager Server runs on a Windows system).

Step 3: Specify the mail address of the receiver.

Step 4: Reload the monitoring server to take the modifications into account.

Refer to the Administrator's Guide for details.

# 2.3.2 Sending SNMP Traps Notifications

To configure the SNMP notification mechanism, proceed as follows:

Step 1: Start Bull System Manager Configuration.

Step 2: Specify the SNMP managers to which the traps will be sent.

Step 3: Reload the monitoring server to take the modifications into account.

Refer to the Administrator's Guide for details.

## 2.3.3 Viewing Notifications

In the following example, an authentication failure has generated an email notification:

\_\_\_\_\_

```
***** Bull Bull System Manager *****
Notification Type: PROBLEM
Service: LogicalDisks.All
Host: w2k-addc01 Description: Portal DC (current network name: w2k-
addc01)
Address: w2k-addc01
State: CRITICAL
Date/Time: Wed May 18 16:26:21 GMTDT 2005
Additional Info:
DISKS CRITICAL: (Z:) more than 95% utilized.
```

The Bull System Manager Console allows you to view all the notifications sent by the monitoring server.

# 2.4 Taking Remote Control of a Host

As Administrator, if you want to investigate a problem and fix it, you need to take a remote control of the platform concerned. Bull System Manager uses standard, commonly used tools to perform this function. These tools differ according to whether the remote operating system is Windows or Linux.

### 2.4.1 Windows Hosts

UltraVNC Viewer is used to connect remotely to Windows hosts.

**Note** Prerequisite: The VNC package delivered with Bull System Manager must be installed and started on the remote host. Refer to the *Installation Guide* for details.

#### Example

Bull System Manager informs you that the C: disk is nearly full on the nsmaster Windows host, via the LogicalDisks node, and you decide to connect to nsmaster to see if you can free some disk space.

To connect to the remote host:

Start VNC Viewer from the nsmaster host menu (Operations > Operating System > VNC Viewer).

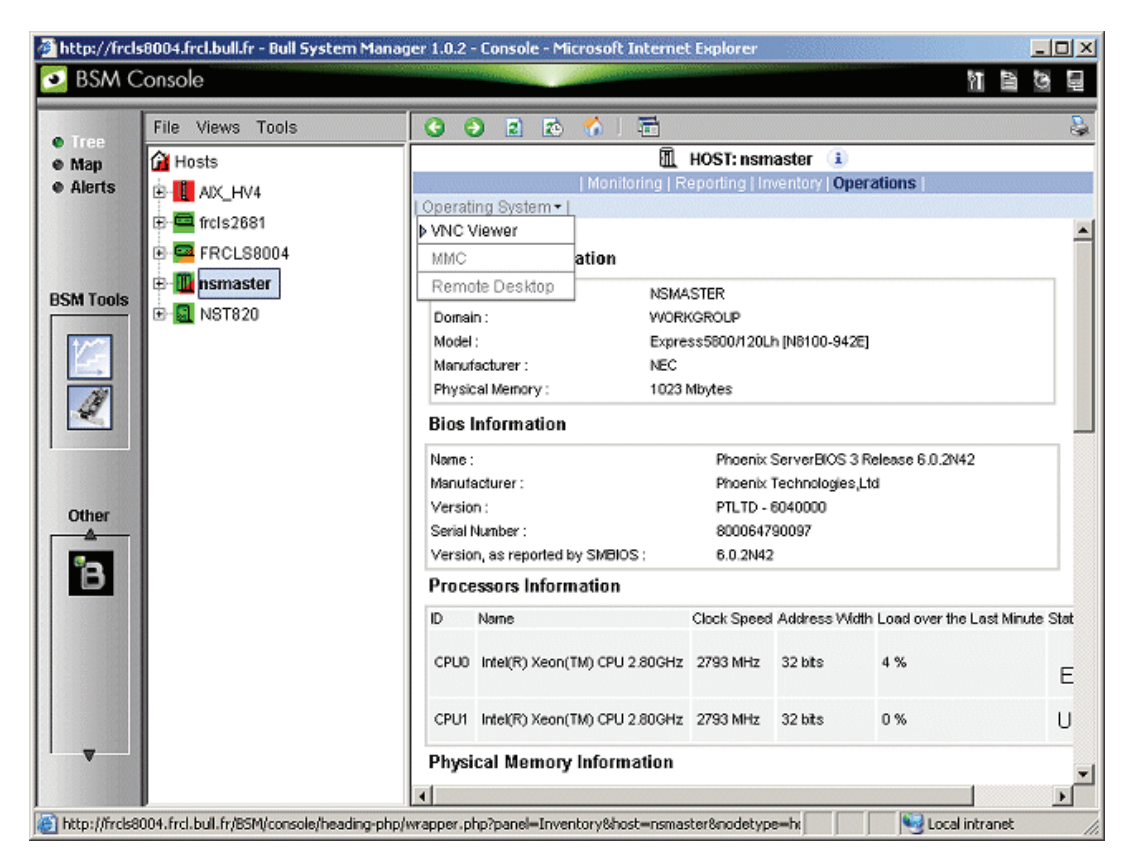

Figure 2-10 Starting UltraVNC Viewer on a host

2. When prompted, enter the password used when VNC Server was installed or configured on the target host (nsmaster in the example).

| Tight¥NC desktop [nsma | ster] - Microsoft Internet Exp | lorer                  |                     |                               |             | <u>_8×</u> |
|------------------------|--------------------------------|------------------------|---------------------|-------------------------------|-------------|------------|
| Eile Edit View Favorib | es <u>T</u> ools <u>H</u> elp  |                        | Ag                  | dress 🗃 http://129.182.6.150: | 5800/       | 🔁 Go 🛛 🥂   |
| Disconnect Options C   | lipboard Send Ctrl-Alt-Del     | Refresh                |                     |                               |             | <b>•</b>   |
|                        | uthentication                  |                        |                     |                               |             |            |
| Password:              | ок                             |                        |                     |                               |             |            |
|                        |                                |                        |                     |                               |             |            |
|                        |                                |                        |                     |                               |             |            |
|                        |                                |                        |                     |                               |             |            |
|                        |                                |                        |                     |                               |             |            |
|                        |                                |                        |                     |                               |             |            |
|                        |                                |                        |                     |                               |             |            |
|                        |                                |                        |                     |                               |             | -          |
|                        |                                |                        |                     |                               |             |            |
|                        |                                |                        |                     |                               |             |            |
| 🏄 Start 🔞 🏠 🙆          | Alerts - Microsoft Outlook     | P:\Inetpub\www.root\No | UserGuideNSmasterv4 | 🛃 TightVNC desktop [nsma      | 🖪 💑 🅸 🖂 🗐 🕻 | 15:38 🔌 🕺  |

Figure 2-11 VNC Authentication window

3. Click OK. You now have full access to the remote host (nsmaster), although response times may be longer.

| Disconnect Options Clip | board Send Ctrl-All-Del Refresh                                   |  |
|-------------------------|-------------------------------------------------------------------|--|
| a second                |                                                                   |  |
| Java Web<br>Start       |                                                                   |  |
|                         | W2000AS_FR (C:) Properties                                        |  |
| . 54                    | Security Shadow Copies Quota                                      |  |
| Adobe Reader<br>7.0     | General Tools Hardware Sharing                                    |  |
|                         |                                                                   |  |
|                         |                                                                   |  |
| s_en_bus                | File system: NTFS                                                 |  |
| <b>.</b>                | Used space: 2 964 521 984 bytes 2,76 GB                           |  |
| itiy Program            | Free space: 5 425 263 104 bytes 5,05 GB                           |  |
| leighborhood            | Capacity: 8 389 785 088 bytes 7,81 GB                             |  |
| Acc                     |                                                                   |  |
| charade3                |                                                                   |  |
|                         | Disk Cleanup                                                      |  |
| <u>Acc</u>              |                                                                   |  |
| charade1                | Compress drive to save disk space                                 |  |
|                         | Allow Indexing Service to index this disk for fast file searching |  |
| $\bigotimes$            | OK Cancel Apply                                                   |  |
| Internet                |                                                                   |  |
| Explorer                |                                                                   |  |
|                         |                                                                   |  |
|                         |                                                                   |  |
|                         |                                                                   |  |
|                         |                                                                   |  |

Figure 2-12 Remote connection to a Windows host with VNC Viewer You can now display information related to disk C: and perform corrective actions.

**Note** If you do not require full access to the remote desktop, you can also open a telnet connection, if the telnet service is started on the remote host.

### 2.4.2 Linux and AIX Hosts

Webmin is used to connect remotely to Linux and AIX hosts.

**Note** Webmin is a graphical tool for managing Linux and AIX systems and allows you to configure the system, application servers (http, mail...), the network, and many other parameters. Webmin is Open Source software and the Open Source Community regularly adds new modules.

#### Example:

You want to add a new user to your FRCLS2681 Linux host.

 From the FRCLS2681 host menu, select Operations > Operating System > UsersActions > Users.

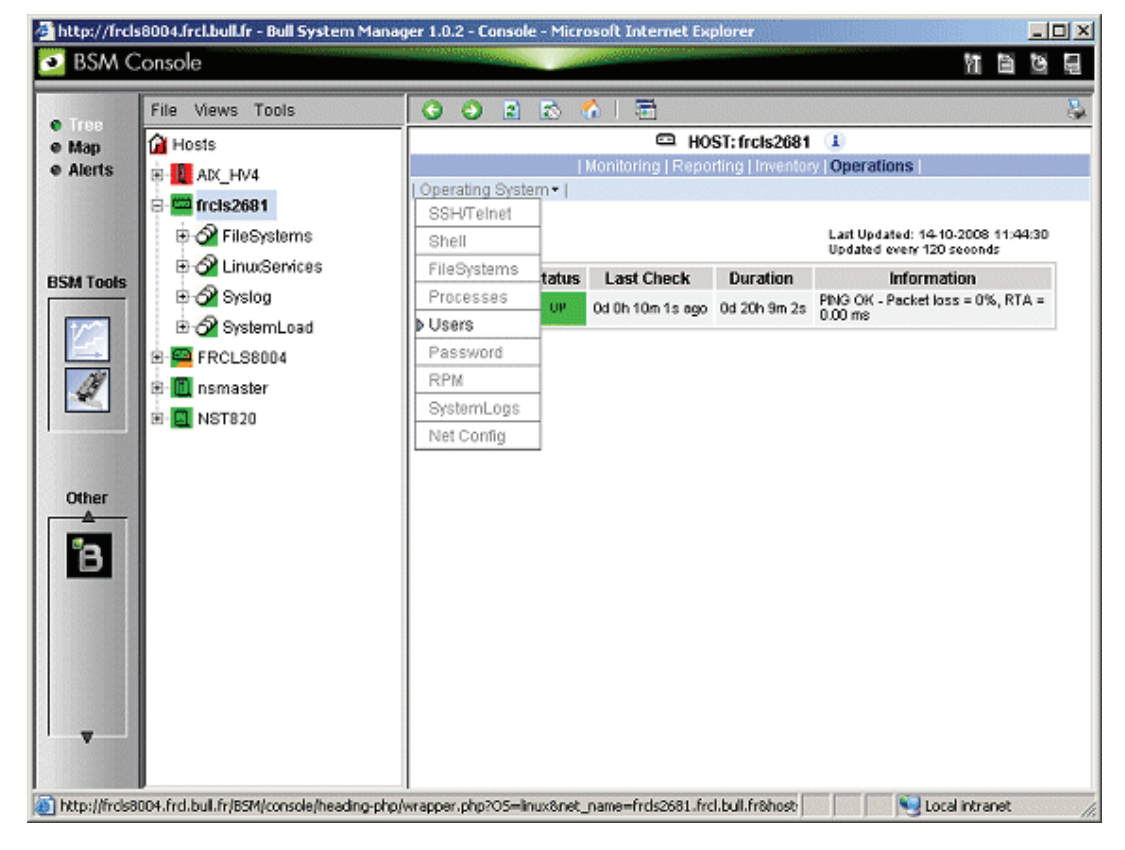

Figure 2-13 Launching Webmin window

A Webmin page opens and prompts you for a user / password. As Administrator, you can connect as root, with the corresponding Linux password.

| Login to Webmin                                                                                        |  |
|----------------------------------------------------------------------------------------------------|--|
| You must enter a username and password to<br>login to the Webmin server on frc1s2681.<br>Username root |  |
| Password Login Clear                                                                                   |  |
| E Remember logn permanently?                                                                           |  |
|                                                                                                    |  |
|                                                                                                    |  |
|                                                                                                    |  |

Figure 2-14 Webmin login window

# Note If the Linux host is running in SSL mode the following message appears, before the Webmin login page: This web server is running in SSL mode. Try the URL https://<hostname>:10000/ instead. You must click the link indicated in this message.

| bmin                                   |                          |                                   |                 | 🌫 Feedback   🌺 Log |
|----------------------------------------|--------------------------|-----------------------------------|-----------------|--------------------|
| nin Syster                             | n Servers<br>Config Sear | Networking Hardware               | Cluster Others  |                    |
| sers and Gro                           | ups                      |                                   |                 |                    |
| L <b>ocal Users</b><br>Create a new us | ser <u>Create, m</u>     | odify and delete users from batch | <u>i file</u>   |                    |
| Username                               | User ID                  | Real name                         | Home directory  | Shell              |
| root                                   | 0                        | root                              | /root           | /bin/bash          |
| bin                                    | 1                        | bin                               | /bin            | /sbin/nologin      |
| daemon                                 | 2                        | daemon                            | /sbin           | /sbin/nologin      |
| adm                                    | 3                        | adm                               | /var/adm        | /sbin/nologin      |
| p                                      | 4                        | lp                                | /var/spool/lpd  | /sbin/nologin      |
| sync                                   | 5                        | sync                              | /sbin           | /bin/sync          |
| shutdown                               | 6                        | shutdown                          | /sbin           | /sbin/shutdown     |
| halt                                   | 7                        | halt                              | /sbin           | /sbin/halt         |
| mail                                   | 8                        | mail                              | /var/spool/mail | /sbin/nologin      |
| news                                   | 9                        | news                              | /var/spool/news |                    |
| uucp                                   | 10                       | uucp                              | /var/spool/uucp | /sbin/nologin      |
| operator                               | 11                       | operator                          | /root           | /sbin/nologin      |
| games                                  | 12                       | games                             | /usr/games      | /sbin/nologin      |
| gopher                                 | 13                       | gopher                            | /var/gopher     | /sbin/nologin      |
| ftn                                    | 14                       | FTP IIser                         | /war/ftp        | (shin/nologin      |

You are now in the Webmin page that manages Users and Groups:

Figure 2-15 Webmin interface on Linux hosts

2. Add a new user by clicking Create a new user.
# 2.5 Managing Hardware

## 2.5.1 Using the System Native Hardware Manager

Hardware monitoring and management - such as temperature or voltage monitoring, remote power control, access to BIOS or system logs - is not directly performed from Bull System Manager.

Each type of server has a dedicated hardware manager that Bull System Manager uses to perform these operations. Bull System Manager provides the appropriate menu item for each server type, that is:

- PAM for NovaScale 5000 and 6000 series
- ISM for NovaScale 4000 series
- CMM for NovaScale Blade series
- HMC for Escala servers,
- ExpressScope for NovaScale R400 or T800 series
- RMC or ARMC for Express5800 Series
- Any other manager that can be accessed via a URL.
- The corresponding Hardware Manager MUST be installed and configured. Please refer to the documentation delivered with the server for details.
  - When the Hardware Manager is launched via a URL (Web GUI), the browser on the console must be configured to access this URL without using an HTTP proxy.
  - Connection to PAM, ISM, RMC, ExpressScope,CMM and HMC hardware managers requires authentication.

Logins must be defined in the management modules before they can be used by Bull System Manager.

CMM: only one session is allowed per user. You must therefore register one user for each Bull System Manager Console (used when the Manager GUI is launched from the Management Tree).

- NovaScale Blade hardware monitoring is performed through the CMM SNMP interface. You must therefore declare the Bull System Manager server as SNMP Manager when you configure the CMM.
- Escala monitoring is performed through remote secure shell. You must therefore configured a non-prompted ssh connection between BSM and the HMC.

To manage hardware, proceed as follows:

Step 1: Declare a HW manager and the hosts or platforms it manages.

Step 2: Reload the monitoring server to take the modifications into account.

Step 3: Call the HW Manager from the Tree pane.

Example: Calling a configured PAM Manager:

The **Operations > Platform > Hardware Manager GUI** item appears in the menu of the nsmaster host.

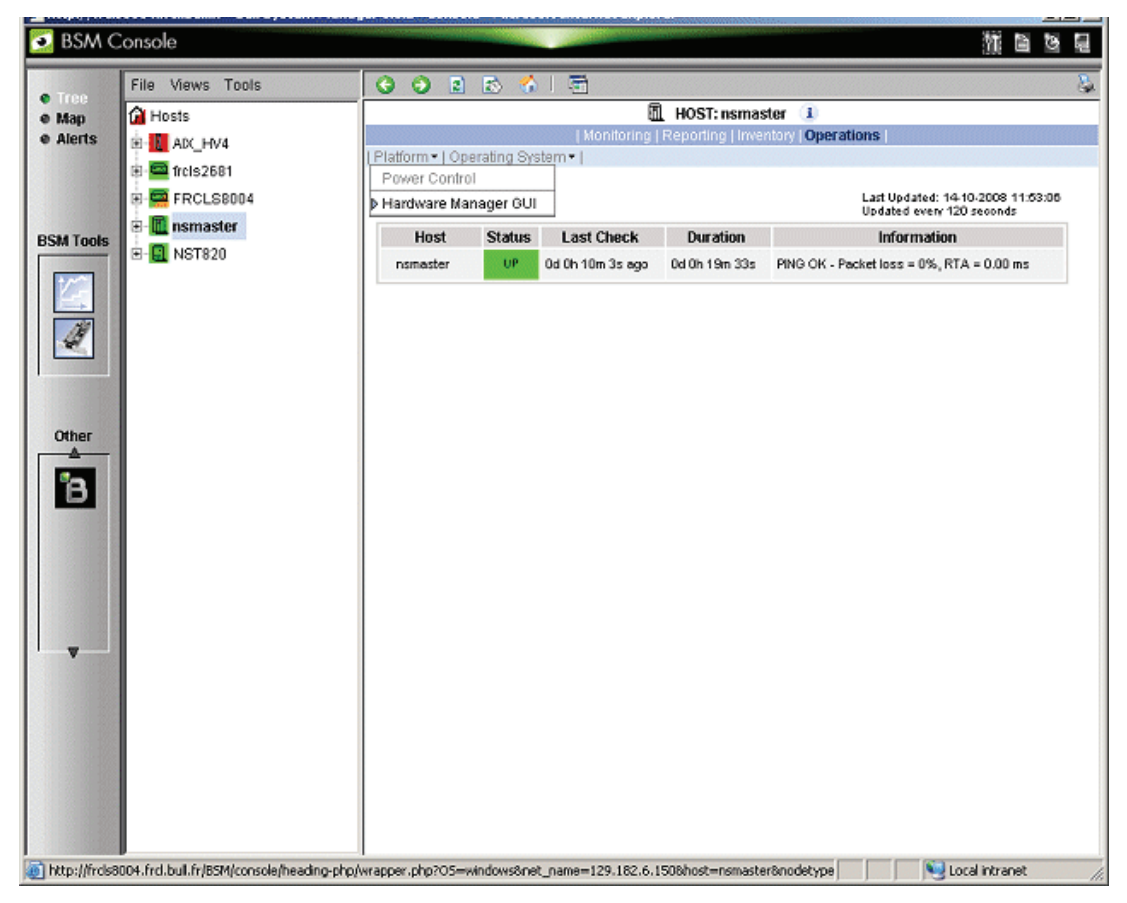

Figure 2-16 HW Manager GUI menu

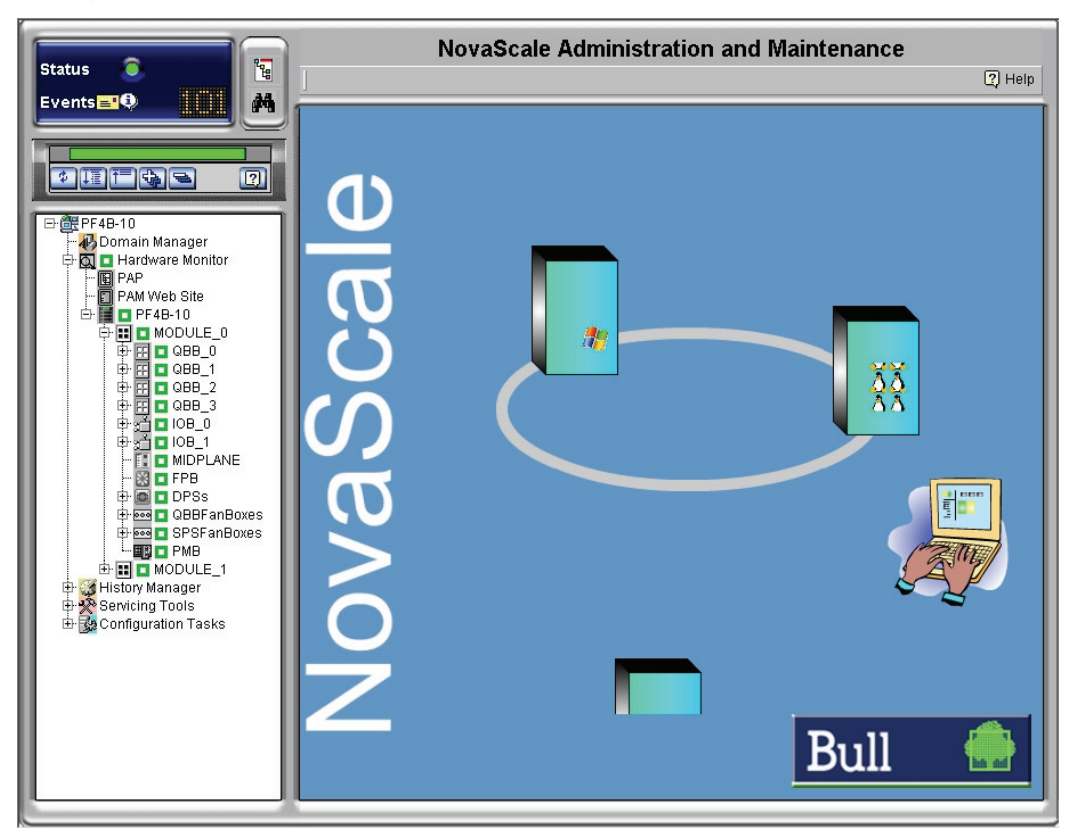

Activating the **Hardware Manager GUI** menu item calls the associated PAM Hardware Manager:

Figure 2-17 PAM Hardware Manager - Home Page See the Administrator's Guide for details.

# 2.5.2 Using the Bull System Manager Hardware Management Application

Bull System Manager also provides its own Hardware Management application that can be used instead of the native hardware managers (e.g. PAM, CMM ...). The Bull System Manager Hardware Management application gives the same look and feel for all hardware operations, independently of the target server type.

The application manages Power Control, and displays FRUs, Sensors and System Event Logs for Express 5800, NovaScale R400 & T800 series and NovaScale 4000, 5000 and 6000 series servers.

To start the application:

From the Console Management Tree, click the **Operations > Platform > Power Control** item in the host menu.

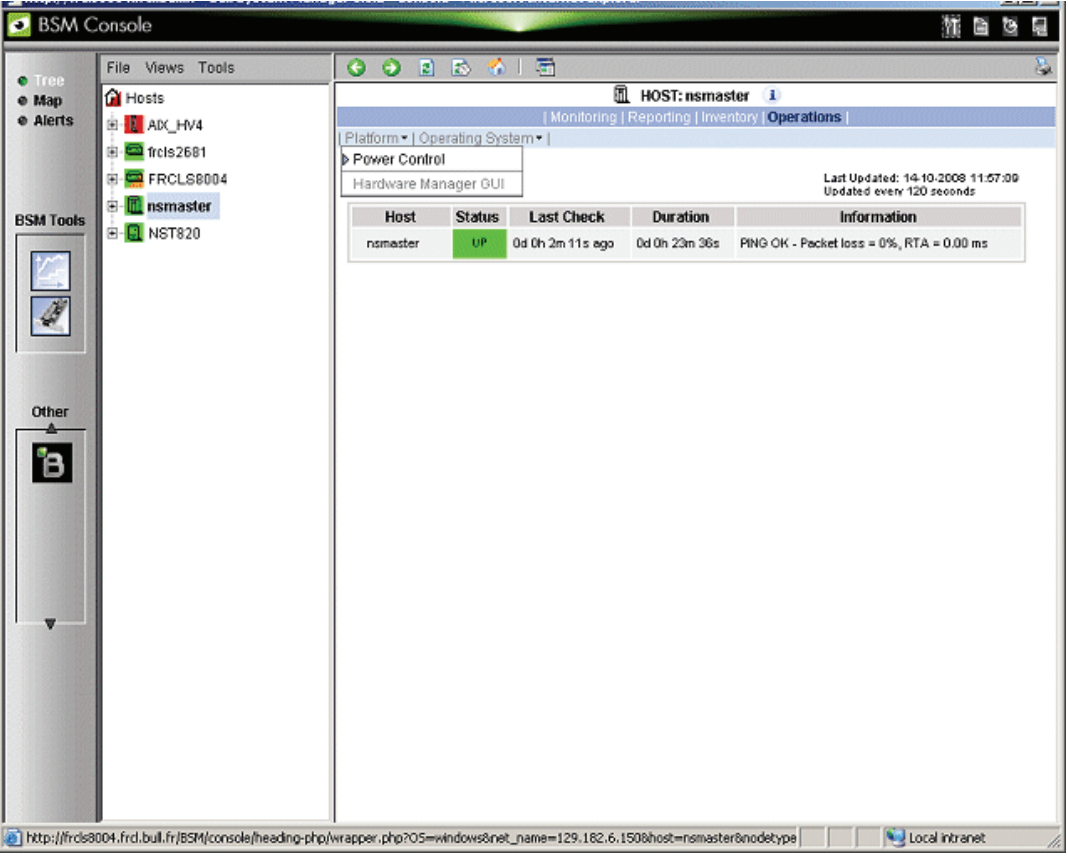

Figure 2-18 Launching Remote Hardware Management window

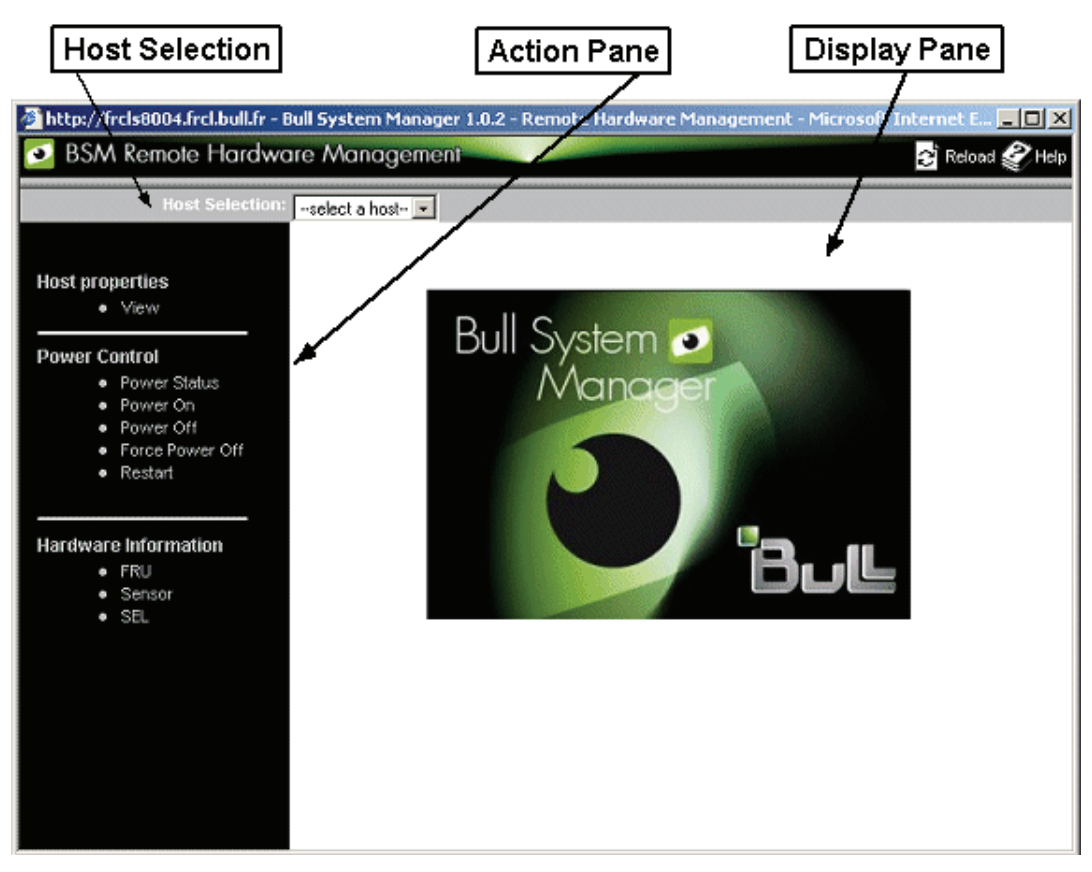

Figure 2-19 Remote Hardware Management window

The Bull System Manager Remote Hardware Management application window is divided into the following functional parts:

| Host Selection Pane | allows you to select the current host from all declared Express 5800,<br>NovaScale R400 or T800 series and NovaScale 4000, 5000,<br>6000 or 6009 series servers, Blade servers and Escala servers. |
|---------------------|----------------------------------------------------------------------------------------------------|
| Action Pane         | displays the hardware operations that can be performed:                                                                                                    |
|                     | - Power control functions                                                                                                    |
|                     | - FRU visualization                                                                                                    |
|                     | - Sensor visualization                                                                                                    |
|                     | - Event log visualization                                                                                                    |
| Display Pane        | displays parameters forms, messages and command results.                                                                                                    |

# 2.6 Following a Performance Indicator over a Large Period

It may be interesting to follow the evolution of certain performance indicators over a large period (e.g. the evolution of the memory use).

Performance indicators can be collected from Bull System Manager monitoring data or SNMP protocol, as described below.

To collect and visualize performance indicator reports, proceed as follows:

- 1. Launch Bull System Manager Console from the Bull System Manager Home Page.
- 2. Click the **Reports** icon to display the list of all available reports.
- 3. Select the report you want to display from the indicators list.

| 🚰 http://coda - Bull System Manager 1.0.1 - Report - coda - Microsoft Internet Explorer 💦 📃 |                   |                                    | t Explorer               |
|---------------------------------------------------------------------------------------------|-------------------|------------------------------------|--------------------------|
| BSM Report                                                                                  |                   |                                    |                          |
|                                                                                             |                   |                                    |                          |
|                                                                                             |                   |                                    |                          |
|                                                                                             | Indicator reports | To display a report, click on an i | ndicator report.         |
|                                                                                             | Host              | Name                               | Source                   |
|                                                                                             |                   | hv4 dedicated                      | SystemLoad.CPU (aix)     |
|                                                                                             | factory_hv4       | hv4 entitlement                    | SystemLoad.CPU (aix)     |
|                                                                                             |                   | hv4_shared                         | SystemLoad.CPU (aix)     |
|                                                                                             | frcls5208         | cpu_frcis5208                      | SystemLoad.CPU (windows) |

Figure 2-20 Bull System Manager Reporting Indicators Home Page

The following display appears:

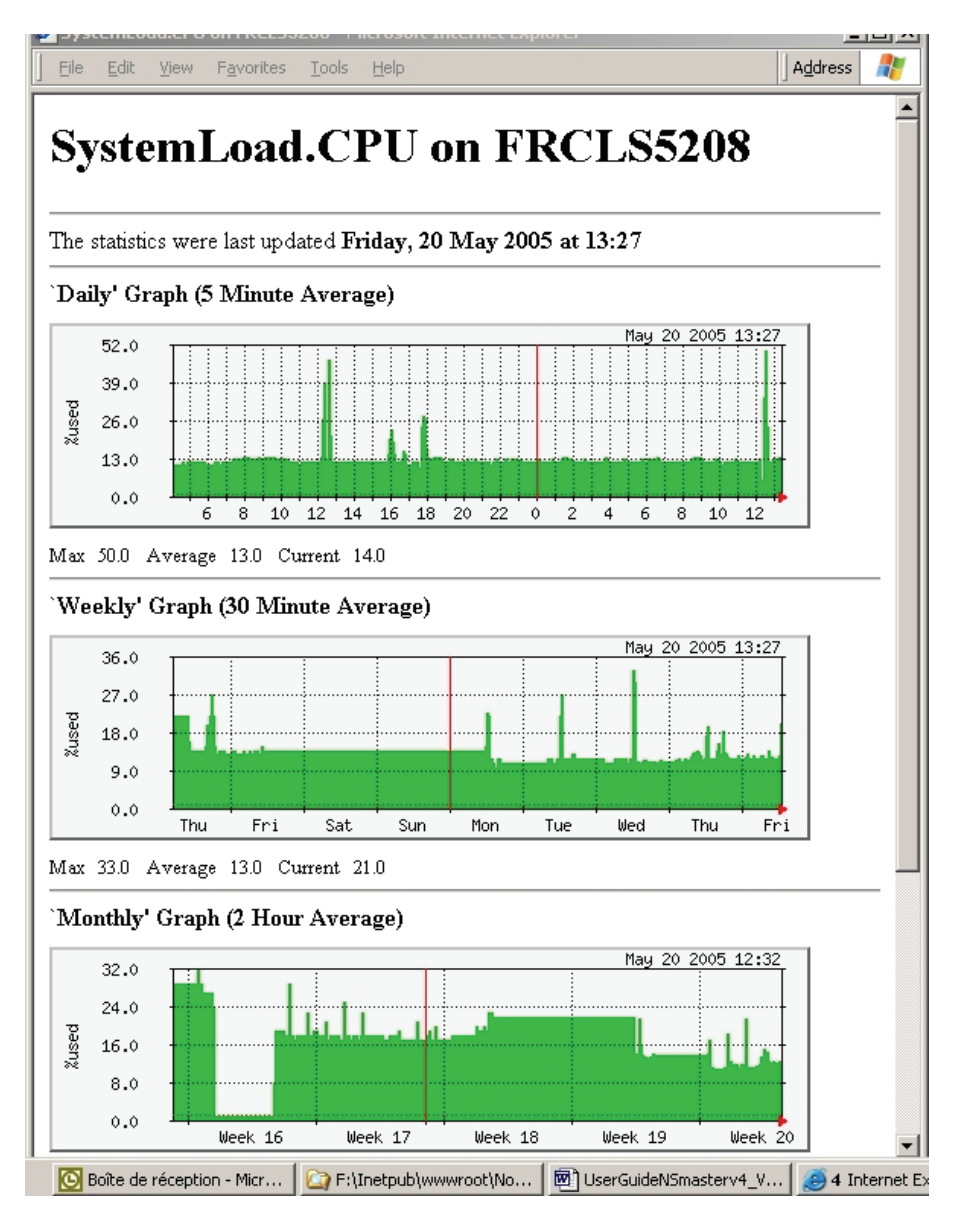

Figure 2-21 Bull System Manager Reporting Indicators - example

This display shows four graphs (three are visible in the example). Each graph shows the evolution of an indicator (here CPU load) for different periods (daily, weekly, monthly and yearly).

# 2.7 Bull System Manager Configuration

Please refer to the *Administrator's Guide*, 86 A2 56FA, for details about configuration tasks.

# 2.8 Bull System Manager Server Control

The **Bull System Manager Server Control** application can be launched by clicking on the "control" icon in the Console "Administration Tools" toolbar.

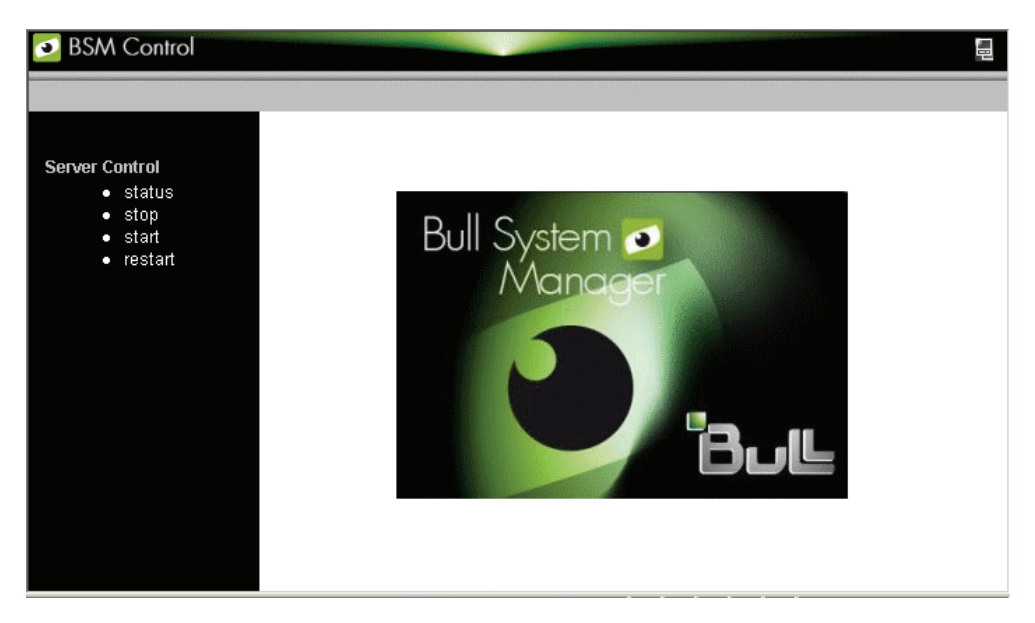

Figure 2-22 Bull System Manager Server Control

The **Bull System Manager Server Control** application allows you to start, stop or restart the BSM Server, according to your requirements.

When the BSM Server Control application is launched, the current status of the server is displayed, as displayed in the following figure :

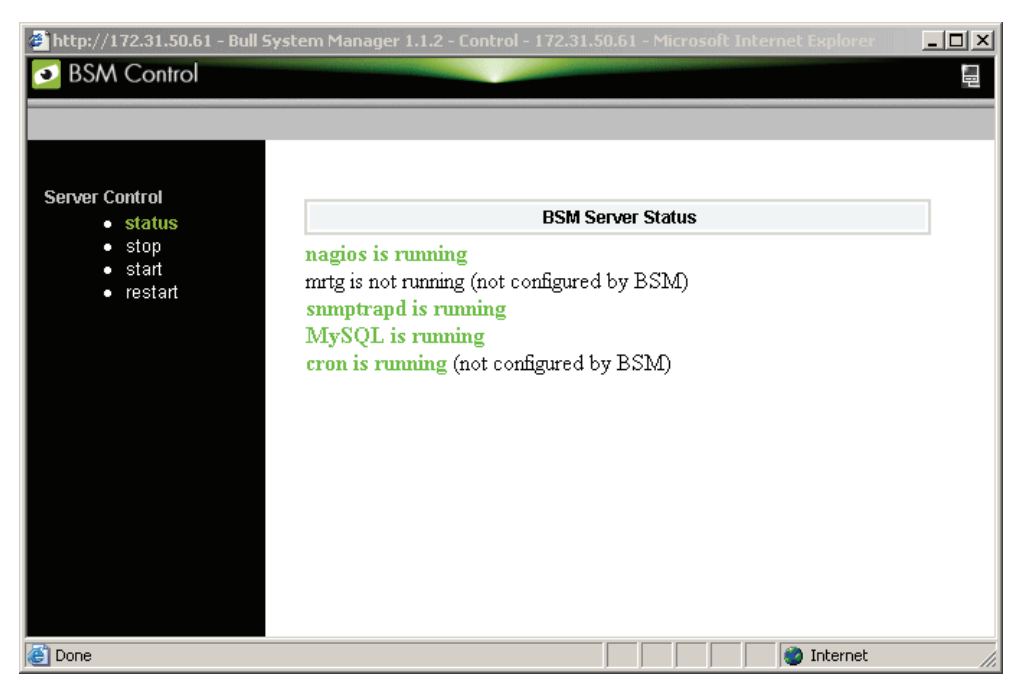

Figure 2-23 Bull System Manager Server Status

# Chapter 3. Using Bull System Manager Console Supervision Modes

The Bull System Manager console provides three supervision modes, each providing its own representation of the Bull System Manager monitored resource:

- Tree mode
- Map mode
- Alerts mode

Whatever the mode, the characteristics of a selected monitored resource are automatically displayed in the Supervision Pane.

**Note** For further information about Console Basics and Console Security Access, refer to Console Basics and Bull System Manager Authentication and Roles.

# 3.1 Working in the Tree Mode

When you select the Tree radio button, a Management Tree is displayed in the Supervision Pane.

## 3.1.1 Management Tree Basics

The Management Tree is a hierarchical representation of the resources defined in the Bull System Manager configuration. Each resource displayed in the tree is represented by a node that may have subnodes.

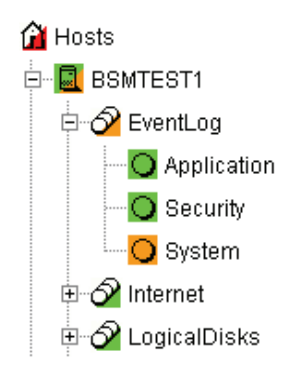

Figure 3-1 Management Tree

- Double-click a node or click the +/- expand/collapse icon to display subnodes.
- Select a node to display automatically its characteristics in the Supervision Pane.
- Right-click to display the specific node menu.

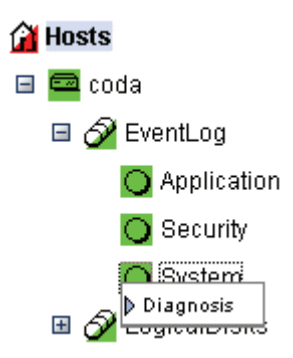

Figure 3-2 A service node menu

Upper the Management Tree, a menu provides the select View, Hide Tree, Refresh and Search commands:

| 🚉 📐 😰 🔍          |  |
|------------------|--|
| Hosts            |  |
| ▶ HostGroups     |  |
| HardwareManagers |  |
| StorageManagers  |  |
| VirtualManagers  |  |

Figure 3-3 Management Tree menu

| Management Tree Menu                                 |                                                                                                  |                                                         |  |
|------------------------------------------------------|--------------------------------------------------------------------------------------------------|---------------------------------------------------------|--|
| 💐 Select View                                        | Selects a view to be loaded.                                                                     |                                                         |  |
| Hides the tree to display the whole Supervision Pane |                                                                                                  |                                                         |  |
| Refresh                                              | Reloads the current view if the cont<br>modified.                                                | figuration has been                                     |  |
| C Search                                             | Allows you to search a node in<br>the current view according to its<br>name or part of its name. | Find Microsoft Internet Ex  Search Previous Next Cancel |  |

Figure 3-4 Management Tree commands

# 3.1.2 Management Tree Animation

The Management Tree is animated according to the following rules:

| • C | olor is | depend | ent on | status: |
|-----|---------|--------|--------|---------|
|-----|---------|--------|--------|---------|

| Red              | CRITICAL                                               |
|------------------|--------------------------------------------------------|
| Orange           | WARNING                                                |
| Magenta          | UNKNOWN                                                |
| Green            | OK                                                     |
| Blank            | UNMONITORED                                            |
| This color schem | ne is applicable to <b>hosts</b> and <b>services</b> . |

- When a node has subnodes, the node icon is split in two. The top left triangle is animated to represent node status and the bottom right triangle to represent subnode status (i.e. most degraded status).
- Host and associated monitoring services node icons are animated to represent selfstatus. All other node icons are animated to represent subnode status (i.e. most degraded status).

#### Example:

**SYSMAN** (root node) and associated services are self-monitored. The top left triangle is GREEN, showing that host status is OK (the **ping** operation is successful), but the bottom right triangle is RED, showing that **at least one service status is CRITICAL**.

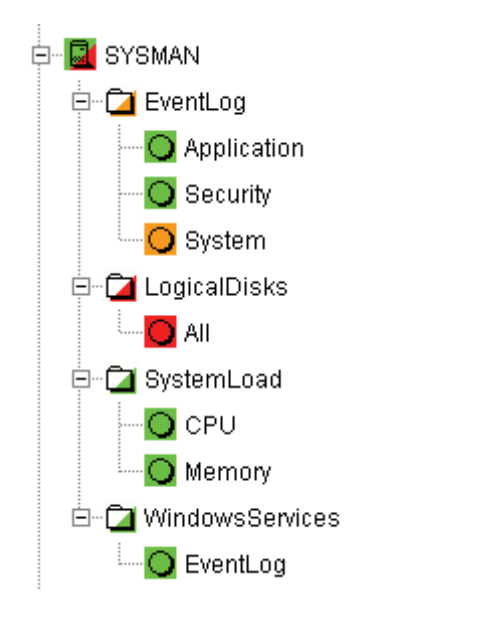

Figure 3-5 Management Tree animation - example

Right-click the animated nodes to display the **Diagnosis** and **On/Off** menus:

| 💛 System     |                                                                                                    |
|--------------|----------------------------------------------------------------------------------------------------|
|              | Animation 🕨 Diagnosis                                                                                      |
|              | Check AttributesOff                                                                                        |
| Figure 3-6 A | nimated node menu                                                                                          |
| Diagnosis    | Displays an animation information window.                                                                  |
| On ,         | Activates node animation.                                                                                  |
| Off          | Deactivates node animation. This option is useful if you decide not to animate a specific service or host. |

#### Example:

Animation of the **System** and **All** services nodes has been deactivated. As these nodes are no longer monitored, status is not propagated (icons are BLANK) and SYSMAN (root node) status is now OK.

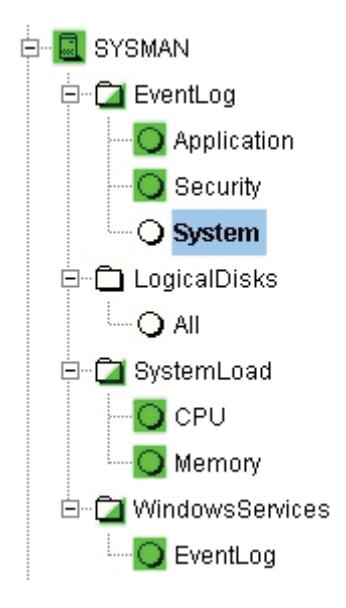

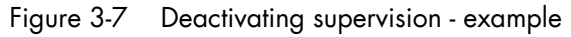

**Note** Monitoring services are independent due to the server polling mechanism. This may create a temporary de-synchronization during an animation refresh.

# 3.1.3 Management Tree Nodes

Each Bull System Manager monitored resource is represented as a node with a specific icon in the animated Management Tree. Management Tree nodes are animated according to node status. When a node is selected, its characteristics are automatically displayed in the Supervision Pane.

| Monitored Resource | lcon         | Description                                                                                                    |  |
|--------------------|--------------|----------------------------------------------------------------------------------------------------|--|
| Root Node          | ធ            | First node in the tree.                                                                                                    |  |
| HostGroup          |              | Hosts can be grouped into hostgroups. For example, an<br>administrator can define a hostgroup containing all NT<br>servers. Doing so allows you to identify quickly a host in a<br>degraded state, as host status is propagated up to the<br>hostgroup node.    |  |
| Group              | ធ            | Groups allow you to gather other groups and hostgroups<br>in coherent entities. Refer to the <i>Administrator's Guide</i> for<br>details.                                                                                                    |  |
| Platform           |              | A platform is a physical group of hosts of the same type.                                                                                                    |  |
| Hardware Manager   | 20           | <ul> <li>Several hardware managers can be displayed:</li> <li>PAM Manager for NovaScale 5000 and 6000 Series<br/>Platforms.</li> </ul>                                                                                                    |  |
|                    |              | <ul> <li>CMM Manager for NovaScale Blade Series Chassis.</li> <li>ISM Manager for NovaScale 4000 series Platforms.</li> <li>ESMPRO Manager for Express 5800 hosts.</li> <li>RMC manager for Express 5800 hosts.</li> <li>Any other hardware manager.</li> </ul> |  |
| Storage Manager    | 80           | Two storage managers can be displayed:<br>S@N.IT! Manager for shared host storage via a SAN.<br>Any other storage manager.                                                                                                    |  |
| Virtual Manager    | 20           | A Virtual Manager is composed of Virtual Platform.                                                                                                    |  |
| Host               | ia64<br>ia32 | A host is composed of categories.                                                                                                    |  |
| Category           | Ŷ            | A category contains specific monitoring services. For<br>example, the SystemLoad category contains the CPU<br>service and the Memory service.                                                                                                    |  |
| Service            | 0            | Each service belongs to a category.                                                                                                    |  |

Table 3-1. Management Tree nodes

Note Currently, NovaScale 64 bits is applicable to NovaScale 4xxx, 5xxx and 6xxx servers and NovaScale 32 bits is applicable to NovaScale 2xxx and Express 5800 servers.

### 3.1.3.1 Root Node

The Root node is the first node in the tree. The top left triangle reflecting self-status is always blank (unmonitored). The bottom right triangle reflects the most degraded subnode status (host and services).

|           | Root node menu                                                               |
|-----------|------------------------------------------------------------------------------|
| Expand    | Shows a tree view of all hosts, hostgroups or managers in the configuration. |
| Animation | Briefly explains resource status.                                            |

Table 3-2. Root node menu

## 3.1.3.2 Hardware Manager Node and Status Levels

A Hardware Manager node represents one of the hardware managers listed in Table 3-5.

### PAM and CMM Managers Status Levels

The top left triangle reflects self-status and the bottom right triangle reflects the most degraded subnode status (hosts and services), as shown in the following table:

| Manager (PAM, CMM) Status Levels |                                                                                                    |  |
|----------------------------------|----------------------------------------------------------------------------------------------------|--|
| Status                           | Description                                                                                                    |  |
| PENDING<br>(gray)                | The service has not been checked yet. Pending status occurs only<br>when nagios is started. Status changes as soon as services are<br>checked. |  |
| OK<br>(green)                    | The manager is up and running.                                                                                                    |  |
| WARNING<br>(orange)              | The manager has a problem, but is still partially up and running.                                                                              |  |
| UNKNOWN<br>(magenta)             | An internal plugin error has prevented status checking. An unknown status is considered as a warning status.                                   |  |
| CRITICAL<br>(red)                | The manager has a serious problem or is completely unavailable.                                                                                |  |

Table 3-3. PAM and CMM status levels

### **RMC Managers Status Levels**

The top left triangle reflects power status and the bottom right triangle reflects the most degraded subnode status (hosts and services), as shown in the following table:

| Manager (RMC) Status Levels |                                                                                                    |  |
|-----------------------------|----------------------------------------------------------------------------------------------------|--|
| Status                      | Description                                                                                                    |  |
| PENDING<br>(gray)           | The service has not been checked yet. Pending status occurs only<br>when nagios is started. Status changes as soon as services are<br>checked. |  |
| OK<br>(green)               | The power status is on.                                                                                                    |  |
| UNKNOWN<br>(magenta)        | An internal plugin error has prevented status checking. An unknown status is considered as a warning status.                                   |  |
| CRITICAL<br>(red)           | The power status is off.                                                                                                    |  |

Table 3-4. RMC status levels

#### ISM and ESMPRO Managers Status Levels

The top left triangle reflecting self-status is always blank (unmonitored). The bottom right triangle reflects the most degraded subnode status (hosts and services).

| Hardware Manager node menu                  |                                                                                 |  |
|---------------------------------------------|---------------------------------------------------------------------------------|--|
| Expand -> PAM manager                       | Shows all NovaScale 5000 and 6000 Series platforms managed by this PAM manager. |  |
| -> CMM manager                              | Shows all NovaScale Blade Series Chassis managed by this CMM manager.           |  |
| -> RMC, ISM or ESMPRO                       | Shows all hosts managed by these managers.                                      |  |
| -> other managers                           | Shows all hosts managed by these managers.                                      |  |
| Animation Briefly explains resource status. |                                                                                 |  |

Table 3-5. Hardware Manager node menu

## 3.1.3.3 Storage Manager Node

The Storage Manager node represents either the S@N.IT! Manager or any other storage manager.

The top left triangle reflecting self-status is always blank (unmonitored). The bottom right triangle reflects the most degraded subnode status (hosts).

| Ra Storage Manager node menu |                                          |  |  |  |
|------------------------------|------------------------------------------|--|--|--|
| Expand                       | Shows all hosts managed by this manager. |  |  |  |
| Animation                    | Briefly explains resource status.        |  |  |  |

Table 3-6. Storage Manager node menu

**Note** The S@NIT Web GUI is based on a java applet technology. So, do not close the first launched browser windows, which does not contain the GUI but the applet itself.

## 3.1.3.4 Virtual Manager Node

The Virtual Manager node represents the interface used to manage the virtual elements. The Virtual Manager administrates the Virtual Platform which contains the native host and the VM hosts.

The top left triangle reflecting self-status is always blank (unmonitored). The bottom right triangle reflects the most degraded subnode status.

| Ra Virtual Manager node menu                       |  |  |  |  |  |
|----------------------------------------------------|--|--|--|--|--|
| Expand Shows all virtual Platforms managed by this |  |  |  |  |  |
| manager.                                           |  |  |  |  |  |
| Animation Briefly explains resource status.        |  |  |  |  |  |

## 3.1.3.5 Platform Node and Hostgroup Node

A Hostgroup node represents a group of hosts. A platform node is a specific hostgroup node, which represents a group of hosts of the same type.

The top left triangle reflecting self-status is always blank (unmonitored). The bottom right triangle reflects the most degraded subnode status (hosts and services).

|           | 🖫 Platform node and 🖫 Hostgroup node menu                     |
|-----------|---------------------------------------------------------------|
| Expand    | Shows the hosts contained in this hostgroup or this platform. |
| Animation | Briefly explains resource status.                             |

Table 3-7. Platform node and Hostgroup node menus

## 3.1.3.6 Host Node and Status Levels

A Host node represents a single host. The top left triangle reflects self-status and the bottom right triangle reflects the most degraded subnode status (services).

| Host Status Levels |                                                                                                    |  |  |  |  |
|--------------------|----------------------------------------------------------------------------------------------------|--|--|--|--|
| Status Description |                                                                                                    |  |  |  |  |
| PENDING (gray)     | Host status is unknown because no associated service has been<br>checked yet. Pending status occurs only when NetSaint is started.<br>Status changes as soon as at least one associated service is checked. |  |  |  |  |
| UP (green)         | The host is up and running.                                                                                                    |  |  |  |  |
| DOWN (red)         | The host is down or unreachable.                                                                                                    |  |  |  |  |

#### Table 3-8. Host status levels

|           |              | 🕮 🔤 Host node menu                                         |
|-----------|--------------|------------------------------------------------------------|
| Expand    |              | Shows all monitoring categories associated with this host. |
| Animation | -> Diagnosis | Briefly explains resource status.                          |
|           | ->On / Off   | Activates / deactivates node animation.                    |

Table 3-9. Host node menu

## 3.1.3.7 Category Node

A Category node contains specific monitoring services. The top left triangle reflecting self-status is always blank (unmonitored). The bottom right triangle reflects the most degraded subnode status (services).

|           | Category node                                             |
|-----------|-----------------------------------------------------------|
| Expand    | Shows all monitoring services belonging to this category. |
| Animation | Briefly explains resource status.                         |

Table 3-10. Category node menu

# 3.1.3.8 Services Node and Status Levels

A Services node is a leaf node.

The service node reflects the service status computed by the monitoring process, as shown in the following table:

| Service Status Levels |                                                                                                    |  |  |  |  |  |
|-----------------------|----------------------------------------------------------------------------------------------------|--|--|--|--|--|
| Status                | Description                                                                                                    |  |  |  |  |  |
| PENDING (gray)        | The service has not been checked yet. Pending status occurs only after NetSaint is started. Status changes as soon as services are checked. |  |  |  |  |  |
| OK (green)            | The monitored service is up and running.                                                                                                    |  |  |  |  |  |
| WARNING<br>(orange)   | The monitored service has a problem, but it is still partially up and running.                                                              |  |  |  |  |  |
| UNKNOWN<br>(magenta)  | An unreachable or internal plugin error has prevented service<br>status checking. An unknown status is considered as a warning<br>status.   |  |  |  |  |  |
| CRITICAL (red)        | The service has a serious problem or is completely unavailable.                                                                             |  |  |  |  |  |

Table 3-11. Service status levels

| O Service node menu |                                                          |                                         |  |  |
|---------------------|----------------------------------------------------------|-----------------------------------------|--|--|
| Animation           | Animation -> Diagnosis Briefly explains resource status. |                                         |  |  |
|                     | -> On / Off                                              | Activates / deactivates node animation. |  |  |

Table 3-12. Service node menu

# 3.1.4 Management Tree Views

Management Tree views allow you to represent monitored resources according to your needs at a given time. The Management Tree provides five standard views:

- Hosts
- HostGroups
- HardwareManagers
- StorageManagers
- VirtualManagers

The default view is the **Hosts** view, but you can load another view by clicking on  $\stackrel{1}{\Longrightarrow}$  and selecting the view:

| 🗏 📐 🖻 🔍          |
|------------------|
| Hosts            |
| ▶ HostGroups     |
| HardwareManagers |
| StorageManagers  |
| VirtualManagers  |

| Standard Tree Views                                     |                                                                                                    |  |  |  |  |
|---------------------------------------------------------|----------------------------------------------------------------------------------------------------|--|--|--|--|
| Hosts View All hosts are displayed under the root node. |                                                                                                    |  |  |  |  |
| HostGroups View                                         | All hostgroups in the configuration plus all NovaScale<br>5000 and 6000 Series platforms and NovaScale Blade<br>Chassis are displayed as hostgroup nodes with their<br>associated hosts.                                                                                           |  |  |  |  |
| HardwareManagers View                                   | All hardware managers in the configuration are displayed.<br>Each manager node contains the hosts that it manages. For<br>example, the PAM manager nodes contain the NovaScale<br>5000 and 6000 Series platforms and the CMM manager<br>nodes contain the NovaScale Blade Chassis. |  |  |  |  |
| StorageManagers View                                    | All storage managers in the configuration are displayed.<br>Each manager node contains the hosts that it manages.                                                                                                    |  |  |  |  |
| VirtualManager View                                     | All virtual managers in the configuration are displayed.                                                                                                    |  |  |  |  |
|                                                         | Each manager node manages a set of virtual machines, viewed as Virtualization Platform.                                                                                                    |  |  |  |  |

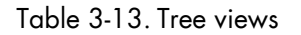

## 3.1.4.1 Hosts View

The Hosts view is the default view. All the hosts in the configuration are displayed with their monitoring services classified by category (**EventLog**, **LogicalDisk** ...), as shown in the following figure.

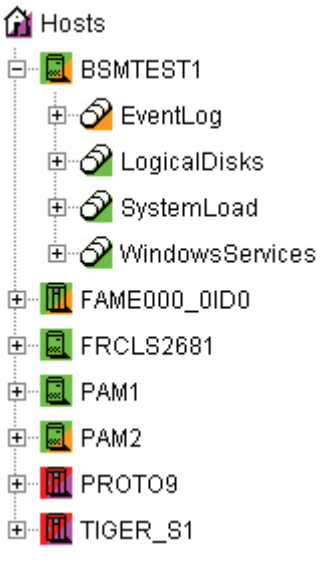

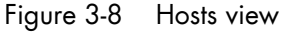

### 3.1.4.2 HostGroups View

The **HostGroups** view displays all the hostgroups in the configuration. Hosts are displayed under each hostgroup, with their monitoring services classified by category (**EventLog**, **LogicalDisk**...), as shown in the following figure.

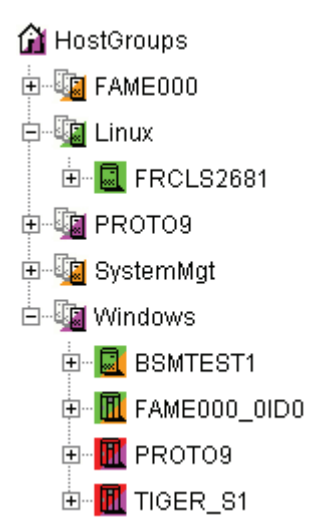

Figure 3-9 HostGroups view

In the example above, the administrator has defined a Windows hostgroup grouping all Windows servers. The bottom right triangle of a hostgroup icon is not green, meaning that a host or a service has a problem. The operator can expand the hostgroup icon to identify the host or service with a problem.

## 3.1.4.3 Hardware Managers View

The HWManagers view displays all the managers in the configuration:

- PAM Managers, displaying NovaScale 5000 and 6000 Series platforms with their hosts (domains)
- CMM Managers displaying NovaScale Blade Chassis with their hosts (NS 20x0)
- RMC, ISM or ESMPRO Managers displaying other hosts.

Hosts are displayed with monitoring services classified by supported category (Hardware, EventLog, LogicalDisk...), as shown in the following figure:

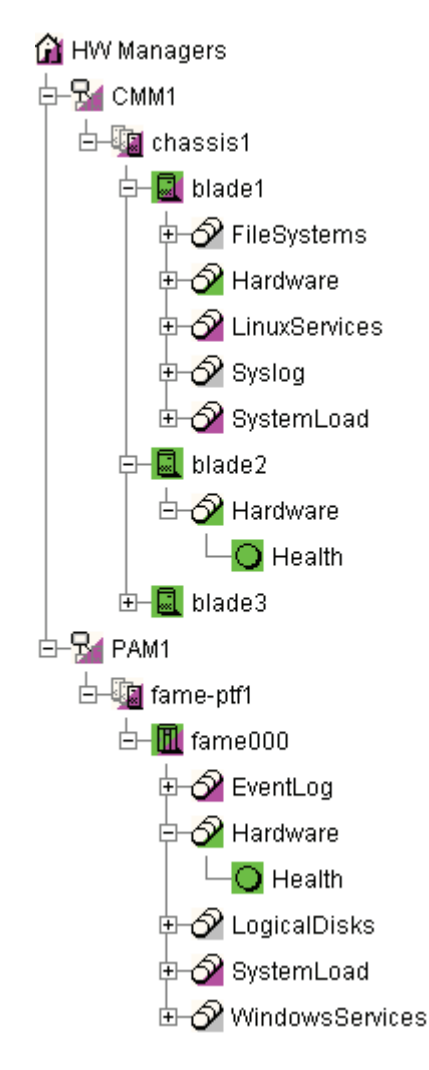

Figure 3-10 HW Managers view

## 3.1.4.4 Storage Managers View

The Storage Managers view displays all the storage managers in the configuration.

Hosts are displayed with monitoring services classified by supported category (Storage, EventLog, LogicalDisk ...), as shown in the following figure:

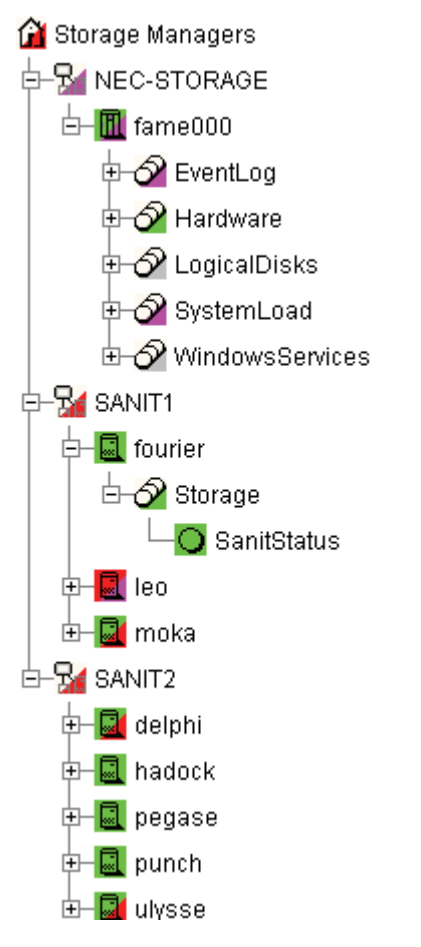

Figure 3-11 Storage Managers view

## 3.1.4.5 Virtual Managers View

The Virtual Managers view displays all the virtual managers in the configuration.

Under the root node, the first node is the Virtual Manager that administrates the Virtual Platform. The Virtual Platform contains the native host and the VM hosts. Hosts are displayed with monitoring services sorted by supported category.

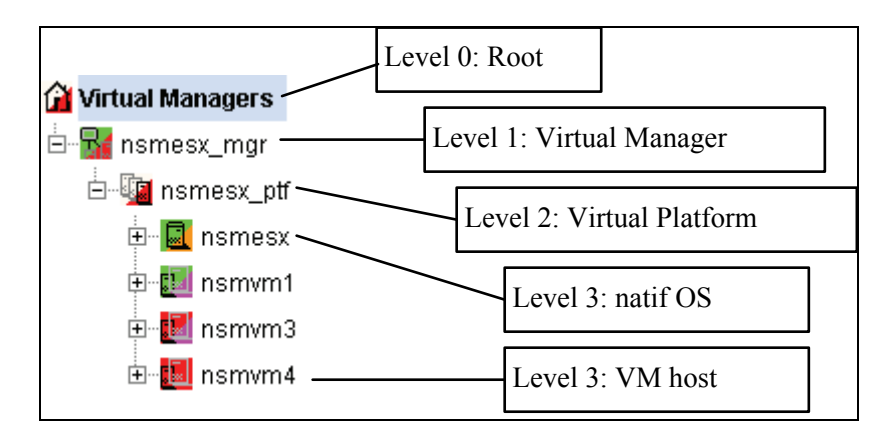

For details, refer to the Bull System Manager Server Add-ons Installation and Administrator's Guide, 86 A2 59FA.

# 3.2 Working in the Map Mode

When you select the Map radio button, the Map, Focus and Problem Panes are displayed.

Note The Map and Problem panes are always synchronized.

- The **Problem** pane lists the problems that occurred on hosts belonging to hostgroups on the current map. Each hostgroup is represented by an animated rectangle (rectangle dimensions are specified in the Configuration GUI). The Select a map box allows you to select another configured map.
- The **Focus** Pane lists all the services (with their status) configured to be displayed in this pane. As Administrator, these monitoring services are highly important and need to be displayed in a specific pane. This pane appears only when configured focus services exist. (See the Administrator's Guide for more information).

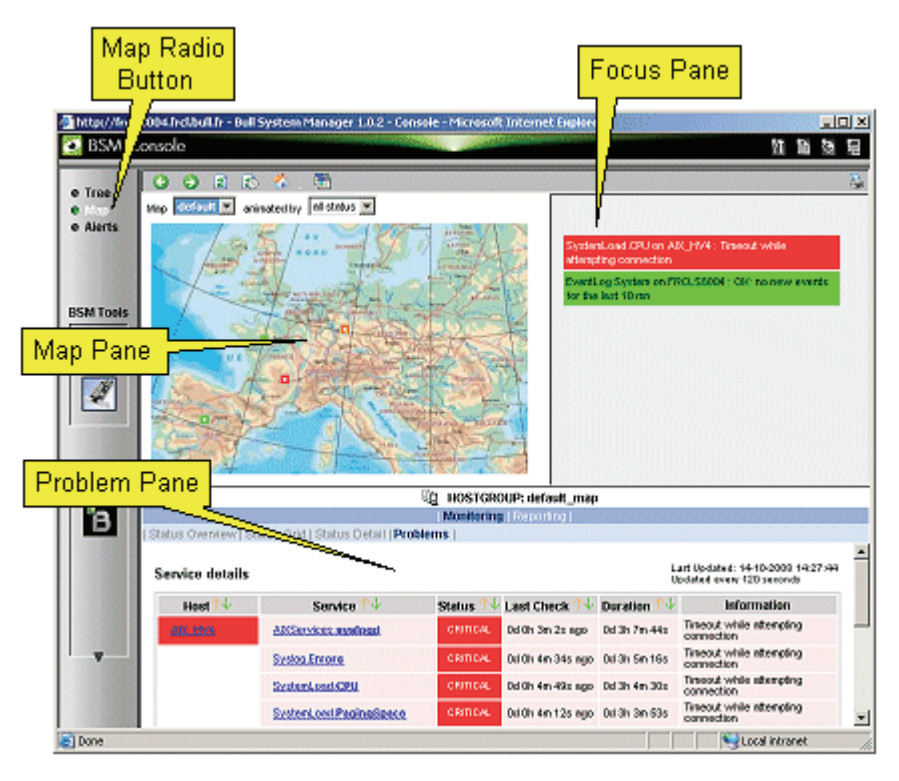

Figure 3-12 Map mode

In the **Map** Pane, hostgroups and hosts are displayed and animated with their computed status. Their positions (x,y) are specified in the Configuration GUI. Hostgroup status is the most degraded status of corresponding hosts and monitoring services.

The **Problem** Pane lists all the problems that occurred on any host belonging to the hostgroups on the map. You can navigate thru Internet links and return using the **Back** button.

**Note** For each Map, a corresponding internal hostgroup (with name = <MapName>\_map) is generated for the monitoring server (used by the Problem Pane).

If you want to zoom on a specific hostgroup or host, select it on the map. When the mouse is hovered over a square representing a hostgroup, an Infotip displays the hostgroup name and position (x,y):

| <u> </u>                   |                                    |           |                     |                                      |                                                                     |
|----------------------------|------------------------------------|-----------|---------------------|--------------------------------------|---------------------------------------------------------------------|
| Back                       |                                    |           |                     |                                      |                                                                     |
| perso                      |                                    |           |                     |                                      |                                                                     |
|                            | position : [line : 18, column : 7] | ]         |                     | FileSystems.All<br>receiving data fi | on freis2681.frei.bull.fr : CHECK_NRPE: Error<br>rom host           |
| FRCLS2703                  |                                    |           |                     | SystemLoad.CP<br>(1mn), 19% (5m      | U on freis6260.frei.bull.fr : CPU Utilization: 0%<br>n), 48% (15mn) |
| FRCLS3104.fr.ad.bull.net   | <u>Alerts</u>                      |           |                     |                                      |                                                                     |
| freis1704.frei.bull.fr     |                                    |           |                     |                                      |                                                                     |
| freis2101.frei.bull.fr     |                                    |           |                     |                                      |                                                                     |
| freis5504.frei bull.fr     |                                    |           |                     |                                      |                                                                     |
|                            |                                    |           |                     |                                      |                                                                     |
| Back                       |                                    | Ĩċ        | HOSTGROUP: per      | SO                                   |                                                                     |
|                            |                                    | Mon       | itorina   Reporting | 1                                    |                                                                     |
| Status Overview   Status G | rid   Status Detail                |           |                     |                                      |                                                                     |
|                            |                                    |           |                     |                                      |                                                                     |
| Services detail            |                                    |           |                     |                                      |                                                                     |
| <b>•</b>                   | Can ing Au                         | Ctatus A. | Last Chask A.       | Duration A.L.                        | Information                                                         |
| HOST                       | Service                            | status V  | Last Check          |                                      | mumauun                                                             |
| FRCLS2703                  | EventLog.Security                  | WARNING   | Ud Oh 1m 47s ago    | Ud 1h 36m 35s                        | 110 new events for the last 30 mn!                                  |
| FRCLS3104.fr.ad.bull.net   | EventLog.Application               | WARNING   | Od Oh 2m 30s ago    | 0d 0h 52m 25s                        | 28 new events for the last 30 mn!                                   |
| freis2101 frei bull fr     | EventLog.Application               | WARNING   | 0d 0h 2m 3s ago     | 0d 0h 16m 55s                        | 2 new events for the last 30 mnl                                    |

Figure 3-13 Hostgroup details

When a hostgroup is selected, the status of all the hosts belonging to that hostgroup are displayed, along with three links to more information:

• Hostgroup name link (perso in the figure below):

This link opens a new window giving grid status information about all current hostgroup host services.

| III HOSTGROUP: perso                          |                           |                    |                    |                          |  |  |
|-----------------------------------------------|---------------------------|--------------------|--------------------|--------------------------|--|--|
| Monitoring   Reporting                        |                           |                    |                    |                          |  |  |
| Status Overview   Status Grid   Status Detail |                           |                    |                    |                          |  |  |
|                                               |                           |                    |                    |                          |  |  |
|                                               |                           |                    |                    |                          |  |  |
| perso                                         |                           |                    |                    |                          |  |  |
| Host                                          |                           |                    | Services           |                          |  |  |
| FRCLS2703                                     | EventLog.Application      | EventLog.Security  | EventLog.System    | LogicalDisks.All         |  |  |
|                                               | PING                      | SystemLoad.CPU     | SystemLoad.Memory  | WindowsServices.EventLog |  |  |
| FRCLS3104.fr.ad.bull.net                      | EventLog.Application      | EventLog.Security  | EventLog.System    | LogicalDisks.All         |  |  |
|                                               | PING                      | SystemLoad.CPU     | SystemLoad.Memory  | WindowsServices.EventLog |  |  |
| feeled704 feel kull fe                        | Transfer and Annalisation | Evently an Opening | Evently an Overlag | La sia all'Alata della   |  |  |
| Incisi 7.04. includulur                       | Evenicoq.Application      | EveniLog.Security  | EveniLuq.System    | LogicalDisks.All         |  |  |
|                                               | FINO                      | Systemicoduloro    | Systemicoad.wemory | windowsServices.EveniLog |  |  |
| freis2101.frei.bull.fr                        | EventLog.Application      | EventLog.Security  | EventLog.System    | LogicalDisks.All         |  |  |
|                                               | PING                      | SystemLoad.CPU     | SystemLoad.Memory  | WindowsServices.EventLog |  |  |
| freis5504.frei.bull.fr                        | EventLog.Application      | EventLog.Security  | EventLog.System    | LogicalDisks.All         |  |  |
|                                               | PING                      | SystemLoad.CPU     | SystemLoad.Memory  | VindowsServices.EventLog |  |  |
|                                               |                           |                    |                    |                          |  |  |

Figure 3-14 Hostgroup link information

• Host name link (frcls2101.frcl.bull.fr in the figure):

This link opens a new window giving monitoring information about all current host services.

|                                           | 📃 HOST: frcls2101.frcl.bull.fr 🧵 |                  |                |                                                                                                    |  |  |  |
|-------------------------------------------|----------------------------------|------------------|----------------|----------------------------------------------------------------------------------------------------|--|--|--|
|                                           | Monitoring                       | Reporting   Har  | dware Informat | ion   Software Information                                                                                                    |  |  |  |
| Host Status   <b>Services Status</b>   Co | ontrol (                         |                  |                |                                                                                                    |  |  |  |
|                                           |                                  |                  |                |                                                                                                    |  |  |  |
| Services detail                           |                                  |                  |                |                                                                                                    |  |  |  |
| Contine A.                                |                                  |                  |                |                                                                                                    |  |  |  |
| Service                                   | status I V                       | Last Check   V   | Duration 1 V   | iniuimation                                                                                                    |  |  |  |
| EventLog.Application                      | WARNING                          | 0d 0h 1m 15s ago | 0d 0h 21m 7s   | 2 new events for the last 30 mn!                                                                                                    |  |  |  |
| EventLog.Security                         | ОК                               | 0d 0h 0m 17s ago | 0d 0h 25m 11s  | OK: no new events for the last 30 mn                                                                                                    |  |  |  |
| EventLog.System                           | ОК                               | 0d 0h 5m 6s ago  | 0d 0h 25m 1s   | OK: no new events for the last 30 mn                                                                                                    |  |  |  |
| LogicalDisks.All                          | UNKNOWN                          | 0d 0h 4m 42s ago | 1d 3h 17m 31s  | CONNECTION ERROR - NS Master Management Agent NOT<br>LISTENING : cannot connect socket for host<br>frcls2101.frcl.bull.fr and port 1246 - Connection refused |  |  |  |
| PING                                      | ОК                               | 0d 0h 3m 56s ago | 1d 3h 17m 1s   | PING OK - Packet loss = 0%, RTA = 0.00 ms                                                                                                    |  |  |  |
| SystemLoad.CPU                            | ОК                               | 0d 0h 3m 25s ago | 0d 0h 23m 17s  | CPU Load OK (1mn: 1%) (10mn: 2%)                                                                                                    |  |  |  |
| SystemLoad.Memory                         | ОК                               | 0d 0h 2m 53s ago | 0d 0h 22m 46s  | Memory Usage OK (total: 2467Mb) (used: 352Mb, 14%) (free: 2115Mb) (physical: 1022Mb)                                                                         |  |  |  |
| WindowsServices.EventLog                  | ОК                               | 0d 0h 2m 6s ago  | 0d 0h 22m 1s   | OK:'Eventlog'                                                                                                    |  |  |  |

Figure 3-15 Host services

• Alerts link:

This link opens a new window giving alert information about all current hostgroup host alerts.

|                            |                                               |                                                          |          |                     | _                                                                                                    |  |
|----------------------------|-----------------------------------------------|----------------------------------------------------------|----------|---------------------|----------------------------------------------------------------------------------------------------|--|
|                            | Monitoring   Reporting                        |                                                          |          |                     |                                                                                                    |  |
| Alert History   Notific:   | ations   Availability   Indic                 | ators Trends                                             |          |                     |                                                                                                    |  |
| perso     Ter ALL HOSTS ** | Alerts to<br>Alerts to<br>Alerts to<br>Report | rpe Hosts and Services<br>avel All<br>Period Last 7 Days | • •      | Not ackr<br>History | rowledged                                                                                                    |  |
| -,                         | <br>Ma× Ite                                   | ms: 300                                                  |          |                     | Apply Reset                                                                                                    |  |
| Matching Alerts            |                                               |                                                          |          |                     | Date/Time Server: 21-04-2005 17:04:21                                                                                       |  |
| Time                       | Host                                          | Service                                                  | State    | Count               | Information                                                                                                    |  |
| 21-04-2005 17:00:09        | FRCLS2703                                     | EventLog.Security                                        | ок       | 1                   | OK: no new events for the last 30 mn                                                                                        |  |
| 21-04-2005 16:55:33        | frcls5504.frcl.bull.fr                        | EventLog.Security                                        | WARNING  | 1                   | 945 new events for the last 30 mn!                                                                                          |  |
| 21-04-2005 16:50:29        | freis5504.frei.bull.fr                        | EventLog.Security                                        | ОК       | 1                   | OK: no new events for the last 30 mn                                                                                        |  |
| 21-04-2005 16:39:53        | frcls2101.frcl.bull.fr                        | EventLog.Application                                     | WARNING  | 1                   | 2 new events for the last 30 mn!                                                                                            |  |
| 21-04-2005 16:38:59        | frcls2101.frcl.bull.fr                        | WindowsServices.EventLog                                 | ОК       | 1                   | OK:'Eventlog'                                                                                                    |  |
| 21-04-2005 16:38:14        |                                               |                                                          |          |                     |                                                                                                    |  |
|                            | frcls2101.frcl.bull.fr                        | SystemLoad.Memory                                        | ОК       | 1                   | Memory Usage OK (total: 2467Mb) (used:<br>351Mb, 14%) (free: 2116Mb) (physical: 1022Mb)                                     |  |
| 21-04-2005 16:37:43        | freis2101.frei.buil.fr                        | SystemLoad.Memory                                        | ок<br>ок | 1                   | Memory Usage OK (total: 2467Mb) (used:<br>351Mb, 14%) (free: 2116Mb) (physical: 1022Mb)<br>CPU Load OK (1mn: 2%) (10mn: 2%) |  |

Figure 3-16 Hostgroup alerts

# 3.3 Working in the Alerts Mode

## 3.3.1 Alert Basics

The **Nova Scale Master Alert Viewer** application displays monitoring alerts (also called events) concerning a set of hostgroups, hosts and services.

The application provides filter functions in order to display alerts on all monitored resources or on only a subset of these resources.

Whenever a service or host status change takes place, the monitoring server generates an alert, even when status passes from CRITICAL to RECOVERY and then to OK. Alerts are stored in the current monitoring log and are then archived.

The Bull System Manager Alert Viewer application scans the current monitoring log and archives according to filter report period settings.

|                                                                                               |                 |                                                                                                  | ALERTS      | S             |                                                                                                    |  |
|-----------------------------------------------------------------------------------------------|-----------------|--------------------------------------------------------------------------------------------------|-------------|---------------|----------------------------------------------------------------------------------------------------|--|
|                                                                                               |                 | Monito                                                                                           | ring   Repo | rting         |                                                                                                    |  |
| Alert Viewer                                                                                  |                 |                                                                                                  |             |               |                                                                                                    |  |
|                                                                                               |                 |                                                                                                  |             |               |                                                                                                    |  |
| Image: ALL HOSTGRO<br>■ Image: ALL HOSTS **<br>O Image: ALL SERVICES<br>■ Image: ALL SERVICES | )UPS ** •<br>•  | Alerts type Hosts and Services<br>Alerts level All<br>Report Period Last 7 Days<br>Max Items: 15 |             | □ No<br>□ His | ot adknowledged<br>story<br>Apply Reset                                                                                          |  |
| Matching Alerts                                                                               | 0.0467.05       |                                                                                                  | 2.2         |               | Date/Time Server: 02-05-2005 14:38:2                                                                                             |  |
| Time                                                                                          | Host            | Service                                                                                          | State       | Count         | Information                                                                                                    |  |
| 02-05-2005 14:36:24                                                                           | frcls3104       | EventLog.Application                                                                             | WARNING     | 2             | 4 new events for the last 30 mn!                                                                                                 |  |
| 02-05-2005 14:33:30                                                                           | nsmaster_       | EventLog.Security                                                                                | UNKNOWN     | 1             | connect : Connection timed out                                                                                                   |  |
| 02-05-2005 14:33:05                                                                           | nsmaster        | WindowsServices.EventLog                                                                         | UNKNOWN     | 1             | connect : Connection timed out                                                                                                   |  |
| 02-05-2005 14:32:40                                                                           | nsmaster        | EventLog.Application                                                                             | UNKNOWN     | 1             | connect : Connection timed out                                                                                                   |  |
| 02-05-2005 14:32:10                                                                           | nsmaster_       | SystemLoad.Memory                                                                                | UNKNOWN     | 1             | connect : Connection timed out                                                                                                   |  |
| 02-05-2005 14:31:40                                                                           | nsmaster_       | SystemLoad.CPU                                                                                   | UNKNOWN     | 1             | connect : Connection timed out                                                                                                   |  |
| 02-05-2005 14:31:00                                                                           | nsmaster        | PING                                                                                             | CRITICAL    | 1             | PING CRITICAL - Packet loss = 100%                                                                                               |  |
| 02-05-2005 14:30:10                                                                           | <u>nsmaster</u> | LogicalDisks.All                                                                                 | UNKNOWN     | 1             | CONNECTION ERROR - HOST DOWN OR UNREACHABLE :<br>cannot connect socket for host nsmaster and port 1246 -<br>Connection timed out |  |
| 02-05-2005 14:30:04                                                                           | nsmaster-rmc    | RMC.PowerStatus                                                                                  | CRITICAL    | 1             | Chassis Power is off                                                                                                    |  |
| 02-05-2005 14:29:47                                                                           | nsmaster_       | EventLog.System                                                                                  | UNKNOWN     | 1             | connect : Connection timed out                                                                                                   |  |
| 02-05-2005 14:29:47                                                                           | nsmaster        | N/A                                                                                              | DOWN        | 1             | PING CRITICAL - Packet loss = 100%                                                                                               |  |
| 02-05-2005 10:32:10                                                                           | frcls3104       | EventLog.Security                                                                                | ОК          | 1             | 1 OK: no new events for the last 30 mn                                                                                           |  |

Figure 3-17 Nova Scale Master Alert Viewer

Nova Scale Master Alert Viewer is divided into two main functional parts:

- The Selection Pane, where all filters are taken into account like a logical AND.
   Exception: when the Alert level is set to display Current problems only, the Time Period is automatically set to This Year, and cannot be modified.
- The Information Pane, which displays filtered alerts.

# 3.3.2 Alert Selection

Note By default, alerts for all hostgroups, all hosts and all services are displayed.

| Image: State of the state of the state o | Alents type     Hosts and Services       Alents level     All       Report Period     Last 7 Days | Not acknowledged History |
|----------------------------------------------------------------------------------------------------|---------------------------------------------------------------------------------------------------|--------------------------|
|                                                                                                    | Max Items: 15                                                                                     | Apply Reset              |

Figure 3-18 Alert Selection

Selecting Hostgroups, Hosts and Services

You can filter hostgroup, host and service Alerts from the Selection Pane, in any combination:

- When you select a specific hostgroup, only the hosts belonging to that hostgroup are selected.
- When you select **\*\*ALL HOSTS\*\***, all the hosts belonging to the previously selected hostgroup are selected.
- When you select a **specific host**, only the services belonging to that host are selected.
- When you select **\*\*ALL SERVICES\*\***, all the services belonging to the previously selected host are selected.
- When you select \*\*ALL HOSTS\*\* and \*\*ALL SERVICES\*\*, all the hosts belonging to the previously selected hostgroup (or all hostgroups) are selected and all the services belonging to those hosts are selected.

#### Example:

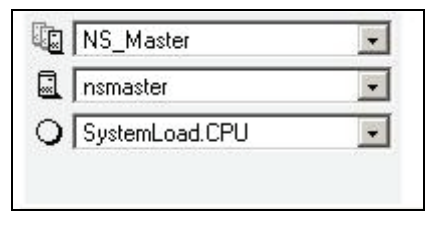

Figure 3-19 Alert selection - example

In this example, the user has decided to select all alerts concerning **SystemLoad.CPU** on the nsmaster host in the **NS\_Master** hostgroup.

#### Selecting Alert Type

You can filter alerts according to the following alert types:

- Hosts and Services
- Hosts
- Services

#### Note By default, Hosts and Services is selected.

### Selecting Alert Level

You can filter alerts according to the following alert levels:

• All

Displays all alerts.

Major and Minor problems

Displays host alerts with DOWN or UNREACHABLE status levels. Displays service alerts with WARNING, UNKNOWN or CRITICAL status levels.

#### Major problems

Displays host alerts with DOWN or UNREACHABLE status levels. Displays service alerts with UNKNOWN or CRITICAL status levels.

#### • Current problems

Displays alerts with a current non-OK status level. When this alert level is selected, the Time Period is automatically set to 'This Year' and cannot be modified.

Note By default, All is selected.

#### Selecting Acknowledged Alerts

As Administrator, you can acknowledge alerts and decide whether they should be displayed or not.

|                     |          |                      |   | Ackr     | <mark>lowl</mark> | edge icon                        |  |
|---------------------|----------|----------------------|---|----------|-------------------|----------------------------------|--|
| 02-05-2005 15:32:24 | nsmaster | EventLog.Application | ĸ | CRITICAL | 1                 | 3 new events for the last 30 mn! |  |

Figure 3-20 Acknowledged alerts selection

Note By default, All alerts is selected (acknowledged or not).

#### **Selecting Alert Histories**

By default, all the alerts concerning a particular service of a particular host with a given status level are displayed in a single line:

- The Count field lists the number of similar alerts over the specified Report Period.
- The Time field displays the time when the most recent alert was generated.
- The Information field details the most recent alert.

When you select this option, each alert is displayed in a different line:

• The **Time** field displays the time when the alert occurred.

### **Selecting Time Periods**

The user can specify the period of time over which alerts are displayed:

- Last 24 Hours
- Today
- Yesterday
- This Week
- Last 7 Days
- Last Week
- This Month
- Last Month
- This Year
- Last Year
- \*CUSTOM PERIOD\*

When you select \*CUSTOM PERIOD\*, you can specify time period start and end dates. The default \*CUSTOM PERIOD\* setting is the beginning of the current month through to the current date.

Note By default, alerts over the Last 7 Days are displayed.

#### Selecting Max Items

This option allows you to specify the maximum number of lines displayed.

Note By default, the Max Items setting is 15.

## 3.3.3 Alert Information

Alerts give the following information:

- Time when the alert occurred
- Host Name where the alert occurred
- Service Name where the alert occurred
- Status Level
- Count
- Information

Note The Count field is always set to 1 if the History option is set to true. Otherwise, the Count field indicates the number of alerts with the same status level. Time and Information fields concern the most recent alert.

# 3.4 Supervision Information

# 3.4.1 Supervision Information Basics

The Supervision Pane displays information about monitored resources and works exactly like a WEB browser. You can click a link, retrace your steps (back, forward), reload a page, detach a page and print a page. The Supervision Pane is divided into five functional parts, as shown in the following figure:

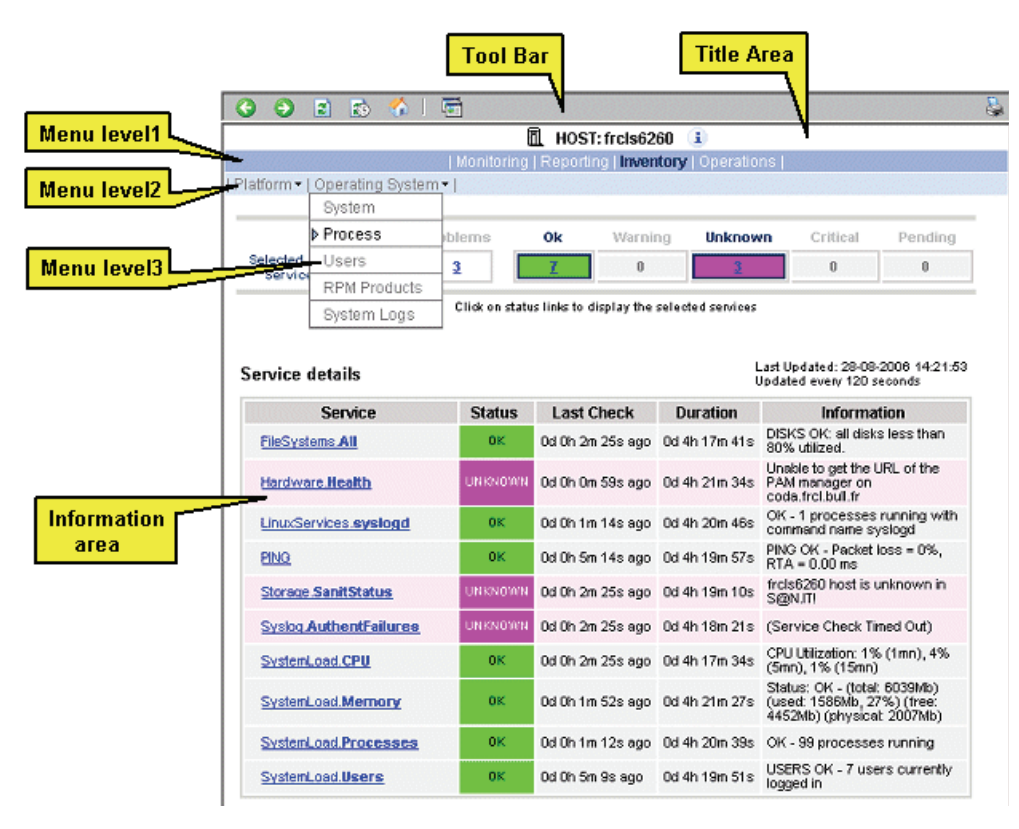

Figure 3-21 Supervision Pane

| Tool Bar   | 🔇 Go back one page                                                                                              |
|------------|----------------------------------------------------------------------------------------------------|
|            | 🔄 Go forward one page                                                                                           |
|            | 😰 Reload the current page                                                                                       |
|            | 🐼 Modify the information pane refresh delay                                                                     |
|            | 🚰 Reload the first page                                                                                         |
|            | The current page to a separate frame                                                                            |
| Title Pane | Displays the selected monitored resource icon, type and name.                                                   |
|            | Only available for hosts. Gives a short description of the selected host (name, model, OS, netname and domain). |

| Menu Level1      | Allows you to select the type of functional domain you want to access,<br>according to the selected resource: Monitoring, Reporting, Inventory,<br>Operations. |
|------------------|----------------------------------------------------------------------------------------------------|
| Menu Level2      | Allows you to select the information or operation you want to access, according to selected Level1 information.                                                |
| Menu Level3      | Allows you to select the information or operation you want to access, according to selected Level2 information.                                                |
| Information Pane | Displays selected information about the selected resource.                                                                                                    |

# 3.4.2 Monitoring Information

The following table lists the available information types and associated supervision scope.

| Information Type | Supervision Scope                               |
|------------------|-------------------------------------------------|
| Status Overview  | Root nodes of Hosts and Hostgroups Views (Tree) |
|                  | Hostgroup                                       |
| Status GRID      | Root nodes of Hosts and Hostgroups Views (Tree) |
|                  | Hostgroup                                       |
| Status Detail    | Root nodes of Hosts and Hostgroups Views        |
|                  | (Management Tree)                               |
|                  | Hostgroup                                       |
| Host Status      | Host                                            |
| Service Status   | Service                                         |
| Network Outages  | Not yet supported                               |
| Config           | Root nodes of Hosts and Hostgroups Views (Tree) |
| Log              | Root nodes of Hosts and Hostgroups Views (Tree) |
| Control          | Root nodes of Hosts and Hostgroups Views (Tree) |

Table 3-14. Monitoring information

## 3.4.2.1 Status Overview

This screen allows you to view the current status of all monitored hosts and services.

• When you launch this screen from the hostgroup node, a status overview of all hostgroups (or a particular hostgroup) is displayed.

| Hostgroups Overview |                    |                           |  |
|---------------------|--------------------|---------------------------|--|
| Host Group          | Host Status Totals | Service Status Totals     |  |
| <u>NS Master</u>    | 2.UP               | 15.0K<br><u>1.WARNING</u> |  |
| default map         | 2.UP               | 15 OK<br>1 WARNING        |  |

Figure 3-22 Hostgroup Status Overview

Host Group

Hostgroup name

Host Status Totals

Number of hosts classified by status level in the hostgroup

Number of services classified by status level in the hostgroup

Service Status Totals

• When you launch this screen from the host node, a status overview of all hosts is displayed.

| losts Overview                  |        |                   |  |
|---------------------------------|--------|-------------------|--|
| Host 🚺                          | Status | Services          |  |
| frcls3104                       | UP     | 7 OK<br>1 WARNING |  |
| nsmaster                        | UP     | <u>8.0K</u>       |  |
| <u>nsmaster-</u><br>r <u>mc</u> | UP     | 2 OK<br>1 PENDING |  |

Figure 3-23 Host Status Overview

| Host           | Host name                                     |
|----------------|-----------------------------------------------|
| Host Status    | Host status level                             |
| Service Status | Number of services classified by status level |

## 3.4.2.2 Status GRID

This screen displays the name of all the monitored services for each host.

| Host       |                      |                   | Services          |                          |
|------------|----------------------|-------------------|-------------------|--------------------------|
| frcls3104  | EventLog.Application | EventLog.Security | EventLog.System   | LogicalDisks.All         |
|            | PING                 | SystemLoad.CPU    | SystemLoad.Memory | WindowsServices.EventLoc |
| nsmaster   | EventLog.Application | EventLog.Security | EventLog.System   | LogicalDisks.All         |
|            | PING                 | SystemLoad.CPU    | SystemLoad.Memory | WindowsServices.EventLoc |
| master_rmc | DING PMC Alarta      | PMC DowerStatue   |                   |                          |

Figure 3-24 Host Status GRID

| Host  | Host  |
|-------|-------|
| 11001 | 11001 |

Service Status Host services animated by status level color

name

## 3.4.2.3 Status Detail

This screen gives detailed information about selected hosts and/or services.

|                                                | All        | Prob                                 | lems                                                       | Up                                               | Down                       | Unreachable                                                  | Pending                                           |              |
|------------------------------------------------|------------|--------------------------------------|------------------------------------------------------------|--------------------------------------------------|----------------------------|--------------------------------------------------------------|---------------------------------------------------|--------------|
| Host<br>Selection                              | <u>3</u>   | 1                                    | 0                                                          | 3                                                | 0                          | 0                                                            | 0                                                 |              |
|                                                | All        | Prob                                 | lems                                                       | Ok                                               | Warning                    | Unknown                                                      | Critical                                          | Pending      |
| Selected Host<br>Services                      | <u>19</u>  |                                      | 1                                                          | 17                                               | 1                          | 0                                                            | 0                                                 | 1            |
|                                                |            | Cli                                  | ok status links                                            | to displ                                         | ay the selected h          | osts and services                                            |                                                   |              |
| nst details                                    |            | Cli                                  | ok status links                                            | s to displ                                       | ay the selected h          | osts and services                                            |                                                   |              |
| ost details<br>Host ↓                          | Statu      | cli<br>s                             | ok status links<br>Last Cheo                               | s to displ                                       | ay the selected h          | osts and services                                            | nformation                                        |              |
| ost details<br>Host 🔱                          | Statu      | Cli<br><b>s •• ↓</b><br>IP           | ok status links<br>Last Chec<br>Od Oh 3m 52                | s to displ<br><b>:k</b> ¶↓<br>2s ago             | ay the selected h Duration | osts and services                                            | nformation<br>at loss = 0%, R                     | TA = 0.00 ms |
| ost details<br>Host ↓<br>frcls3104<br>nsmaster | Statu<br>L | CII<br><b>S <sup>¶</sup> 1</b><br>IP | ok status links<br>Last Chec<br>Od Oh 3m 52<br>Od 1h 45m 5 | s to displ<br>c <b>k (</b> )<br>2s ago<br>5s ago | ay the selected h Duration | osts and services<br>I<br>PING OK - Packe<br>(Host assumed 1 | <b>nformation</b><br>at loss = 0%, R<br>to be up) | TA = 0.00 ms |

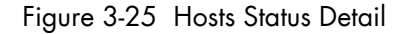

The Selection Pane allows you to select host and service according to status level:

Host Selection Number of hosts with Up, Down, Unreachable or Pending status. You can select hosts according to status: All hosts, Problem hosts, or Specific hosts.

#### **Selected Host Services**

Number of services with OK, Warning, Unknown, Critical or Pending status. You can select services according to status: All services, Problem services, or Specific services.

Information Gives host details if host is selected and service details if host and service are selected.

See Host Status and Service Status below for more information.

# 3.4.2.4 Host Status

This screen gives a detailed view of the status of the selected host.

| ost detail |        |                 |               |                                           |
|------------|--------|-----------------|---------------|-------------------------------------------|
| Host       | Status | Last Check      | Duration      | Information                               |
| frcls3104  | UP     | 0d 0h 2m 8s ago | 0d 1h 58m 53s | PING OK - Packet loss = 0%, RTA = 0.00 ms |

Figure 3-26 Host Status

| Host        | Host name                                   |
|-------------|---------------------------------------------|
| Host Status | Host status                                 |
| Last Check  | Time since the last check occurred          |
| Duration    | Time since the current state was set        |
| Information | Additional information about the host state |

## 3.4.2.5 Service Status

This screen gives a detailed view of the status of all the services associated with the selected host. Services can also be selected according to status level.

|                          | All          | Problem | s Ol            | k Warning              | Unknown        | Critical                                                             | Pending                               |
|--------------------------|--------------|---------|-----------------|------------------------|----------------|----------------------------------------------------------------------|---------------------------------------|
| elected Host<br>Services | <u>8</u>     | 2       | 6               | 2                      | 0              | 0                                                                    | 0                                     |
| rvice detail             | s            | Clic    | k on status lir | nks to display the sel | ected services |                                                                      |                                       |
| Servi                    | ce 🔸         |         | Status া        | Last Check ᡰ 🗍         | Duration 1 🗸   | Inform                                                               | ation                                 |
| EventLog.Appl            | ication      |         | ОК              | 0d 0h 1m 29s ago       | 0d 2h 6m 30s   | OK: no new ev<br>last 30 mn                                          | ents for the                          |
| EventLog.Secu            | <u>irity</u> |         | WARNING         | Od Oh Om 42s ago       | 0d 0h 5m 31s   | 3 20 new events for the la:<br>30 mn!                                |                                       |
| EventLog.Syst            | em           |         | WARNING         | Od Oh 4m 55s ago       | 0d 2h 4m 41s   | 39 new events for the las                                            |                                       |
| LogicalDisks.A           | <u>II</u>    |         | ок              | Od Oh 4m 8s ago        | 0d 2h 4m 8s    | DISKS OK: all disks (C:, D<br>less than 80% utilized                 |                                       |
| PING                     |              |         | ок              | Od Oh 3m 20s ago       | 0d 2h 3m 20s   | PING OK - Packet loss = 0<br>RTA = 0.00 ms                           |                                       |
| SystemLoad.C             | PU           |         | ОК              | Od Oh 2m 33s ago       | 0d 2h 2m 33s   | CPU Load OK (*<br>(10mn: 5%)                                         | 1mn: 5%)                              |
| SystemLoad.M             | emory        | 8       | ОК              | Od Oh 1m 45s ago       | 0d 2h 1m 45s   | Memory Usage<br>1162Mb) (used:<br>24%) (free: 877<br>(physical: 495M | OK (total:<br>: 285Mb,<br>7Mb)<br>lb) |
|                          | and Euror    | ntl og  | ОК              | 0d 0h 1m 14s ago       | 0d 2h 6m 14s   | OK: 'Eventlog'                                                       |                                       |

Figure 3-27 Service Status

The Selection Pane allows you to select services according to status level:

### Selected Host Services

|             | Number of services with OK, Warning, Unknown, Critical, or Pending<br>status. You can select services according to status: All services, Problem<br>services, or Specific services. |
|-------------|----------------------------------------------------------------------------------------------------|
| Service     | Service name                                                                                                    |
| Status      | Service status                                                                                                    |
| Last Check  | Time since the last check occurred                                                                                                    |
| Duration    | Time since the current state was set                                                                                                    |
| Information | Gives status details for the selected services:                                                                                                    |
|             |                                                                                                    |

# 3.4.2.6 Config

This screen displays the Monitoring Server (nagios) configuration objects (hosts, hostgroups, services, contacts, contactgroups, timeperiods and commands) that you have defined.

|                      |                                | Object Type: Hos      | its             | •                                  |                            | Update                      |                              |                        |                  |                            |
|----------------------|--------------------------------|-----------------------|-----------------|------------------------------------|----------------------------|-----------------------------|------------------------------|------------------------|------------------|----------------------------|
|                      |                                |                       | Nagios          | initial Config                     | uration                    |                             |                              |                        |                  |                            |
|                      |                                |                       |                 |                                    |                            |                             |                              |                        |                  |                            |
| Hosts                |                                |                       |                 |                                    |                            |                             |                              |                        |                  |                            |
| Host                 | Description                    | Address               | Parent<br>Hosts | Host<br>Check<br>Command           | Enable<br>Active<br>Checks | Enable<br>Passive<br>Checks | Default<br>Contact<br>Groups | Notification<br>Period | Event<br>Handler | Enable<br>Event<br>Handler |
| СММ                  | host of<br>platform<br>manager | 192.168.207.30        |                 | <u>check-</u><br>host-alive        | No                         | Yes                         | <u>mqt-</u><br>admins        | <u>24×7</u>            |                  | No                         |
| FRCLS1704            | NS Master<br>server            | FRCLS1704             |                 | <u>check-</u><br><u>host-alive</u> | No                         | Yes                         | <u>mqt-</u><br>admins        | <u>24x7</u>            |                  | No                         |
| PAP                  | host of<br>platform<br>manager | 172.31.50.69          |                 | <u>check-</u><br>host-alive        | No                         | Yes                         | <u>mqt-</u><br>admins        | <u>24×7</u>            |                  | No                         |
| blade1               | no<br>description              | 192.168.207.34        |                 | <u>check-</u><br><u>host-alive</u> | No                         | Yes                         | <u>mqt-</u><br>admins        | <u>24×7</u>            |                  | No                         |
| blade2               | no<br>description              | 192.168.207.42        |                 | <u>check-</u><br><u>host-alive</u> | No                         | Yes                         | <u>mqt-</u><br>admins        | <u>24×7</u>            |                  | No                         |
| charly.L             | no<br>description              | 172.31.50.70          |                 | <u>check-</u><br>host-alive        | No                         | Yes                         | <u>mqt-</u><br>admins        | <u>24×7</u>            |                  | No                         |
| charly.W             | no<br>description              | 172.31.50.71          |                 | <u>check-</u><br>host-alive        | No                         | Yes                         | <u>mqt-</u><br>admins        | <u>24×7</u>            |                  | No                         |
| frcls0109            | no<br>description              | frcls0109             |                 | <u>check-</u><br>host-alive        | No                         | Yes                         | <u>mqt-</u><br>admins        | <u>24×7</u>            |                  | No                         |
| frcls1704            | System<br>Management<br>Server | frcls1704             |                 | <u>check-</u><br>host-alive        | No                         | Yes                         | <u>mqt-</u><br>admins        | <u>24×7</u>            |                  | No                         |
| frcls3104            | test                           | frcls3104             |                 | <u>check-</u><br>host-alive        | No                         | Yes                         | <u>mqt-</u><br>admins        | <u>24×7</u>            |                  | No                         |
| frcls6260            | no<br>description              | frcls6260             |                 | <u>check-</u><br>host-alive        | No                         | Yes                         | <u>mqt-</u><br>admins        | <u>24x7</u>            |                  | No                         |
| ip16.50.frcl.bull.fr | Linux 2.4.20<br>(Itanium)      | ip16.50.frcl.bull.fr  |                 |                                    | No                         | Yes                         | none                         | <u>24×7</u>            |                  | No                         |
| lynx1                | no<br>description              | 129.182.6.57          |                 | <u>check-</u><br><u>host-alive</u> | No                         | Yes                         | <u>mqt-</u><br>admins        | <u>24×7</u>            |                  | No                         |
| nsmaster             | NEC 120 LH                     | nsmaster.frcl.bull.fr |                 | <u>check-</u><br>host-alive        | No                         | Yes                         | <u>mqt-</u><br>admins        | <u>24×7</u>            |                  | No                         |

| Figure 3-28 | Monitorina | Server | Configuration |
|-------------|------------|--------|---------------|
|             |            |        |               |
# 3.4.2.7 Log

This screen displays the current Monitoring Server log file. You can also browse archived events.

| Archives log                          | Current Event Log<br>25-07-2006 00:00:00<br>to<br>Present. | Current Log                | Earliest Entries First:<br>Max Items: | 1500                        | Apply         |
|---------------------------------------|------------------------------------------------------------|----------------------------|---------------------------------------|-----------------------------|---------------|
|                                       | F                                                          | -<br>File: /var/log/nsm_na | gios/nagios.log                       |                             |               |
|                                       |                                                            |                            |                                       |                             |               |
|                                       |                                                            | — July 25, 200             | 6 14:00                               |                             |               |
| (25-07-2006 14:3)                     | 6:09] SERVICE ALERT: fr                                    | cls3104;EventLog.S         | ystem;WARNING;HARD;1;1                | 0 new events for the last : | <u>30 mn!</u> |
| OK [25-07-2006 14:3                   | 31:58] SERVICE ALERT: cl                                   | harly.W(EventLog.S)        | /stem;OK;HARD;1;OK: no n              | ew events for the last 30 r | กก            |
| 000 [25-07-2006 14:2                  | 24:28] SERVICE ALERT: FI                                   | RCLS1704;EventLog          | .System;OK;HARD;1;OK: n               | o new events for the last 3 | 30 mn         |
| 000 [25-07-2006 14:2                  | 24:09] SERVICE ALERT: fr                                   | cls3104;SystemLoa          | d.CPU;OK;HARD;1;CPU Los               | d OK (1mn: 5%) (10mn: 23    | 3%)           |
| (5mn), 44% (15m                       | 22:19] SERVICE ALERT: fr<br>nn) CRITICAL                   | cls6260;SystemLoa          | d.CPU;CRITICAL;HARD;1;CF              | PU Utilization: 100% (1mn), | 89%           |
| OK [25-07-2006 14:2                   | 22:08] SERVICE ALERT: fr                                   | cls1704;EventLog.S         | ystem;OK;HARD;1;OK: no r              | new events for the last 30  | mn            |
| 06 [25-07-2006 14:1                   | 9:58] SERVICE ALERT: fr                                    | cls3104;EventLog.S         | ecurity;OK;HARD;1;OK: no              | new events for the last 30  | ) mn          |
| (14:1<br>(25-07-2006 14:1<br>(18%)    | 9:09] SERVICE ALERT: fr                                    | cls3104;SystemLoa          | d.CPU;VVARNING;HARD;1;C               | PU Load HIGH (1 m: 66%) (   | 10m:          |
| 06 [25-07-2006 14:0                   | 07:18] SERVICE ALERT: fr                                   | cls6260;FileSystems        | s.All;OK;HARD;1;DISKS OK:             | all disks less than 80% uti | lized.        |
| 14:0 [25-07-2006 14:0 more than 90% ι | 02:18] SERVICE ALERT: fr<br>tilized.                       | cls6260;FileSystems        | s.All;CRITICAL;HARD;1;DISł            | (CRITICAL: ( /media/cdrec   | order)        |
| (1) [25-07-2006 14:0                  | 01:58] SERVICE ALERT: cl                                   | harly.W,EventLog.Sy        | /stem;WARNING;HARD;1; <u>1</u>        | new events for the last 30  | <u>) mn!</u>  |
|                                       |                                                            | — July 25, 200             | 6 13:00                               |                             |               |
| (1) [25-07-2006 13:5                  | 54:28] SERVICE ALERT: FI                                   | RCLS1704;EventLog          | .System;WARNING;HARD;1                | ;1 new events for the last  | : 30 mn!      |
| 13:5                                  | 52:08] SERVICE ALERT: fr                                   | cls1704;EventLog.S         | ystem;WARNING;HARD;1; <u>1</u>        | new events for the last 3   | <u>0 mn!</u>  |
| 000 [25-07-2006 13:3                  | 31:59] SERVICE ALERT: cl                                   | harly.W,EventLog.Sy        | /stem;OK;HARD;1;OK: no n              | ew events for the last 30 r | ΠΠ            |
| 13:3                                  | 30:08] SERVICE ALERT: fr                                   | cls3104;EventLog.S         | ecurity;WARNING;HARD;1;               | 20 new events for the last  | 30 mn!        |
| 13:0                                  | 01:58] SERVICE ALERT: cl                                   | harly.W(EventLog.S)        | /stem;WARNING;HARD;1; <u>1</u>        | new events for the last 30  | <u>) mn!</u>  |
| -                                     |                                                            | — July 25, 200             | 6 12:00                               |                             |               |

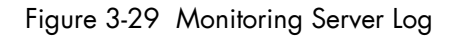

Bull System Manager Log shows all the events logged by the monitoring process:

The screen is divided into two parts:

• The top part of the screen allows you to modify the display according to a set of criteria:

| Event Log selection    | By default, only the entries recorded in the current log<br>are displayed. To see older entries, you can select an<br>archived log. |
|------------------------|----------------------------------------------------------------------------------------------------|
| Earliest Entries First | Allows you to select the order of entries displayed. By default, the most recent entries are displayed first.                       |

- The bottom part of the screen displays logged events:
  - Host and Service alerts
  - Alert notifications
  - Alert acknowledgements
  - New comments
  - Configuration information messages
  - Miscellaneous.

# 3.4.2.8 Control

When you launch the Control screen from the Hosts or Hostgroups root nodes, Monitoring Server information is displayed. You also have a launching point for sending commands to the monitoring server and links to **Detailed Information**.

| Monitoring server informatio   | n                   | Con      | nmands                        |
|--------------------------------|---------------------|----------|-------------------------------|
| Process Status                 | ок                  | 2        | Stop the Monitoring server    |
| Program Start Time             | 25-07-2006 09:44:55 | -^-      | Restart the Monitoring server |
| Total Running Time             | 0d 2h 4m 10s        | ×        | Stop executing service checks |
| Last External Command Check    | 25-07-2006 11:48:55 | ×        | Stop executing host checks    |
| Last Log File Rotation         | N/A                 | ×        | Disable notifications         |
| Monitoring server (Nagios) PID | 2260                | ×        | Disable event handlers        |
| Notifications Enabled?         | YES                 |          |                               |
| Service Checks Being Executed? | YES                 | Deta     | ailed Information             |
| Host Checks Being Executed?    | YES                 | RP<br>RP | Performance Information       |
| Event Handlers Enabled?        | YES                 | K\$      | Scheduling Queue              |

Figure 3-30 Monitoring Server commands

## **Monitoring Server Information**

Gives general information about the Nagios monitoring process.

## Commands

Allows you to perform actions on monitoring functions. When you click a command, you are prompted to confirm by clicking **Commit** in the confirmation page. The command is posted for immediate execution by the Monitoring Server.

Note Process Commands require Administrator rights.

## **Detailed Information**

Allows you to access detailed information about the performance and scheduling queue.

**Performance Information** gives statistical information about the Nagios monitoring process for each kind of check:

- the minimum, maximum and average time recorded for check execution
- the minimum, maximum and average time recorded for check latency (check delay time due to monitoring server overload)
- the current number of active service checks
- the current number of passive service checks
- the current number of active host checks.

| Performance Information                   | 1  |                                | Last Updated: 25-(<br>Updated every 12( | 07-2006 11:5:<br>Diseconds |
|-------------------------------------------|----|--------------------------------|-----------------------------------------|----------------------------|
|                                           |    | Time Frame                     | Checks Co                               | ompleted                   |
|                                           |    | <= 1 minute                    | 16 (21.6%)                              |                            |
|                                           |    | <= 5 minutes                   | 71 (95.9%)                              |                            |
| Activo Sonvico Chocks                     |    | <= 15 minutes                  | 74 (100.0%)                             |                            |
| HELIVE SELVICE CHECKS                     |    | <= 1 hour                      | 74 (100.0%)                             |                            |
| # Total Services:                         | 79 | Since program start            | 74 (100.0%)                             |                            |
| # Active Services:<br># Disabled Services | 74 |                                |                                         | -                          |
| # Disabled Sel Vices                      | 0  | Metric<br>Check Execution Time | Min. Max                                | . Average                  |
|                                           |    | Check Execution Time           | <1 360 32 36                            |                            |
|                                           |    |                                | < 1 sec 2 sec                           | : 0.000 sec                |
|                                           |    | Percent State Change           | 0.00% 24.00                             | 76 4.2476                  |
|                                           |    | -                              |                                         |                            |
|                                           |    | Time Frame                     | Checks Co                               | ompleted                   |
|                                           |    | <= 1 minute                    | 0 (0.0%)                                |                            |
|                                           |    | <= 5 minutes                   | 0 (0.0%)                                |                            |
| Passive Service Checks                    |    | <= 15 minutes                  | 0 (0.0%)                                |                            |
| # Total Services:                         | 79 | <= 1 hour                      | 0 (0.0%)                                |                            |
| # Passive Services:                       | 5  | Since program start            | 0 (0.0%)                                |                            |
|                                           |    | Metric                         | Min. Max                                | . Average                  |
|                                           |    | Percent State Change           | 0.00% 0.00%                             | 6 0.00%                    |

|                         |    | Time Frame            | Checks Completed            |
|-------------------------|----|-----------------------|-----------------------------|
| Active Host Chacks      |    | <= 1 minute:          | 6 (37.5%)                   |
|                         |    | <= 5 minutes:         | 9 (56.2%)                   |
|                         |    | <= 15 minutes:        | 9 (56.2%)                   |
|                         |    | <= 1 hour:            | 11 (68.8%)                  |
| # Total Hosts:          | 16 | Since program start:  | 15 (93.8%)                  |
| # Active Checked Hosts: | 16 |                       |                             |
| # Not Checked Hosts:    | 0  | Metric                | Min. Max. Average           |
|                         |    | Check Execution Time: | 0.00 sec 0.84 sec 0.252 sec |
|                         |    | Check Latency:        | 0.00 sec 0.00 sec 0.000 sec |
|                         |    | Percent State Change: | 0.00% 10.13% 1.02%          |

Figure 3-31 Performance statistics

| Check Scheduling Queue Last Updated: 25-07-2006 14:<br>Updated every 120 seconds |                               |                                |                                  |               |
|----------------------------------------------------------------------------------|-------------------------------|--------------------------------|----------------------------------|---------------|
| Host $\uparrow \downarrow$                                                       | Service $\uparrow \downarrow$ | Last Check ${}^{igtharpoonup}$ | Next Check $\uparrow \downarrow$ | Active Checks |
| <u>charly.W</u>                                                                  | EventLog.System               | 25-07-2006 14:16:50            | 25-07-2006 14:21:50              | ENABLED       |
| <u>charly.L</u>                                                                  | SystemLoad.Memory             | 25-07-2006 14:16:50            | 25-07-2006 14:21:50              | ENABLED       |
| charly.W                                                                         | SystemLoad.Memory             | 25-07-2006 14:16:51            | 25-07-2006 14:21:51              | ENABLED       |
| freis1704                                                                        | SystemLoad.Memory             | 25-07-2006 14:16:58            | 25-07-2006 14:21:58              | ENABLED       |
| frels1704                                                                        | EventLog.System               | 25-07-2006 14:16:58            | 25-07-2006 14:21:58              | ENABLED       |
| frels3104                                                                        | LogicalDisks.All              | 25-07-2006 14:17:02            | 25-07-2006 14:22:02              | ENABLED       |
| lynx1                                                                            | PING                          | 25-07-2006 14:17:08            | 25-07-2006 14:22:08              | ENABLED       |
| frcls6260                                                                        | SystemLoad.CPU                | 25-07-2006 14:17:08            | 25-07-2006 14:22:08              | ENABLED       |
| frcls6260                                                                        | FileSystems.All               | 25-07-2006 14:17:08            | 25-07-2006 14:22:08              | ENABLED       |
| blade1                                                                           | Hardware.Health               | 25-07-2006 14:21:09            | 25-07-2006 14:22:09              | ENABLED       |
| nsmaster                                                                         | PING                          | 25-07-2006 14:17:18            | 25-07-2006 14:22:18              | ENABLED       |
| nsmaster-rmc                                                                     | RMC.PowerStatus               | 25-07-2006 14:17:19            | 25-07-2006 14:22:19              | ENABLED       |
| FRCLS1704                                                                        | EventLog.Application          | 25-07-2006 14:17:19            | 25-07-2006 14:22:19              | ENABLED       |
| charly.W                                                                         | Hardware.Health               | 25-07-2006 14:21:24            | 25-07-2006 14:22:24              | ENABLED       |
| blade2                                                                           | Hardware.Health               | 25-07-2006 14:21:24            | 25-07-2006 14:22:24              | ENABLED       |

**Scheduling Queu**e displays the time of the last and next check for each monitored host or service.

Figure 3-32 Scheduling Information

When you launch the **Control** screen from a host or a service, host or service monitoring information and host or service comments are displayed. You can also enable/disable notifications, enable or disable service checks.

| Host monitoring inform      | ation               | Host Commands                                       |
|-----------------------------|---------------------|-----------------------------------------------------|
| Last Status Check           | 25-07-2006 09:49:16 | Disable checks of this host                         |
| Last State Change:          | 25-07-2006 09:49:10 | Disable notifications for this host                 |
| Last Host Notification      | N/A                 | Disable notifications for all services on this host |
| Current Notification Number | 0                   | Enable notifications for all services on this host  |
| Host Checks                 | ENABLED             | Schedule A Check Of All Services on This host       |
| Host Notifications          | ENABLED             | Enable checks of all services on this host          |
| Event Handler               | DISABLED            | Enable event handler for this host                  |
| lost Comments               |                     | Add a comment                                       |
| Time Author                 | Comment             | ID Persistent Type                                  |
| This host has no comments a | ssociated with it   |                                                     |

Figure 3-33 Monitoring Host commands

## Host/Service Monitoring Information

Gives general information about host or service monitoring.

#### Host/Service Comments

Displays the comments associated to the host or service and allows you to add or delete comments.

## Host/Service Commands

Enables actions on monitoring functions.

When you click a command, you are prompted to confirm by clicking Commit in the confirmation page. The command is posted for immediate execution by the Monitoring Server.

Note Commands require Administrator rights.

# 3.4.3 Reporting Information

The following table lists the available information types and associated supervision scope.

| Information Type | Supervision Scope                                |
|------------------|--------------------------------------------------|
| Alert History    | Root nodes of Hosts and Hostgroups views (Tree)  |
| ,                | Hostgroup,                                       |
|                  | Host,                                            |
|                  | Service.                                         |
| Notifications    | Root nodes of Hosts and Hostgroups views (Tree), |
|                  | Hostgroup,                                       |
|                  | Host,                                            |
|                  | Service.                                         |
| Avaibility       | Root nodes of Hosts and Hostgroups views (Tree), |
|                  | Hostgroup,                                       |
|                  | Host,                                            |
|                  | Service.                                         |
| Status Trends    | Root nodes of Hosts and Hostgroups views (Tree)  |
|                  | Host,                                            |
|                  | Service                                          |
| Indicator Trends | Root nodes of Hosts and Hostgroups views (Tree)  |
|                  | Hostgroup,                                       |
|                  | Host,                                            |
|                  | Service.                                         |

# 3.4.3.1 Alert History

This screen displays host and service alerts according to the selected context. For example, when this screen is called from a Hostgroup, only the Alerts related to the hosts contained in the selected Hostgroup are given, as displayed below. Information about Alert History is detailed in *Looking in the Past with Alert History*, on page 15.

| Image: Masses         Image: Masses         Image: Masses <td< th=""><th>¥<br/>•</th><th>Alerts type Host<br/>Alerts level Al<br/>Report Period Last<br/>Max items: 15</th><th>s and Servi<br/>7 Days</th><th>ces</th><th>Not acknowledged     History     Apply Reset</th></td<> | ¥<br>•    | Alerts type Host<br>Alerts level Al<br>Report Period Last<br>Max items: 15 | s and Servi<br>7 Days | ces   | Not acknowledged     History     Apply Reset                        |
|----------------------------------------------------------------------------------------------------|-----------|----------------------------------------------------------------------------|-----------------------|-------|---------------------------------------------------------------------|
| Matching Alerts                                                                                                    |           |                                                                            |                       |       | Date/Time Server: 28-04-2005 14:40:17                               |
| Time                                                                                                    | Host      | Service                                                                    | State                 | Count | Information                                                         |
| 28-04-2005 13:07:18                                                                                                    | frcls5208 | EventLog.Application                                                       | 0K                    | 1     | OK: no new events for the last 30 mn                                |
| 28-04-2005 12:41:18                                                                                                    | frcls5208 | SystemLoad.CPU                                                             | ΟK                    | 1     | CPU Load OK (1mn: 46%) (10mn: 80%)                                  |
| 28-04-2005 12:36:22                                                                                                    | frcls5208 | SystemLoad.CPU                                                             | CRITICAL              | 1     | CPU Load HIGH (1mn: 99%) (10mn: 80%) -<br>Process Rtvscan using 84% |
| 28-04-2005 12:31:22                                                                                                    | frcls5208 | SystemLoad.CPU                                                             | WARNING               | 1     | CPU Load HIGH (1mn: 69%) (10mn: 77%) -<br>Process Rtvscan using 53% |
| 28-04-2005 12:26:23                                                                                                    | freis5208 | SystemLoad.CPU                                                             | CRITICAL              | 1     | CPU Load HIGH (1mn: 94%) (10mn: 54%) -<br>Process Rtvscan using 90% |
| 28-04-2005 12:22:22                                                                                                    | frcls5208 | EventLog.Application                                                       | WARNING               | 1     | 28 new events for the last 30 mn!                                   |
| 28-04-2005 12:21:23                                                                                                    | frcls5208 | SystemLoad.CPU                                                             | WARNING               | 1     | CPU Load HIGH (1m: 66%) (10m: 27%)                                  |
| 28-04-2005 12:02:58                                                                                                    | frcls5208 | EventLog.Security                                                          | ОК                    | 1     | OK: no new events for the last 30 mn                                |
| 28-04-2005 11:33:02                                                                                                    | frcls5208 | EventLog.Security                                                          | CRITICAL              | 1     | 4 new events for the last 30 mn!                                    |
| 27-04-2005 16:21:29                                                                                                    | frcls5208 | EventLog.System                                                            | 0K                    | 1     | OK: no new events for the last 30 mn                                |
| 27-04-2005 16:20:06                                                                                                    | frcls5208 | EventLog.Application                                                       | ОК                    | 1     | OK: no new events for the last 30 mn                                |
| 27-04-2005 15:51:37                                                                                                    | frcls5208 | EventLog.System                                                            | WARNING               | 1     | 1 new events for the last 30 mn!                                    |
| 27-04-2005 15:45:02                                                                                                    | frcls5208 | EventLog.Application                                                       | WARNING               | 1     | 2 new events for the last 30 mn!                                    |
| 27-04-2005 14:45:38                                                                                                    | frcls5208 | EventLog.Security                                                          | ОК                    | 1     | OK: no new events for the last 30 mn                                |

Figure 3-34 Alert History screen - example

# 3.4.3.2 Notifications

This screen displays notifications that have been sent to various contacts, according to the selected context. When this screen is called from a Root node, it reports all notifications for all the resources declared in the Bull System Manager application, as displayed below.

| Archives           | Log File<br>Sun Apr 24 00 | Navigation<br>00:00 RDT 2005 | Notificatio          | All r               | notifications        | •                                                                         |
|--------------------|---------------------------|------------------------------|----------------------|---------------------|----------------------|---------------------------------------------------------------------------|
|                    | Pre                       | to<br>sent                   | Earliest E<br>First: | <sup>ntries</sup> 🗆 |                      | Apply                                                                     |
| Aatching Notific   | ations                    |                              |                      |                     |                      |                                                                           |
| Time               | Host                      | Service                      | Туре                 | Contact             | Command              | Information                                                               |
| 28-04-2005 15:02:3 | 7 frcls1704               | EventLog.Application         | CRITICAL             | manager             | notify-by-email      | 2 new<br>events for<br>the last 30<br>mn!                                 |
| 28-04-2005 15:02:1 | 6 frcls6260               | SystemLoad.CPU               | CRITICAL             | manager             | notify-by-email      | CPU<br>Utilization:<br>68% (1mn),<br>79% (5mn),<br>80% (15mn)<br>CRITICAL |
| 28-04-2005 15:00:2 | 8 blade2                  | N/A                          | HOST<br>DOWN         | manager             | host-notify-by-email | PING<br>CRITICAL -<br>Packet loss =                                       |

Figure 3-35 Notifications screen - example

The screen is divided into two parts:

• The top part of the screen allows you to modify the notifications reported, according to a set of criteria:

| Log File               | By default, only the notifications recorded in the current<br>log are displayed.<br>To see older notifications, you can select an archived log.                                         |
|------------------------|----------------------------------------------------------------------------------------------------|
| Notification Level     | Allows you to select the type of Notifications displayed<br>(Service notifications, Host notifications Host Dow,<br>Service Critical,).<br>By default, all notifications are displayed. |
| Earliest Entries First | Allows you to select the order of notifications displayed.<br>By default, the most recent notifications are displayed<br>first.                                                         |

• The bottom part of the screen contains matching notification information according to the context and the criteria set in the top part of the screen.

Notifications and information about these notifications (Time, Type, Notified Contacts ...) are displayed according to the criteria previously set. Type information reflects the severity of the notification.

# 3.4.3.3 Availability

This screen reports on the availability of hosts and services over a user-specified period of time. When called from a root node, it reports the availability summary for each host declared in the Bull System Manager application. When called from a Host context, the report will be more detailed as displayed below.

| R                      | eport Perio       | d: This Month             | •                 |               | 16            | Apply                  |
|------------------------|-------------------|---------------------------|-------------------|---------------|---------------|------------------------|
| F                      | <b>From</b> 01-04 | 4-2005 00:00:00 <b>to</b> | 28-04-2005 15:04  | 10 (duration: | 27d 15h 4     | 4m 10s)                |
| ost State Bre          | eakdown           | s                         |                   |               |               |                        |
|                        | % Time Up         | % Time Dow                | n % Time Ur       | reachable     | % Ti          | ime Undetermined       |
|                        | 73.81%            | 26.16%                    | 0.0               | 10%           |               | 0.03%                  |
| Service                | % Tim<br>OK       | e % Time<br>Warning       | % Time<br>Unknowr | n % T<br>Crit | 'ime<br>tical | % Time<br>Undetermined |
| Involution of Line Min |                   |                           | UNKNUW            |               |               |                        |
| <u>PING</u>            | 73.78%            | 0.00%                     | 0.00%             | 26.           | 18%           | 0.04%                  |
| Event Host La          | og Entrie         | s                         |                   |               | Ľ             | View full log entries  |
| Start Tim              | e                 | End Time                  | Duration          | Туре          |               | Information            |
| 30-03-2005 17:         | 10:08 01          | -04-2005 09:21:48         | 1d 16h 11m 40s    | HOST UP       | (Host as      | sumed to be up)        |
| 01-04-2005 09:         | 25:28 01          | -04-2005 09:25:28         | Od Oh Om Os       | HOST UP       | (Host as      | sumed to be up)        |
| 01-04-2005 09:         | 25:28 01          | -04-2005 18:00:05         | 0d 8h 34m 37s     | HOST UP       | (Host as      | sumed to be up)        |
| 01-04-2005 18:         | 06:03 01          | -04-2005 18:06:03         | Od Oh Om Os       | HOST UP       | (Host as      | sumed to be up)        |
|                        | 06:03 01          | -04-2005 20:11:59         | 0d 2h 5m 56s      | HOST UP       | (Host as      | sumed to be up)        |
| 01-04-2005 18:         | 00.00 01          |                           |                   |               |               |                        |

Figure 3-36 Availability screen - example

The screen is divided into two parts:

- The top part allows you to choose the period over which the report is built (Report Period selection box). The default period is the last 24 hours.
- The bottom part displays reporting information, according to the context and the report period.

The following information is reported:

| Host State Breakdowns or<br>Service State Breakdowns | Represents the percent of time spent by the host or service in each of its possible states.                                                                                                    |
|------------------------------------------------------|----------------------------------------------------------------------------------------------------|
|                                                      | Note:<br>Time Unknown is reported when the monitoring server<br>cannot obtain information about the service (because, for<br>instance, the host is down, or the monitoring agent is not<br>running on the target).<br>Time Undetermined is reported when no information was<br>collected, mainly because the monitoring server was not<br>running. |
| Services State<br>Breakdowns                         | This information is available if the report is asked for a host. Availability report for all the services of the host.                                                                                                    |
| Host Log Entries or<br>Service Log Entries           | List of all the Nagios events logged for the host or service during the chosen period.                                                                                                    |

# 3.4.3.4 Status Trends

This screen displays a graph of host or service states over an arbitrary period of time, as displayed below.

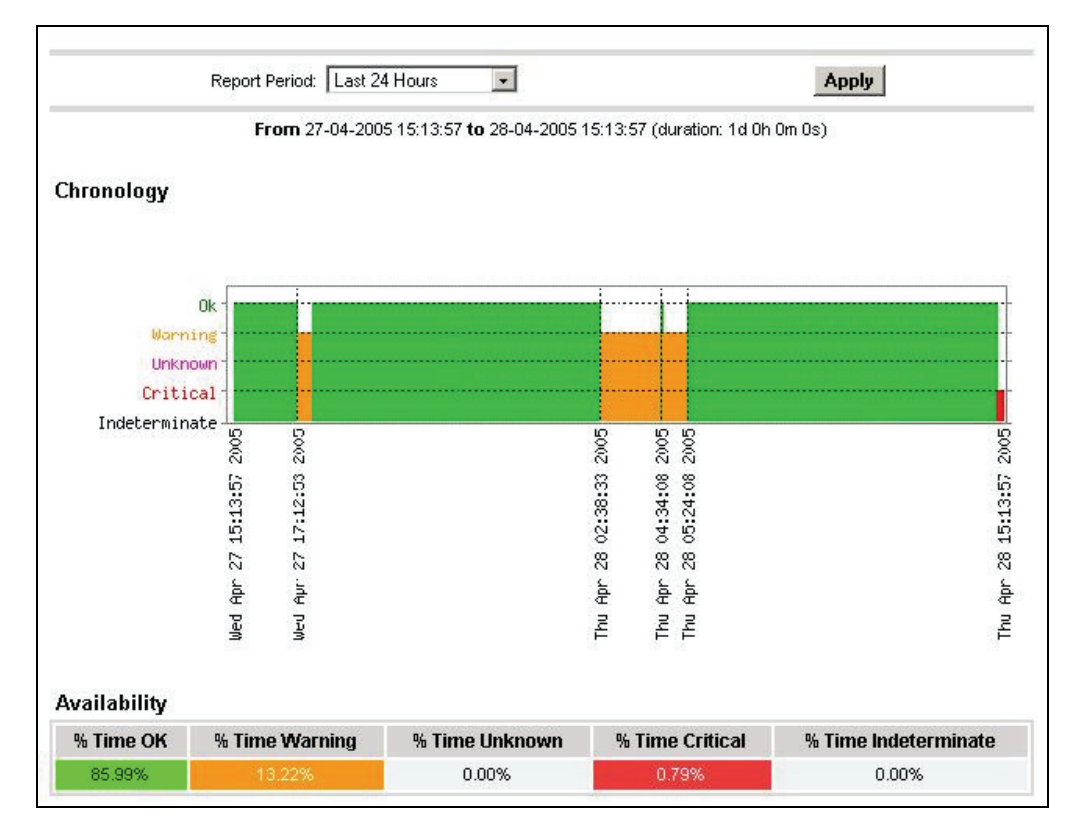

Figure 17. Status Trends on a Service

The screen is divided into two parts:

- The top part allows you to select the period for which the report is built (Report Period selection box). The default period is the last 24 hours.
- The bottom part displays information, according to the context and the selected report period.

The following information is reported:

**Chronology** Represents the evolution of the host or service status over the selected time period.

Availability Represents the percent of time spent in each state for the host or service.

## 3.4.3.5 Indicator Trends

The **Indicator Trends** screen lists the available indicator reports defined for a given resource, as displayed below.

Information about how to visualize reports associated with these indicators is detailed in *Reports*, on page 88.

|                  | To display a report, click on an indicato | r report.               |
|------------------|-------------------------------------------|-------------------------|
| r reports        |                                           |                         |
| Indicator report | Collect mode                              | Source                  |
| cpuload          | NSM_monitoring                            | SystemLoad.CPU          |
| inoctets         | snmp                                      | .1.3.6.1.2.1.2.2.1.10.1 |
| outoctets        | snmp                                      | .1.3.6.1.2.1.2.2.1.16.1 |
| udpincount       | snmp                                      | .1.3.6.1.2.1.7.1.0      |
| udpoutcount      | snmp                                      | .1.3.6.1.2.1.7.4.0      |

Figure 3-37 Indicator Trends on a Host

# 3.4.4 Inventory Information

The Inventory menu is divided into two submenus: Platform and Operating System.

Inventory information, which is sent by BSM agent, is stored in a database on the BSM server. If the target host is down, inventory data is always available.

The Refresh Inventory button is used to force a refresh of the inventory stored in the database.

The BSM server sends a request to the BSM agent installed on the target host, asking it to send an inventory (hardware and software):

- when the target host is defined in the BSM configuration,
- when the target host reboots
- manually when the operator clicks on Refresh Inventory
- automatically if the periodic task updateInventory is enabled in BSM configuration (See Chapter 4: Configuring Inventory, in the Administrator's Guide, 86 A2 56FA,)

# 3.4.4.1 Platform Information

These screens are available for Host or Service supervision. Information levels vary to OS and host type.

## Hardware Information

This information is only available for hosts with Windows , Linux or AIX Operating Systems.

- For Windows hosts, this screen displays the following information:
  - Processor, Memory, BIOS, SOUND, VideoCard, Input Devices, Monitor, Network, Ports, Printer, Controller and Slots Information

| 🏄 http://172.  | 31.50.61 - Bull System Manager 1.1.   | 2 - Console - Microsoft              | Internet Explorer        |                                                                                                    |                            |            |                  |        | _02        |
|----------------|---------------------------------------|--------------------------------------|--------------------------|----------------------------------------------------------------------------------------------------|----------------------------|------------|------------------|--------|------------|
| 🥑 BSM C        | onsole                                |                                      |                          |                                                                                                    |                            |            |                  | ٩I     | 6025       |
| Tree           | 2 2 2                                 | 3 3 2 3                              | 🏠   🖻                    |                                                                                                    |                            |            |                  |        | \$         |
| Map            | 🚰 Hosts                               |                                      |                          | 🖾 но                                                                                                | ST: sles10 🕕               |            |                  |        |            |
| Alerts         | 🗉 🚾 AIX_machine                       | Diotform -   Oneveting               | Quetern - I Defrach Inur | Monitoring   Report                                                                                 | ting   Inventory   O       | perations  |                  |        |            |
|                | 🗄 🚍 sles 10                           | Hardware                             | j System∙ i Reiresn inve | antory                                                                                              |                            |            |                  |        |            |
| BSM Tools      |                                       | Last inventory : 04/17/2009 02:45:12 |                          |                                                                                                    |                            |            |                  |        |            |
| 1              |                                       |                                      |                          |                                                                                                    |                            |            |                  |        |            |
|                |                                       |                                      |                          |                                                                                                    |                            |            |                  |        |            |
| A              |                                       | PROCESSOR(S)                         |                          |                                                                                                    |                            |            |                  |        |            |
|                |                                       |                                      | Туре                     |                                                                                                    | Pro                        | cessor Spe | ed (Mhz)         | 1      | Number     |
|                |                                       | Intel(                               | R) Xeon(TM) MP CPU 3     | .16GHz                                                                                              |                            | 3168       |                  |        | 1          |
| Bull Tools     |                                       |                                      |                          |                                                                                                    |                            |            |                  |        |            |
| В              |                                       |                                      |                          | м                                                                                                   | EMORY                      |            |                  |        | _          |
|                |                                       | Caption                              | Description              | Capacity (MB)                                                                                       | Purpose                    | Туре       | Speed            | Slot r | number     |
|                |                                       | RAM slot #0                          | DIMM                     | 2048                                                                                                |                            | DRAM       | Unknown          |        | 1          |
|                |                                       | RAM slot #1                          | DIMM                     | 2048                                                                                                |                            | DRAM       | Unknown          |        | 2          |
|                |                                       | RAM slot #2                          | DIMM                     | 2048                                                                                                |                            | DRAM       | Unknown          |        | 3          |
|                |                                       | RAM slot #3                          | DIMM                     | 96                                                                                                  |                            | DRAM       | Unknown          |        | 4          |
|                |                                       |                                      |                          |                                                                                                    |                            |            |                  |        |            |
|                |                                       |                                      |                          |                                                                                                    | BIOS                       |            |                  |        |            |
|                |                                       | Seria                                | Inumber                  | Manufacturer                                                                                        | Model                      | BIOS Man   | ufacturer        | BIOS   | BIOS Date  |
|                |                                       | VMware-56 4d ac 5<br>e4 66           | 5 a4 f4 93 d5-09 9c 9c   | VMware, Inc.                                                                                        | VMware Virtual<br>Platform | Phoenix Te | chnologies<br>Ti | 6.00   | 01/30/2008 |
|                |                                       |                                      |                          |                                                                                                    | 11300111                   |            |                  |        |            |
|                |                                       |                                      |                          |                                                                                                    |                            |            |                  |        |            |
|                |                                       |                                      |                          | ¥ID                                                                                                 | EO CARD                    |            |                  |        |            |
|                |                                       |                                      | Name                     |                                                                                                    | Chipset                    |            | Memory (M        | B) Re  | solution   |
| 🙆 http://172.3 | 1.50.61/BSM/console/heading-php/wrapp | er.php?panel=Hardware&h              | nost=sles10&nodetype=ho  | st&context=Tree&#</th><th></th><th></th><th></th><th>🔮 Interr</th><th>net</th></tr></tbody></table> |                            |            |                  |        |            |

Figure 3-38 Hardware Inventory information – example

# Storage Information

This information is only available for hosts with Windows or Linux Operating Systems.

| 🚈 Bull Systen | n Manager 0.97.0 - Console - Microso  | oft Internet Explorer          |                                               |                                        |                      |                          | <u> </u>     |  |
|---------------|---------------------------------------|--------------------------------|-----------------------------------------------|----------------------------------------|----------------------|--------------------------|--------------|--|
| 🧕 BSM C       | onsole                                |                                |                                               |                                        |                      | Ŷ                        | 1 1 0 0 2    |  |
|               | BR 📐 🗈 🖸                              | G 🕤 🗈 🔊 🐔                      | 5                                             |                                        |                      |                          | \$           |  |
| Map           | 🚰 Hosts                               |                                |                                               | 📼 HOST: FRCLS3104 👔                    | )                    |                          |              |  |
| Alerts        | 🗉 🧰 frcis1704                         |                                | Monitor                                       | ing   Reporting   <b>Inventory</b>   O | perations            |                          |              |  |
|               | 🗃 🧮 frcls2681                         | Platform - Operating System    | m ▼   Refresh Inventory                       |                                        |                      |                          |              |  |
| BSM Tools     | H TRCLS3104                           | Storage                        | Tailware Last inventory : 04/14/2009 11:44:51 |                                        |                      |                          |              |  |
|               |                                       |                                |                                               |                                        |                      |                          |              |  |
|               |                                       |                                |                                               |                                        |                      |                          |              |  |
| 14            |                                       |                                |                                               | STORAGE                                |                      |                          |              |  |
|               |                                       | Name                           | Manufacturer                                  | Model                                  | Description          | Туре                     | Disk size    |  |
| Bull Tools    |                                       | Floppy disk drive              | (Standard floppy disk<br>drives)              | Floppy disk drive                      | Floppy disk<br>drive |                          | 0            |  |
|               |                                       | Maxtor 6E040L0                 | (Standard disk drives)                        | //./PHYSICALDRIVE0                     | Disk drive           | Fixed hard disk<br>media | 39205        |  |
| В             |                                       | LITE-ON COMBO SOHC-<br>4832K   | (Standard CD-ROM<br>drives)                   | LITE-ON COMBO SOHC-<br>4832K           | CD-ROM Drive         | CD-ROM                   | 0            |  |
| Mtp://frd83   | 104110080/B5M/console/heading-php/wra | pper.php?panel=Storage&host=FF | RCL531048nodetype=host8cor                    | text=Tree‰#                            |                      |                          | cal intranet |  |

Figure 3-39 Storage information - example

#### **FRU Information**

This information is only available for Express 5800, R400, T800 NovaScale 3000, 4000, 5000, 6000 and 9006 series, Nova Scale Blade and Escala Blade hosts. For details about the information displayed, refer to Chapter 4.

#### **Sensor Information**

This information is only available for Express 5800, R400, T800, NovaScale 3000 , 4000 and 9006 series and Nova Scale Blade hosts. For details about the information displayed, refer to Chapter 4.

## **SEL Information**

This information is only available for Express 5800, R400, T800, NovaScale 3000, 4000, 5000, 6000 and 9006 series, Nova Scale Blade and Escala Blade hosts. For details about the information displayed, refer to Chapter 4.

# 3.4.4.2 Operating System Information

These screens are available for Host or Service supervision. Information levels vary according to OS and host type.

### Windows Information

The Windows System screen displays the following information:

 System, Memory, Logical Disks Process, Users, Products intalled, Shared resources and Services Information

| Memory | llsage |
|--------|--------|
| memory | osuge  |

|                 | Size       | Used | Free       |
|-----------------|------------|------|------------|
| Physical        | 1.5 Gbytes | 53 % | 725 Mbytes |
| Paged           | 744 Mbytes | 13 % | 654 Mbytes |
| Total (Virtual) | 2.1 Gbytes | 30 % | 1.5 Gbytes |

Figure 3-40 WindowsMemory screen - example

| The Windows Process screen displays runnin | g processes: |
|--------------------------------------------|--------------|
|--------------------------------------------|--------------|

| Name                   | PID | Executable Path                   | Creation Date          | Priority | <b>CPU Time</b> | Virtual Memory Used | Threads |
|------------------------|-----|-----------------------------------|------------------------|----------|-----------------|---------------------|---------|
| System Idle<br>Process | 0   | -                                 | -                      | 0        | 306:26:06       | 0 Kb                | 1       |
| System                 | 4   | 9 <del>4</del>                    | -                      | 8        | 01:26:13        | 0 Kb                | 65      |
| smss.exe               | 432 | -                                 | 2005/04/14<br>15:46:10 | 11       | 00:00:02        | 184 Kb              | 3       |
| csrss.exe              | 480 | C:WINDOWS\system32\csrss.exe      | 2005/04/14<br>15:46:12 | 13       | 01:15:28        | 1840 Kb             | 15      |
| vinlogon.exe           | 504 | C:WINDOWS\system32\winlogon.exe   | 2005/04/14<br>15:46:13 | 13       | 00:03:04        | 7044 Kb             | 17      |
| ervices.exe            | 548 | C:\WINDOWS\system32\services.exe  | 2005/04/14<br>15:46:15 | 9        | 00:23:11        | 7484 Kb             | 21      |
| lsass.exe              | 560 | C:\WNDOWS\system32\sass.exe       | 2005/04/14<br>15:46:15 | 9        | 00:56:41        | 9016 Kb             | 36      |
| svchost.exe            | 736 | C:WMNDOW/S\system32\svchost.exe   | 2005/04/14<br>15:46:16 | 8        | 00:03:26        | 1152 Kb             | 11      |
| svchost.exe            | 796 | C:1/WINDOW/S\System32\svchost.exe | 2005/04/14<br>15:46:16 | 8        | 00:04:16        | 2252 Kb             | 21      |
| svchost.exe            | 948 | C:WVINDOVVS\system32\svchost.exe  | 2005/04/14<br>15:46:19 | 8        | 00:01:26        | 3644 Kb             | 9       |
|                        |     |                                   |                        |          |                 |                     |         |

Figure 3-41 Windows Process screen - example

The Windows Users screen displays users information:

| Name            | Domain    | Description                                                                                | Status   |
|-----------------|-----------|--------------------------------------------------------------------------------------------|----------|
| Administrator   | FRCLS5208 | Built-in account for administering the computer/domain                                     | ок       |
| Guest           | FRCLS5208 | Built-in account for guest access to the computer/domain                                   | Degraded |
| IUSR_FRCLS5208  | FRCLS5208 | Built-in account for anonymous access to Internet Information Services                     | ок       |
| WAM_FRCLS5208   | FRCLS5208 | Built-in account for Internet Information Services to start out of process<br>applications | ок       |
| nsmaster        | FRCLS5208 | nsmaster                                                                                   | ок       |
| UPPORT_388945a0 | FRCLS5208 | This is a vendor's account for the Help and Support Service                                | Degraded |
| _vmware_user    | FRCLS5208 | VMware User                                                                                | ок       |

Figure 3-42 Windows Users screen - example

The Windows Products screen displays installed products:

|                               | SUFTWAN                                                             | E               |          |
|-------------------------------|---------------------------------------------------------------------|-----------------|----------|
| Editor                        | Name                                                                | Version         | Comments |
| Adobe Systems<br>Incorporated | Adobe Flash Player ActiveX                                          | 9.0.115.0       | N/A      |
| Adobe Systems<br>Incorporated | Adobe Flash Player Plugin                                           | 9.0.124.0       | N/A      |
|                               | Adobe SVG Viewer 3.0                                                | 3.0             | N/A      |
|                               | Microsoft FrontPage 98                                              |                 | N/A      |
|                               | InstallShield PackageForTheWeb 2                                    |                 | N/A      |
|                               | Java Web Start                                                      |                 | N/A      |
| Microsoft Corporation         | Security Update for Step By Step Interactive Training<br>(KB898458) | 20050502.101010 | N/A      |
| Microsoft Corporation         | Security Update for Windows Server 2003 (KB921503)                  | 1               | N/A      |
| Microsoft Corporation         | Security Update for Windows Media Player 6.4<br>(KB925398)          |                 | N/A      |
| Microsoft Corporation         | Security Update for Windows Server 2003 (KB925902)                  | 1               | N/A      |
| Microsoft Corporation         | Security Update for Windows Server 2003 (KB926122)                  | 1               | N/A      |

Figure 3-43 Windows Products screen - example

# Note On servers running Windows Operating System, only products installed using a .MSI file are displayed.

## The Windows Logical Disks screen displays information about logical disks:

|        |                 | DISK        | (5)        |           |             |
|--------|-----------------|-------------|------------|-----------|-------------|
| Letter | Туре            | File System | Total (MB) | Free (MB) | Designation |
| A:/    | Removable Drive |             | 0          | 0         |             |
| C:/    | Hard Drive      | NTFS        | 19194      | 2110      |             |
| D:/    | Hard Drive      | NTFS        | 20002      | 5847      | DATA        |
| E:/    | CD-Rom Drive    |             | 0          | 0         |             |

Figure 3-44 Windows Logical Disks screen - example

| The | Windows   | Services | screen  | displays | s services | informa | tion: |
|-----|-----------|----------|---------|----------|------------|---------|-------|
|     | 111100110 | 00111000 | 3010011 | anopiay  | 50111005   | morma   |       |

| Services Information                          |         |                    |            |                                                                                      |                           |                           |
|-----------------------------------------------|---------|--------------------|------------|--------------------------------------------------------------------------------------|---------------------------|---------------------------|
| Display Name                                  | State   | Has Been Started ? | Start Mode | Executable Path                                                                      | Action if Startup Failure | Account                   |
| Alerter                                       | Stopped | FALSE              | Disabled   | C:\WINDOWS\system32\svchost.exe -k<br>LocalService                                   | Normal                    | NT AUTHORITY\LocalService |
| Application Layer<br>Gateway Service          | Stopped | FALSE              | Manual     | C:WVINDOVVS\System32\alg.exe                                                         | Normal                    | NT AUTHORITY\LocalService |
| Application<br>Management                     | Stopped | FALSE              | Manual     | C:\\VINDOVVS\system32\svchost.exe -k netsvcs                                         | Normal                    | LocalSystem               |
| Windows Audio                                 | Stopped | FALSE              | Disabled   | C:\WINDOWS\System32\svchost.exe -k netsvcs                                           | Normal                    | LocalSystem               |
| Background<br>Intelligent<br>Transfer Service | Running | TRUE               | Manual     | C:WNDOWS\system32\svchost.exe -k netsvcs                                             | Normal                    | LocalSystem               |
| Computer<br>Browser                           | Running | TRUE               | Auto       | C:\WNDOWS\system32\svchost.exe -k netsvcs                                            | Normal                    | LocalSystem               |
| Indexing Service                              | Stopped | FALSE              | Disabled   | C:WMNDOWS\system32\cisvc.exe                                                         | Normal                    | LocalSystem               |
| ClipBook                                      | Stopped | FALSE              | Disabled   | C:WMNDOW/S\system32\clipsrv.exe                                                      | Normal                    | LocalSystem               |
| COM+ System<br>Application                    | Stopped | FALSE              | Manual     | C:WINDOWS\system32\dllhost.exe /Processid:<br>{02D4B3F1-FD88-11D1-960D-00805FC79235} | Normal                    | LocalSystem               |
| Cryptographic<br>Services                     | Running | TRUE               | Auto       | C:\WINDOWS\system32\svchost.exe -k netsvcs                                           | Normal                    | LocalSystem               |

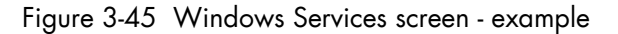

## Linux and AIX Information

The Linux System screen displays the following information:

 System, Memory, File Systems, Process, Users, RPM products and System Logs Information

| Memory Usage |                           |                                                                                       |                                                                                                    |  |  |
|--------------|---------------------------|---------------------------------------------------------------------------------------|----------------------------------------------------------------------------------------------------|--|--|
| Percent Used | Free                      | Used                                                                                  | Size                                                                                                    |  |  |
| 97%          | 52.42 MB                  | 1.91 GB                                                                               | 1.96 GB                                                                                                    |  |  |
| 0%           | 1.95 GB                   | 144.00 KB                                                                             | 1.95 GB                                                                                                    |  |  |
|              | Percent Used<br>97%<br>0% | Percent Used         Free           97%         52.42 MB           0%         1.95 GB | Percent Used         Free         Used           97%         52.42 MB         1.91 GB           0%         1.95 GB         144.00 KB |  |  |

Figure 3-46 Linux Memory Usage screen - example

The **Linux Process** screen displays processes sorted by PID, User, Memory Usage or CPU Usage.

The following example shows processes sorted by Memory Usage. You can select the required sort option by clicking the corresponding link.

|            | al memory: 515724 kB total / 203216 kB tree Swap space: 562264 kB total / 559736 kB free |          |                                                              |  |  |  |
|------------|------------------------------------------------------------------------------------------|----------|--------------------------------------------------------------|--|--|--|
| Process ID | Owner                                                                                    | Size     | Command                                                      |  |  |  |
| 15711      | root                                                                                     | 56568 kB | /usr/X11R6/bin/X :0 -audit 0 -auth /var/gdm/:0.Xauth -nolist |  |  |  |
| 27654      | root                                                                                     | 43936 kB | /usr/bin/artsd -F 10 -S 4096 -s 60 -m artsmessage -c drkonqi |  |  |  |
| 27687      | root                                                                                     | 41656 kB | eggcupssm-config-prefix /eggcups-SgSNey/sm-client-id 1       |  |  |  |
| 27659      | root                                                                                     | 35116 kB | kdeinit: knotify                                             |  |  |  |
| 27676      | root                                                                                     | 32116 kB | kdeinit: kicker                                              |  |  |  |
| 28473      | root                                                                                     | 32076 kB | kdeinit: konsole                                             |  |  |  |
| 27689      | root                                                                                     | 30924 kB | /usr/bin/python /usr/bin/rhn-applet-guism-config-prefix /    |  |  |  |
| 27692      | root                                                                                     | 30840 kB | kdeinit: konsole -session 10109a895a200011123381100000015947 |  |  |  |
| 27667      | root                                                                                     | 29664 kB | kdeinit: kdesktop                                            |  |  |  |
| 27665      | root                                                                                     | 28736 kB | kdeinit: kwin -session 10109a895a200011081231590000005652000 |  |  |  |
| 27680      | root                                                                                     | 27932 kB | kdeinit: kio_file file /tmp/ksocket-root/klauncherYWScga.sla |  |  |  |
| 27685      | root                                                                                     | 27520 kB | kdeinit: khotkeys                                            |  |  |  |
| 27664      | root                                                                                     | 27360 kB | kdeinit: ksmserver                                           |  |  |  |
| 27637      | root                                                                                     | 27288 kB | kdeinit: klauncher                                           |  |  |  |
| 10916      | root                                                                                     | 27096 kB | /usr/bin/kdesktop_lock                                       |  |  |  |
| 27632      | root                                                                                     | 26464 kB | kdeinit: Running                                             |  |  |  |
| 10917      | root                                                                                     | 25604 kB | /usr/bin/kbanner.kss -root                                   |  |  |  |
| 27635      | root                                                                                     | 25100 kB | kdeinit: dcopservernosid                                     |  |  |  |

Figure 3-47 Linux Process screen - example

| The Linux Users screer | n displays | user | information: |
|------------------------|------------|------|--------------|
|------------------------|------------|------|--------------|

| Username  | User ID | Real name               | Home directory     | Shell         |
|-----------|---------|-------------------------|--------------------|---------------|
| adm       | 3       | adm                     | /var/adm           | /sbin/nologin |
| apache    | 48      | Apache                  | Nar/www            | /sbin/nologin |
| bin       | 1       | bin                     | /bin               | /sbin/nologin |
| daemon    | 2       | daemon                  | /sbin              | /sbin/nologin |
| dbus      | 81      | System message bus      | 1                  | /sbin/nologin |
| ftp       | 14      | FTP User                | /var/ftp           | /sbin/nologin |
| games     | 12      | games                   | /usr/games         | /sbin/nologin |
| gdm       | 42      |                         | /var/gdm           | /sbin/nologin |
| gopher    | 13      | gopher                  | /var/gopher        | /sbin/nologin |
| haldaemon | 68      | HAL daemon              | t                  | /sbin/nologin |
| halt      | 7       | halt                    | /sbin              | /sbin/halt    |
| lp        | 4       | lp                      | /var/spool/lpd     | /sbin/nologin |
| mail      | 8       | mail                    | /var/spool/mail    | /sbin/nologin |
| mailnull  | 47      |                         | /var/spool/inqueue | /sbin/nologin |
| netdump   | 34      | Network Crash Dump user | /var/crash         | /bin/bash     |
| news      | 9       | news                    | /etc/news          |               |
| nfsnobody | 65534   | Anonymous NFS User      | /var/lib/nfs       | /sbin/nologin |

Figure 3-48 Linux Users screen - example

The Linux RPM Products screen allows you to display installed packages by using a search tool or by browsing the package tree.

|        |                               |                | SOFTWARE                                                                         |
|--------|-------------------------------|----------------|----------------------------------------------------------------------------------|
| Editor | Name                          | Version        | Comments                                                                         |
|        | cyrus-sasl-lib.x86_64         | 2.1.22-4       | Shared libraries needed by applications which use Cyrus SASL.                    |
|        | dmidecode.x86_64              | 2.7-1.28.2.el5 | Tool to analyse BIOS DMI data.                                                   |
|        | libXaw.x86_64                 | 1.0.2-8.1      | X.Org X11 libXaw runtime library                                                 |
|        | libXxf86dga.i386              | 1.0.1-3.1      | X.Org X11 libXxf86dga runtime library                                            |
|        | rdate.x86_64                  | 1.4-6          | Tool for getting the date/time from a remote machine.                            |
|        | openIdap.i386                 | 2.3.27-5       | The configuration files, libraries, and documentation for OpenLDAP.              |
|        | libnotify.×86_64              | 0.4.2-6.el5    | libnotify notification library                                                   |
|        | libutempter.x86_64            | 1.1.4-3.fc6    | A privileged helper for utmp/wtmp updates                                        |
|        | system-config-language.noarch | 1.1.18-1.el5   | A graphical interface for modifying the system language                          |
|        | pyorbit.x86_64                | 2.14.1-1.1     | Python bindings for ORBit2.                                                      |
|        | gmp.i386                      | 4.1.4-10.el5   | A GNU arbitrary precision library.                                               |
|        | slang-devel.x86_64            | 2.0.6-4.el5    | The static library and header files for development using S-Lang.                |
|        | postgresql-libs.x86_64        | 8.1.4-1.1      | The shared libraries required for any PostgreSQL clients.                        |
|        | system-config-kdump.noarch    | 1.0.9-3.el5    | A graphical interface for configuring kernel crash dumping                       |
|        | libXdamage-devel.×86_64       | 1.0.3-2.1      | X.Org X11 libXdamage development package                                         |
|        | gnome-desktop.i386            | 2.16.0-1.fc6   | Package containing code shared among gnome-panel, gnome-session, nautilus<br>etc |

Figure 3-49 Linux RPM Products - example

The Linux System Logs screen displays available logs and allows you to view them.

| Log destination        | Active? | Messages selected                           |        |
|------------------------|---------|---------------------------------------------|--------|
| File /dev/console      | No      | kern.*                                      |        |
| File /var/log/messages | Yes     | *.info; mail.none; authpriv.none; cron.none | View   |
| File /var/log/secure   | Yes     | authpriv.*                                  | View., |
| File /var/log/maillog  | Yes     | mail.*                                      | View   |
| File /var/log/cron     | Yes     | cron.*                                      | View   |
| All users              | Yes     | *.emerg                                     |        |
| File /var/log/spooler  | Yes     | uucp,news.crit                              | View., |
| File /var/log/boot.log | Yes     | local7.*                                    | View   |

Figure 3-50 Linux System Logs screen – example

# 3.4.5 Operations Menu

The **Operations** menu allows an Administrator to take a remote control of a platform or Operating System.

This menu is only available to Administrators and is divided into several potential submenus: **Platform**, **Operating System**, **Consolidation**, **Applications** and **Storage**.

## 3.4.5.1 Platform Menu

These menus are available for Hardware Manager and Host (and services) with a dedicated hardware manager.

## **Power Control**

Allows the administrator to manage power control through the Bull System Manager Hardware Management application.

## Manager GUI

Allows you to launch the appropriate hardware manager:

- PAM for NovaScale 5000 and 6000 series
- ISM for NovaScale 4000 series
- CMM for NovaScale Blade series
- RMC or ARMC, SIMSO+ for Intel based computers.
- Any other manager that can be accessed via a URL.

# 3.4.5.2 Operating system Menu

These menus are available for Host or Service supervision. Information levels vary according to OS and host type.

| Remote Operation Menu for Windows |                                            |  |  |  |
|-----------------------------------|--------------------------------------------|--|--|--|
| >VNC Viewer                       | Starts VNC viewer to connect to this host. |  |  |  |
| >MMC                              |                                            |  |  |  |
| >Remote Desktop                   |                                            |  |  |  |
| Rem                               | ote Operation Menu for Linux               |  |  |  |
| >SSH                              | Launches SSH to connect to this host.      |  |  |  |
|                                   | Following items Open a Webmin page:        |  |  |  |
| >Shell                            | to execute a Unix shell command.           |  |  |  |
| > FileSystem                      | to manage disk and network file systems.   |  |  |  |
| > Processes                       | to manage running processes.               |  |  |  |
| > Users                           | to manage Users and Groups.                |  |  |  |
| > Password                        | to manage passwords.                       |  |  |  |
| > RPM                             | to manage software packages.               |  |  |  |
| > System Logs                     | to manage system logs.                     |  |  |  |
| > NetConfig                       | to manage network configuration.           |  |  |  |

**Note** SSH command calls a Console local SSH client. This command runs only on Linux console machines.

# 3.4.5.3 Storage Menu

This menu is available for Storage Manager, Host or Service supervision.

From this menu, you can call the storage manager GUI.

## 3.4.5.4 Consolidation Menu

This menu is available for Host supervision.

From this menu, you can call specific management tools for virtualization and/or consolidation (generally, these items come with specific Server Add-ons).

# 3.4.5.5 Application Menu

This menu is available for Host supervision.

From this menu, you can call specific management tools for specific Bull applicative framework and/or applications (generally, these items come with specific Server Add-ons).

# Chapter 4. Using Bull System Manager Console Applications

# 4.1 Bull System Manager Hardware Management Application

The **Bull System Manager Remote Hardware Management Application** provides the same look and feel for hardware operations independently of the target machine type.

This application manages **Power Control**, and displays **FRUs**, **Sensors** and **System Event Logs** for Express 5800 and NovaScale 4000, 5000, 6000 or Blade series servers.

There are two ways to start the application:

- Launch the Hardware Management Application from the application bar
- Activate the Hardware > Remote Control item in the Console Management Tree host menu.

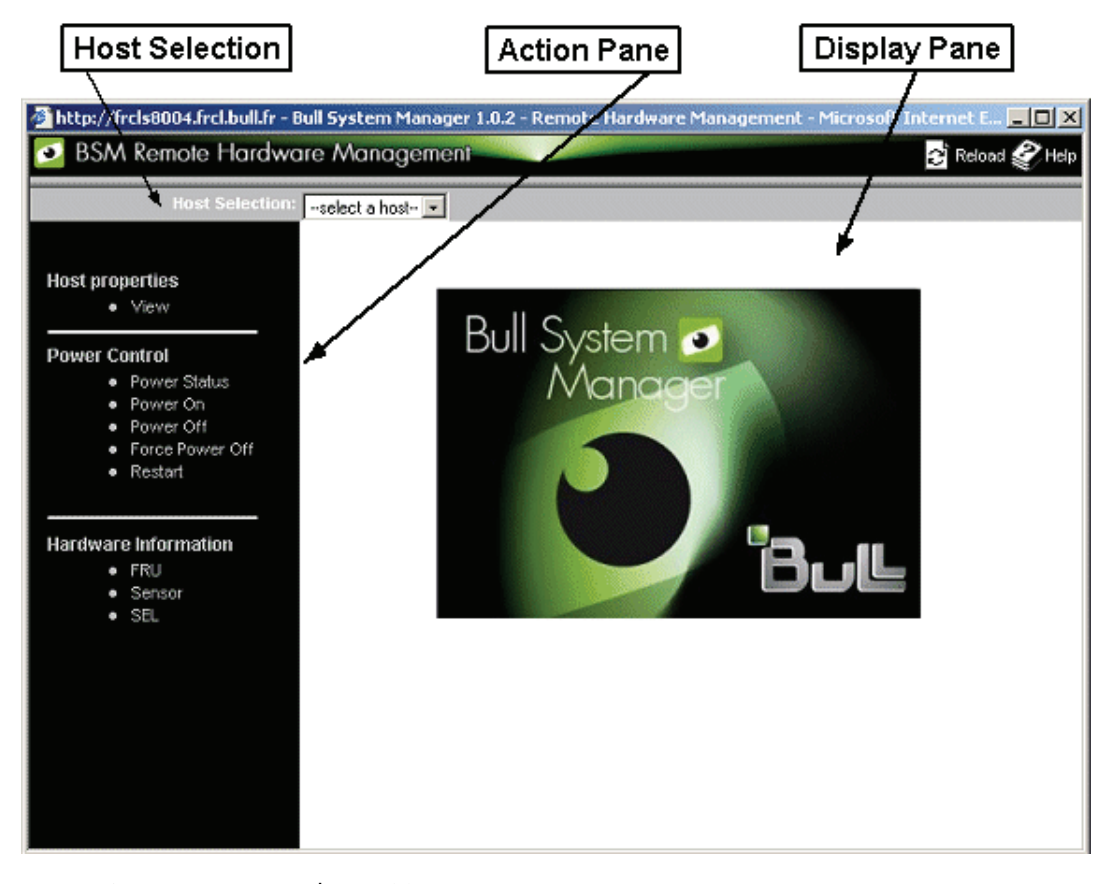

Figure 4-1 Remote Hardware Management screen

Bull System Manager Remote Hardware Management comprises three functional parts:

## Host Selection Pane & Current Selected Host Pane

|              | Allows you to select the current host from all the Express 5800 and<br>NovaScale 4000, 5000, 6000 or Blade servers declared in the Bul<br>System Manager configuration and displays it. |
|--------------|----------------------------------------------------------------------------------------------------|
| Action Pane  | Displays the hardware operations that can be executed.                                                                                                    |
| Display Pane | Displays parameter forms, messages and command results.                                                                                                    |

# 4.1.1 Host Selection

Hardware commands only apply to the selected host. The selected host name is displayed in the **Current Selected Host** Pane.

The application is launched contextually from the **Current Selected Host** in the **Console Management** Tree.

You can select another host from the list of available hosts in the Host Selection Pane.

When a host is selected, the application reads Bull System Manager configuration files to get host properties.

## 4.1.1.1 Host Properties

You can display selected host properties by clicking View:

|                     | 🔟 HOST: charly4L                                |
|---------------------|-------------------------------------------------|
| lost Description    |                                                 |
| Name                | charly4L                                        |
| Description         | Automatically created for the NS 5005 platform. |
| Model               | NS 5005 series                                  |
| os                  | Linux family                                    |
| Network Name        | 172.31.50.90                                    |
| Hardware Management |                                                 |
| PAM Domain ID       | dom0                                            |
| PAM Name            | charly4_PAM                                     |
| Network Name        | 172.31.50.50                                    |

Figure 4-2 NovaScale 5000 Server host properties - example

Host properties differ according to host type, as shown in the following tables:

| Name                    | Name of the current selected host to which commands are applied. |  |  |
|-------------------------|------------------------------------------------------------------|--|--|
| Model                   | Host model.                                                      |  |  |
| Network Name            | Current selected host local network name or IP address.          |  |  |
| Operating System        | Operating system type (Windows, Linux or any).                   |  |  |
| Out-Of-Band information |                                                                  |  |  |
| Network name            | network name                                                     |  |  |

Table 4-1. NovaScale 4000 Server host properties

| Name             | Name of the current selected host to which commands are applied.                       |  |
|------------------|----------------------------------------------------------------------------------------|--|
| Model            | Host model.                                                                            |  |
| Operating System | Operating system type (Windows, Linux or any)                                          |  |
| Network name     | Current selected host local network name or IP address                                 |  |
| Hardware Managen | nent                                                                                   |  |
| PAM Domain ID    | Current selected host domain name                                                      |  |
| PAM Name         | PAM Manager name.                                                                      |  |
| Network Name     | Local network name or IP address of the PAP server managing the current selected host. |  |

Table 4-2. NovaScale 5000 or 6000 Server host properties

| Name                | Name of the current selected host to which commands are applied |
|---------------------|-----------------------------------------------------------------|
| model               | Host model                                                      |
| Network Name        | Current selected host local network name or IP address.         |
| Operating System    | Operating system type (Windows, Linux or any).                  |
| Out-Of-Band informa | ation                                                           |
| Network Name        | RMC network name.                                               |

Table 4-3. Express 5800 Server host properties

**Note** These values always correspond with those found in the Bull System Manager Configuration.

# 4.1.2 Commands

Note All commands are applicable to the Current Selected Host.

## 4.1.2.1 Prerequisites

#### NovaScale 3000 Servers

The BMC (Baseboard Management Controller) on the managed host must be configured for remote-control over LAN.

### NovaScale 4000 Servers

An SMU (System Maintenance Utility) user must be declared for the managed host via the ISM (Intel Server Management) software delivered with NovaScale 4000 servers. User authentication must be declared in the Bull System Manager Configuration.

#### NovaScale 5000 and 6000 Servers

Bull System Manager Hardware commands are sent to the PAP server for execution. The only prerequisite is that the targeted host is managed by an operational PAP unit accessible from the Bull System Manager server.

### NovaScale Blade Servers

Bull System Manager server must be declared as SNMP Manager in the CMM configuration. For details, please refer to the NovaScale Blade Chassis Management Module Installation and User's Guide

## NS R400/NS T800/Express 5800 Servers

The BMC (Baseboard Management Controller) on the managed host must be configured for remote-control over LAN. This is done using the Intel **SysConfig** tool or **DOS** configuration tool available on the NEC EXPRESSBUILDER CD-ROM delivered with Express 5800 Series servers.

# 4.1.2.2 Command Outputs

A message indicating command failure or acceptance is displayed.

## **Power Control**

As Power Control operations (except Power Status) are executed asynchronously, the output only indicates if the command is accepted and started. It does not indicate whether the command has been executed or not.

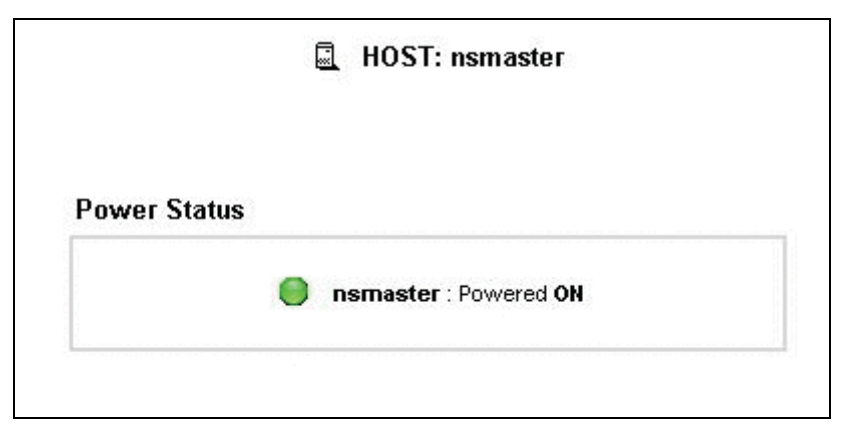

Figure 4-3 Power Status output - example

**Note** In order for the "power off" command to be taken into account on a remote host running Windows 2000 / 2003 server, the "Shutdown: Allow system to be shut down without having to log on" security option must be enabled on the remote host.

You can configure this security setting by opening the appropriate policy and expanding the console tree as such:

- 1. Click Start, and then click Run.
- 2. In the Open box, type gpedit.msc, and then click OK.
- 3. In the Group Policy window, expand Computer Configuration\Windows Settings\Security Settings\Local Policies\Security Options\.
- 4. Set the shutdown security option to "enabled".

Click **FRU** to display the FRUs (Field Replacement Unit).

|   | FRU Description            |  |
|---|----------------------------|--|
| + | Builtin FRU device         |  |
| + | RMC FRU Device ID: 1       |  |
| + | Pwr DstBd FRU Device ID: 2 |  |
| ۵ | DIMM A1 SPD Device ID: 4   |  |
| ۵ | DIMM B1 SPD Device ID: 5   |  |
| ۵ | DIMM A2 SPD Device ID: 6   |  |
| ک | DIMM B2 SPD Device ID: 7   |  |
| + | DIMM A3 SPD Device ID: 8   |  |
| + | DIMM B3 SPD Device ID: 9   |  |
| À | DIMM A4 SPD Device ID: 10  |  |
| 1 | DIMM B4 SPD Device ID: 11  |  |

Figure 4-4 FRU output - example

## SENSOR

Click **Sensor** to display sensors.

Note This option is not available for NovaScale 5000, 6000 and Blade series servers.

|               | 🖳 HOST: nsmaster        |        |  |  |
|---------------|-------------------------|--------|--|--|
| Sensors       |                         |        |  |  |
| Туре          | ID                      | Status |  |  |
| ⊞ Voltage     | Processor 1 Vccp (0x10) | ok     |  |  |
| ⊞ Voltage     | Processor 2 Vccp (0x11) | -      |  |  |
|               | Baseboard 3.3V (0x12)   | ok     |  |  |
| ⊞ Voltage     | Baseboard 3.3VSB (0x13) | ok     |  |  |
|               | Baseboard 5V (0x14)     | ok     |  |  |
| ⊞ Voltage     | Baseboard 5VSB (0x15)   | ok     |  |  |
| ⊞ Voltage     | Baseboard 12V (0x16)    | ok     |  |  |
| ⊞ Voltage     | Baseboard VBAT (0x17)   | ok     |  |  |
| ⊞ Voltage     | SCSLA Vref 1 (0x18)     | ok     |  |  |
| ⊞ Voltage     | SCSLA Vref 2 (0x19)     | ok     |  |  |
|               | SCSLA Vref 3 (0x1a)     | ok     |  |  |
| ⊞ Voltage     | SCSIB Vref 1 (0x1b)     | ok     |  |  |
| ⊞ Voltage     | SCSI B Vref 2 (0x1c)    | ok     |  |  |
| ⊞ Voltage     | SCSI B Vref 3 (0x1d)    | ok     |  |  |
| 🗄 Temperature | Baseboard Temp1 (0x30)  | ok     |  |  |
| 🗄 Temperature | Processor 1 Temp (0x32) | ok     |  |  |

Figure 4-5 SENSOR output - example

## FRU

## **SEL/PAM History**

Click SEL (Express 5800 and NovaScale R400, T800, 3005, 4000 and Blade Series) or PAM History (Nova Scale 5000 and 6000 Series) to display the 20 most recent records of the System Event Log.

You can view records according to rank, to navigate to next or previous records and to view the oldest records.

The **Clear all SEL** entries is used to clear all the **System Event Log** entries. This functionality is not present in PAM history.

#### Note The **Refresh** button is only enabled when the most recent records are displayed.

|                                                                                          |                                                                                                    | 📓 HOST: nsmaster                                                                                                    |                                        |                                                                                                    |
|------------------------------------------------------------------------------------------|----------------------------------------------------------------------------------------------------|----------------------------------------------------------------------------------------------------|----------------------------------------|----------------------------------------------------------------------------------------------------|
| ink Number                                                                               | ОК Тор                                                                                                    | << >> Bottom Refresh                                                                                                    |                                        | Clear all SEL entries                                                                                                    |
|                                                                                          |                                                                                                    |                                                                                                    |                                        |                                                                                                    |
| ystem Event L                                                                            | og                                                                                                    | Records from 00020 to 00001 (the most re                                                                                                    | ecent record                           | ds)                                                                                                    |
| Rank Record ID                                                                           | Time                                                                                                    | Sensor Type                                                                                                    | Num                                    | Description                                                                                                    |
| 0020 0180                                                                                | 06/20/2007 17:02:53                                                                                                    | System Boot Initiated (System Init)                                                                                                    | a1                                     | Initiated by power up (00ffff)                                                                                                    |
| 0019 016c                                                                                | 06/20/2007 17:01:47                                                                                                    | System Event (System Event)                                                                                                    | 87                                     | OEM System boot event (418fff)                                                                                                    |
| 0018 0158                                                                                | 06/20/2007 17:00:07                                                                                                    | Physical Security (Physical Scrty)                                                                                                    | 05                                     | General Chassis intrusion (408fff)                                                                                                    |
| 0017 0144                                                                                | 06/20/2007 16:59:43                                                                                                    | Physical Security (Physical Scrty)                                                                                                    | 05                                     | General Chassis intrusion (408fff)                                                                                                    |
| 0016 0130                                                                                | 06/20/2007 16:26:10                                                                                                    | Physical Security (Physical Scrty)                                                                                                    | 05                                     | General Chassis intrusion (408fff)                                                                                                    |
|                                                                                          | 06/20/2007 14:40:12                                                                                                    | System Boot Initiated (System Init)                                                                                                    | e1                                     | Initiated by power up (00ffff)                                                                                                    |
| 0015 011c                                                                                | 00/20/2007 14.40.12                                                                                                    | oystom boot milliatoa (oystom mill)                                                                                                    | un                                     | · · · · · · · · · · · · · · · · · · ·                                                                                                    |
| 00015 011c                                                                               | 06/20/2007 14:15:27                                                                                                    | System Event (System Event)                                                                                                    | 87                                     | OEM System boot event (418fff)                                                                                                    |
| 00015 011c<br>00014 0108<br>00013 00f4                                                   | 06/20/2007 14:15:27<br>06/20/2007 13:24:16                                                                                             | System Event (System Event)<br>Physical Security (Physical Scrty)                                                                                                    | 87<br>05                               | OEM System boot event (418fff)<br>General Chassis intrusion (408fff)                                                                                                    |
| 00015 011c<br>00014 0108<br>00013 00f4<br>00012 00e0                                     | 06/20/2007 14:15:27<br>06/20/2007 13:24:16<br>06/20/2007 08:07:02                                                                      | System Event (System Event)<br>Physical Security (Physical Scrty)<br>Physical Security (Physical Scrty)                                                                                                    | 87<br>05<br>05                         | OEM System boot event (418fff)<br>General Chassis intrusion (408fff)<br>General Chassis intrusion (408fff)                                                                                                    |
| 0015 011c<br>0014 0108<br>0013 00f4<br>0012 00e0<br>0011 00cc                            | 06/20/2007 14:15:27<br>06/20/2007 14:15:27<br>06/20/2007 13:24:16<br>06/20/2007 08:07:02<br>06/20/2007 00:12:31                        | System Event (System Event)<br>Physical Security (Physical Scrty)<br>Physical Security (Physical Scrty)<br>Physical Security (Physical Scrty)                                                                      | 87<br>05<br>05<br>05                   | OEM System boot event (418fff)<br>General Chassis intrusion (408fff)<br>General Chassis intrusion (408fff)<br>General Chassis intrusion (408fff)                                                                             |
| 0015 011c<br>0014 0108<br>0013 00f4<br>0012 00e0<br>0011 00cc<br>00010 00b8              | 06/20/2007 14:15:27<br>06/20/2007 14:15:27<br>06/20/2007 13:24:16<br>06/20/2007 08:07:02<br>06/20/2007 00:12:31<br>06/20/2007 00:01:17 | System Event (System Event)<br>System Event (System Event)<br>Physical Security (Physical Scrty)<br>Physical Security (Physical Scrty)<br>Physical Security (Physical Scrty)<br>Physical Security (Physical Scrty) | 87<br>05<br>05<br>05<br>05             | OEM System boot event (418fff)<br>General Chassis intrusion (408fff)<br>General Chassis intrusion (408fff)<br>General Chassis intrusion (408fff)<br>General Chassis intrusion (408fff)                                       |
| 0015 011c<br>0014 0108<br>0013 00f4<br>0012 00e0<br>0011 00cc<br>00010 00b8<br>0009 00a4 | 06/20/2007 14:15:27<br>06/20/2007 13:24:16<br>06/20/2007 08:07:02<br>06/20/2007 00:11:31<br>06/20/2007 00:01:17<br>06/19/2007 14:52:10 | System Event (System Event)<br>System Event (System Event)<br>Physical Security (Physical Scrty)<br>Physical Security (Physical Scrty)<br>Physical Security (Physical Scrty)<br>Physical Security (Physical Scrty) | 87<br>05<br>05<br>05<br>05<br>05<br>05 | OEM System boot event (418fff)<br>General Chassis intrusion (408fff)<br>General Chassis intrusion (408fff)<br>General Chassis intrusion (408fff)<br>General Chassis intrusion (408fff)<br>General Chassis intrusion (408fff) |

Figure 4-6 SEL output - example

|                                         |                                     |                                  | 🖺 HOST: pf4B-1                        | 0-3                                                                                                    |
|-----------------------------------------|-------------------------------------|----------------------------------|---------------------------------------|----------------------------------------------------------------------------------------------------|
| ank Numbe                               | er 📃                                | ОК                               | Top << >>                             | Bottom                                                                                                    |
|                                         |                                     |                                  |                                       |                                                                                                    |
| PAM hist                                | tory (PAM)                          | )<br>Time                        | Records from 2 to 1                   | (the most recent records)                                                                                          |
| PAM hist<br>SV Rank                     | tory (PAM)<br>Record ID             | )<br>Time                        | Records from 2 to 1                   | (the most recent records)           Description                                                                    |
| PAM hist<br>SV Rank<br><mark>8</mark> 2 | tory (PAM)<br>Record ID<br>28281018 | <b>Time</b><br>05/01/05 22:00:02 | Records from 2 to 1<br>Target<br>,PAP | (the most recent records)           Description           PAM internal error. Please contact the customer support. |

Figure 4-7 PAM History output - example

# 4.2 Reports

You can visualize the reports associated with these indicators, as follows:

- 1. Launch the Bull System Manager Console and click **Reports** button to display available reports.
- 2. Click the required report.

| Indicator reports | To display a report, click on an indicator report.<br>Indicator reports |                          |  |
|-------------------|-------------------------------------------------------------------------|--------------------------|--|
| Host              | Name                                                                    | Source                   |  |
|                   | hv4_dedicated                                                           | SystemLoad.CPU (aix)     |  |
| factory_hv4       | hv4 entitlement                                                         | SystemLoad.CPU (aix)     |  |
|                   | hv4_shared                                                              | SystemLoad.CPU (aix)     |  |
| frcls5208         | cpu_frcls5208                                                           | SystemLoad.CPU (windows) |  |

Figure 4-8 Indicator Reports

Each report comprises four graphs:

- Daily
- Weekly
- Monthly
- Yearly

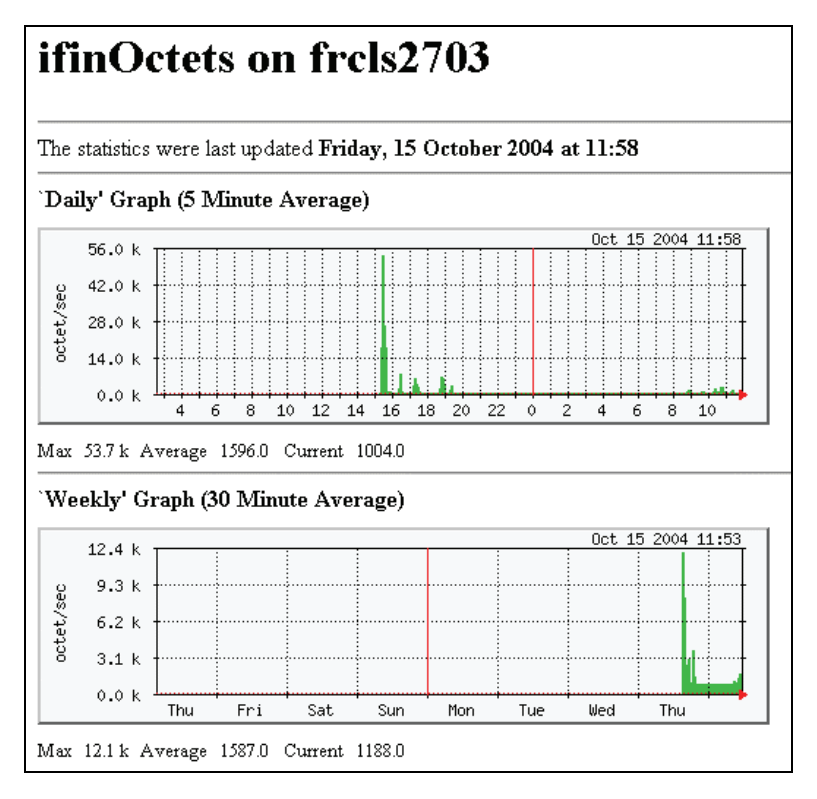

Figure 4-9 Daily and Weekly Report Graphs - example

# 4.3 Other Applications

You can launch external applications by clicking the required icon in the **Other Tools** Pane. Use the arrows to scroll through the list of applications. As Administrator, you can add external applications. Please refer to the *Administrator's Guide* for details.

Note The Bull icon gives you direct access to the Bull Support Web Site.

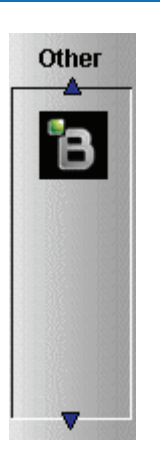

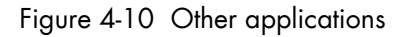

# Chapter 5. Categories and Services Reference List

This chapter describes the categories and default services for monitoring Linux, AIX or Windows systems.

As Administrator, you can change, remove or add categories and services to the configuration. Please refer to the *Administrator's Guide* for details.

- Other Categories and Services are provided by NovaScale Server Add-Ons. They are described in the Bull System Manager Server Add-ons Installation and Administrator's Guide.
  - A **PING** monitoring service allows you to monitor the presence of a targeted Host. This service is not represented by a service node in the Management tree but is represented in the Applications Pane (Monitoring Status Details).

# 5.1 Monitoring Hosts

The following categories and services can be used to monitor items independent from OS (network access and protocols for instance). By default they appear under any declared host.

# 5.1.1 Internet Category

This category contains all the services for monitoring IP port (TCP, UDP, HTTP, FTP ...).

# 5.1.1.1 HTTP

The Internet.HTTP service monitors the HTTP access of the hosts on port 80 (by default) on the '/' URL (i.e. http://host:80/). The timeout value is 10 seconds.

- Status is set to WARNING state for HTTP errors: 400, 401, 402, 403 or 404 such as 'unauthorized access'.
- Status is set to CRITICAL state if the response time exceeds 10 seconds or for HTTP errors 500, 501, 502 or 503, or if the connection with the server is impossible.

# 5.1.1.2 HTTP\_BSM

The Internet.HTTP\_BSM service monitors the presence and status of the BSM URL.

# 5.1.1.3 FTP

The Internet.FTP service checks the accessibility of FTP on its standard port (21).

- Status is set to WARNING state if the connection is successful, but incorrect response messages are issued from the host.
- Status is set to CRITICAL state if the response time exceeds 10 seconds or if the connection with the server is impossible.

# 5.1.1.4 TCP\_n

The Internet.TCP\_n service monitors a TCP port access of the hosts.

• Status is set to CRITICAL state if the connection with the server is impossible.

# 5.1.1.5 UDP\_n

The Internet.UDP\_n service monitors a UDP port access of the hosts.

• Status is set to CRITICAL state if the connection with the server is impossible.

# 5.1.2 Reporting Category

This category contains all the services for monitoring reporting indicators associated to a threshold.

# 5.1.2.1 Perf\_indic

The **reporting.Perf\_indic** service monitors defined reporting indicators.

Please refer to the Administrator's Guide for details.

# 5.2 Monitoring Linux or AIX Systems

The following categories and services can be used to monitor Linux or AIX systems. By default they appear under any host, declared as a Linux or AIX system.

# 5.2.1 FileSystems Category

This category contains all the services for monitoring file systems.

## 5.2.1.1 All Service

The **FileSystems.All** service monitors the percentage of used space for each mounted filesystem, except CD-ROM and floppy disks.

- Status is set to WARNING if there is at least one filesystem with more than 80% used space.
- Status is set to CRITICAL if there is at least one filesystem with more than 90% used space.

## **Status Information**

If status is set to WARNING or CRITICAL, Status Information lists the filesystems concerned.

#### Examples:

```
DISKS OK: all disks less than 80% utilized
DISKS WARNING: /home more than 80% utilized
DISK CRITICAL: ( / ) more than 90% utilized - DISKS WARNING: ( /usr
/var ) more than 80% utilized
```

## **Correcting Status**

- From the Applications Pane, click System (Detailed Information box) to get information about host filesystem size.
- From the Applications Pane, click the Operations menu and select: Operating System > FileSystems.

You now have access to the host and you can investigate and correct the problem.

# 5.2.2 LinuxServices Category (for Linux system)

This category contains all the services for checking the presence of a Linux daemon.

## 5.2.2.1 Syslogd Service

The **Syslogd** service checks that there is one and only one **syslogd** process running on the system.

## Note Syslogd is a system utility daemon that provides support for system logging.

- Status is set to WARNING if the number of syslogd processes is different from 1.
- Status is only set to CRITICAL when a processing error occurs.

## **Status Information**

Gives the number of processes running with the syslogd name.

#### Example:

```
OK - 1 processes running with command name syslogd
```

## **Correcting Status**

- From the Applications Pane, click Processes (Detailed Information box) to get the list of processes currently running on the system.
- From the Applications Pane, click the Operations menu and select: Operating System > SSH/Telnet. You now have access to the host and you can investigate and correct the problem.

# 5.2.3 AIXServices Category (for AIX system)

This category contains all the services for checking the presence of a AIX daemon.

## 5.2.3.1 Syslogd Service

The **Syslogd** service checks that there is one and only one **syslogd** process running on the system.

## **Note** Syslogd is a system utility daemon that provides support for system logging.

- Status is set to WARNING if the number of syslogd processes is different from 1.
- Status is only set to CRITICAL when a processing error occurs.

## **Status Information**

Gives the number of processes running with the syslogd name.

#### Example:

```
OK - 1 processes running with command name syslogd
```

## **Correcting Status**

- From the Applications Pane, click Processes (Detailed Information box) to get the list of
  processes currently running on the system.
- From the Applications Pane, click the Operations menu and select: Operating System > SSH/Telnet. You now have access to the host and you can investigate and correct the problem.

# 5.2.4 Syslog Category

This category contains all the services for monitoring the content of the syslog files.

## 5.2.4.1 AuthentFailures Service (for Linux system)

The AuthentFailures service monitors the /var/log/messages file for the detection of authentication failure messages. It searches for the lines containing: authentication failure or FAILED LOGIN or Permission denied, but not containing login.\*authentication failure (because such a line traps the same error than a FAILED LOGIN line, already detected).

- **Note** Only new lines (if any) are checked each time. If the file has been truncated or rotated since the last check, the search is started from the beginning.
  - Status is set to WARNING if there is at least one new matching line since the last check.
  - Status is only set to CRITICAL when a processing error occurs.

# **M**mportant

WARNING status can be very fugitive in the Console. When a new matching line appears in the log file, status is only set to WARNING during the interval between the check that detects the error and the next check (if no new error appears). You are therefore advised to activate the notification mechanism for this service, and to regularly consult service history.

Note The notify\_recovery field is set to because it is not applicable to this service.

## **Status Information**

If status is set to WARNING, Status Information gives the number of lines and the last line matching the searched patterns.

#### **Examples:**

```
OK - No matches found
(3): Nov 26 15:31:32 horus login[4786]: FAILED LOGIN 3 FROM isis FOR
admin, Authentication failure
```

**Note** "(3):" indicates that 3 matching lines were found; the text that follows (Nov 26 15:31:32 horus...) is the last matching line detected.

#### **Correcting Status**

- From the Applications Pane, click System Logs (Detailed Information box) to access the content of the syslog files for the system. Then click View for /var/log/messages to consult log file details.
- From the Applications Pane, click the Operations menu and select: Operating System > SSH/Telnet. You have now access to the host and you can investigate and correct the problem.

## 5.2.4.2 Errors Service (for AIX system)

The **Syslog.Errors** service monitors the number of error report generated in the error log over the last 30 minutes (based on the errpt command).

- Status is set to WARNING if there is at least one new matching line since the last check.
- Status is only set to CRITICAL when a processing error occurs.

# Smportant

WARNING status can be very fugitive in the Console.

When a new matching line appears in the log file, status is only set to WARNING during the interval between the check that detects the error and the next check (if no new error appears). You are therefore advised to activate the notification mechanism for this service, and to consult regularly service history.

#### Examples:

```
No new Error Reports since Tue Jan 29 15:02:11 CST 2008
1 New error reports generated since Tue Jan 29 15:02:11 CST 2008
```
#### Correcting Status

From the Applications Pane, click the Operations menu and select:
 Operating System > SSH/Telnet.

You have now access to the host and you can investigate and correct the problem.

## 5.2.5 SystemLoad Category

This category contains all the services for monitoring system load.

### 5.2.5.1 CPU Service (for Linux system)

The CPU service monitors total CPU load over three periods of time:

- 1 min
- 5 min
- 15 min.

CPU load is computed using the load average given by the w command, or in the **/proc/loadavg** file. Load average is the average number of processes in the system run queue, that is, the number of processes able to run: (load average / number of CPUs) \* 100.

Therefore, CPU load should be equal to 100% when the average of running processes per CPU is 1 (all CPUs are busy).

- Status is set to WARNING if the average CPU load is higher than:
  - 80% over the last 1 minute
  - 70% over the last 5 minutes
  - 60% over the last 15 minutes.
- Status is set to CRITICAL if the average CPU load is higher than:
  - 90% over the last 1 minute
  - 80% over the last 5 minutes
  - 70% over the last 15 minutes.

### **Status Information**

Displays the percentage of average CPU load for respectively the last 1 minute, the last 5 minutes and the last 15 minutes.

#### **Examples:**

```
CPU Utilization: 0% (1mn), 1% (5mn), 0% (15mn)
CPU Utilization: 86% (1mn), 51% (5mn), 33% (15mn) WARNING
```

#### **Correcting Status**

- From the Applications Pane, click the Inventory menu and select: Operating system > Processes to get process CPU consumption.
- From the Applications Pane, click the Operations menu and select: Operating System > Processes.

You have now access to the host and you can investigate and correct the problem.

## 5.2.5.2 CPU Service (for AIX system)

This CPU service monitors the cpu load of an AIX system or an AIX partition.

The result depends on the partition type: shared (Uncapped or Capped) or dedicated.

- Status is set to WARNING if the average CPU load is higher than 80%.
- Status is set to CRITICAL if the average CPU load is higher than 90%.

#### Examples:

```
CPU OK - CPU load is 0 (idle:100.0% wait:0.0%) - type=Dedicated partition
CPU OK: Phys CPU load is 0.01 1% of 1 CPU (idle:99.0% wait:0%) - max_vp=2
type=Shared Uncapped partition
```

#### **Correcting Status**

- From the Applications Pane, click on the Inventory menu and select: Operating System > Processes to get process CPU consumption.
- From the Applications Pane, click the Operations menu and select: Operating System > Processes.

You have now access to the host and you can investigate and correct the problem.

### 5.2.5.3 Memory Service (for Linux system)

The **Memory** service monitors the percentage of used memory (physical + swap) for the system.

- Status is set to WARNING if used memory is higher than 70%.
- Status is set to CRITICAL if used memory is higher than 90%.

#### **Status Information**

Displays the total (physical + swap) memory size in Mbytes, the total used memory in Mbytes and percent, the total free memory in Mbytes and the physical memory size in Mbytes.

#### **Examples:**

```
Status: OK - (total: 2996Mb) (used: 863Mb, 29%) (free: 2132Mb)
(physical: 1004Mb)
Status: WARNING - (total: 1097Mb) (used: 878Mb, 80%) (free: 219Mb)
(physical: 501Mb)
```

#### **Correcting Status**

- From the Applications Pane, click System (Detailed Information box) to get memory consumption details.
   Click Processes to get information on memory consumption for each process running on the system.
- From the Tree Pane, display the host pop-up menu and select: Remote Operation > Actions, or Remote Operations > Telnet

You have now access to the host and you can investigate and correct the problem.

## 5.2.5.4 Processes Service (for Linux system)

The Processes service monitors the number of processes running on the system.

- Status is set to WARNING if the number of processes is higher than 150.
- Status is set to CRITICAL if the number of processes is higher than 200.

#### **Status Information**

Displays the number of processes running on the system.

#### Examples:

```
OK – 101 processes running
WARNING – 162 processes running
```

### **Correcting Status**

- From the Applications Pane, click Processes (Detailed Information box) to get the list of the processes.
- From the Applications Pane, click the Operations menu and select:
   Operating System > Processes
   You have now access to the host and you can investigate and correct the problem.

## 5.2.5.5 Users Service (for Linux system)

The Users service monitors the number of users currently logged in the system.

- Status is set to WARNING if the number of connected users is higher than 15.
- Status is set to CRITICAL if the number of connected users is higher than 20.

#### **Status Information**

Displays the number of users logged to the system.

#### **Examples:**

```
USERS OK - 2 users currently logged in
USERS WARNING - 16 users currently logged in
```

#### **Correcting Status**

- From the Applications Pane, click Processes (Detailed Information box) to get information on users running processes.
- From the Tree Pane, display the host pop-up menu and select:
   Remote Operation > Actions or Remote Operation > Telnet
   You have now access to the host and you can investigate and correct the problem.

## 5.2.5.6 PagingSpace Service (for AIX system)

The **PagingSpace** service monitors the current system paging space in relation with paging space in and paging space out parameters.

- Status is set to WARNING if the paging space used is higher than 80%.
- Status is set to CRITICAL if the paging space used is higher than 90%.

#### Example:

OK - Used paging space 0.72 % : paging-ins 0.00 pg/s paging-outs : 0.00 pg/s

#### **Correcting Status**

 From the Applications Pane, click the Operations menu and select: Operating System > SSH/Telnet.

You have now access to the host and you can investigate and correct the problem.

## 5.2.5.7 Swap Service (for AIX system)

The Swap service monitors the current system swap space .

- Status is set to WARNING if the swap space used is higher than 50%.
- Status is set to CRITICAL if the swap space used is higher than 80%.

#### **Examples**:

Swap ok - Swap used: 0% (5 out of 512)

#### **Correcting Status**

 From the Applications Pane, click the Operations menu and select: Operating System > SSH/Telnet.

You have now access to the host and you can investigate and correct the problem.

\_\_\_\_\_

## 5.3 Monitoring Windows Systems

The following categories and services can be used to monitor Windows systems. By default they appear under any host, declared as a Windows system.

**Notes** The Windows monitoring agent part is based on two Windows services:

- Bull System Manager Management agent Its main function is giving OS and HW information, but it provides the LogicalDisk.All monitoring service too.
- Bull System Manager Monitoring agent It provides all Windows monitored services, except LogicalDisk.All.

## 5.3.1 EventLog Category

This category contains all the services for monitoring the Windows Event Log.

## 5.3.1.1 Application Service

The **EventLog.Application** service monitors the number of Error, Warning and Information events generated in the Application Event log for the last 300 minutes.

- Status is set to WARNING if there are more than 10 Information events or at least 1 Warning event.
- Status is set to CRITICAL if there is at least 1 Error event.

#### **Status Information**

If status is set to WARNING or CRITICAL, gives the number of events responsible. This message is also a link to an html file containing the following detailed information:

| Event Type  | Error or Warning or Information.                              |
|-------------|---------------------------------------------------------------|
| Last Time   | Last time an event with the same type, source and id occured. |
| Count       | Number of events with the same type, source and id.           |
| Source      | Event source.                                                 |
| Id          | Event id.                                                     |
| Description | Event message.                                                |
|             |                                                               |

#### **Examples:**

OK: no new events for the last 30 mn WARNING: 1 new events for the last 30 mn!

The text "1 new events for the last 30 mn!" is a link that displays detailed information:

#### **Correcting Status**

- From the Applications Pane, click Events (Detailed Information box) for more information.
- From the Applications Pane, click the Operations menu and select: Operating System > VNC Viewer or Remote Desktop.
   You have now access to the host and you can correct the problem.

### 5.3.1.2 Security Service

The **EventLog.Security** service monitors the number of Audit Success, Audit Failures, Error and Warning events generated in the Security event log over the last 30 minutes.

- Status is set to WARNING if there are more than 10 Audit Success events or at least 1 Warning event.
- Status is set to CRITICAL if there is at least 1 Audit Failure or Error event.

#### **Status Information**

If status is set to WARNING or CRITICAL, gives the total number of events responsible. This message is also a link to an html file containing the following detailed information:

| Event Type  | Error, Warning, Information, Audit Success or Audit Failure.   |
|-------------|----------------------------------------------------------------|
| Last Time   | Last time an event with the same type, source and id occurred. |
| Count       | Number of events with the same type, source and id.            |
| Source      | Event source.                                                  |
| Id          | Event id.                                                      |
| Description | Event message.                                                 |
|             |                                                                |

#### **Examples:**

OK: no new events for the last 30 mn WARNING: 4 new events for the last 30 mn!

#### **Correcting Status**

- From the Applications Pane, click Events (Detailed Information box) for more information.
- From the Applications Pane, click the Operations menu and select:
   Operating System > VNC Viewer or Remote Desktop.
   You have now access to the host and you can correct the problem.

## 5.3.1.3 System Service

The **EventLog.System** service monitors the number of Error, Warning and Information events generated in the System event log over the last 300 minutes.

- Status is set to WARNING if there are more than 10 Information events or at least 1 Warning event.
- Status is set to CRITICAL if there is at least 1 Error event.

### **Status Information**

If status is set to WARNING or CRITICAL, gives the total number of events responsible. This message is also a link to an html file containing the following detailed information:

| Event Type  | Error, Warning or Information.                               |
|-------------|--------------------------------------------------------------|
| Last Time   | Last time an event with the same type, source and id occurs. |
| Count       | Number of events with the same type, source and id.          |
| Source      | Event source.                                                |
| Id          | Event id.                                                    |
| Description | Event message.                                               |

#### Examples:

```
OK: no new events for the last 30 mn
CRITICAL: 8 new events for the last 30 mn!
```

### **Correcting Status**

- From the Applications Pane, click Events (Detailed Information box) for more information.
- From the Applications Pane, click the Operations menu and select: Operating System > VNC Viewer or Remote Desktop. You have now access to the host and you can investigate and correct the problem.

## 5.3.2 LogicalDisks Category

This category contains all the services for monitoring the logical disks.

## 5.3.2.1 All Service

The **All** service monitors the percent of used space for each local disk. The local disks list is dynamically established at each check.

- Status is set to WARNING if one of the disks has more than 80% used space.
- Status is set to CRITICAL if one of the disks has more than 90% used space.

### **Status Information**

Gives the list of the local disks checked.

#### Examples:

```
DISKS OK: all disks (C:, E:, F:) less than 80% utilized
DISK WARNING: (G:) more than 90% utilized - DISKS CRITICAL: (C:) more
than 80% utilized
```

### **Correcting Status**

- From the Applications Pane, click Logical Disks (Detailed Information box) to get all
  information about the size of the host disks. Then click Storage to get information on
  the physical storage devices for the host.
- From the Applications Pane, click the Operations menu and select:
   Operating System > VNC Viewer or Remote Desktop.
   You have now access to the host and you can investigate and correct the problem.

## 5.3.3 SystemLoad Category

This category contains all the services for monitoring the load of the system.

## 5.3.3.1 CPU Service

The CPU service monitors the total CPU load over two periods of time: 1min and 10 min

- Status is set to WARNING if the average CPU load is higher than:
  - 80% over the last 1 minute
  - 60% over the last 10 minutes.
- Status is set to CRITICAL if the average CPU load is higher than:
  - 90% over the last 1 minute
  - 80% over the last 10 minutes.

#### **Status Information**

Displays the percentage of average CPU load for respectively the last minute and the last 10 minutes. If status is WARNING or CRITICAL, it displays the most consuming process, and its percentage of CPU consumption, at check time.

#### Examples:

```
CPU Load OK (1mn: 8%) (10mn: 5%)
CPU Load HIGH (1mn: 92%) (10mn: 56%) - Process cputest.exe using 100%
```

#### **Correcting Status**

- From the Applications Pane, click CPU (Detailed Information box) to get CPU consumption per processor. Then click Processes to get CPU time spent per process.
- From the Tree Pane, display the host pop-up menu and select:
   Remote Operation > VNC Viewer or Remote Operation > Telnet.
   You have now access to the host and you can investigate and correct the problem.

### 5.3.3.2 MemoryUsage Service

The **MemoryUsage** service monitors the total memory (physical + paged) used by the system. It is equivalent to the Commit Charge displayed in the Windows Task Manager.

- Status is set to WARNING if the memory used is higher than 70%.
- Status is set to CRITICAL if the memory used is higher than 90%.

#### **Status Information**

Displays the total (physical + paged) memory size in Mbytes, the total memory used in Mbytes and percent, the total memory free in Mbytes and the physical memory size in Mbytes.

#### Examples:

```
Memory Usage OK - (total: 1480Mb) (used: 193Mb, 13%) (free: 1287Mb)
(physical: 511Mb)
Memory Usage WARNING - (total: 2462Mb) (used: 1773Mb, 72%) (free:
689Mb) (physical: 1023Mb)
```

#### **Correcting Status**

 From the Applications Pane, click Memory (Detailed Information box) to get detailed memory consumption.
 Then click Processes to get memory consumption spent per process.
 Then click General (Host Information box) to get information about the physical

memory configuration and layout.

From the Applications Pane, click the Operations menu and select:
 Operating System > VNC Viewer or Remote Desktop.
 You have now access to the host and you can investigate and correct the problem.

## 5.3.4 WindowsServices Category

## 5.3.4.1 EventLog Service

The **WindowsServices.EventLog** service monitors the state of the services involved in event logging functions:

| Service<br>Key | Display<br>Name | Description                                                                                                    |
|----------------|-----------------|----------------------------------------------------------------------------------------------------|
| Eventlog       | Event Log       | Log event messages issued by programs and Windows.<br>Event Log Reports contain information that can be useful in<br>diagnosing problems. Reports are viewed in Event Viewer |

- Status is set to WARNING at least one of these services is paused and the others are running.
- Status is set to CRITICAL if at least one of these services does not exist or is not running.

### **Status Information**

Displays service name and status.

#### **Examples:**

|        |        |                   | <br> | <br> |  |
|--------|--------|-------------------|------|------|--|
| OK: 'I | EventL | og'<br>\EventLog' |      |      |  |
| NOLAC  | CIVE.  | LVEITCHOG         |      |      |  |

### **Correcting Status**

- From the Applications Pane, click Memory (Detailed Information box) to get detailed information about services.
- From the Applications Pane, click the Operations menu and select: Operating System > VNC Viewer or Remote Desktop. You have now access to the host and you can investigate and correct the problem.

## 5.4 Hardware Monitoring

## 5.4.1 Hardware Category for Express 5800

## 5.4.1.1 PowerStatus Service

The PowerStatus service reflects the power status of an Express 5800 server, as returned by the RMC management card.

- Status is set to CRITICAL if RMC has assigned a power status off.
- Status is set to UNKNOWN if RMC is not accessible or if RMC has not been able to compute power status.

#### **Correcting Status**

• From the Tree Pane, display the host pop-up menu and select RMC to launch the CMM tool and investigate and correct the problem.

**Note** For more information about RMC, please refer to the documentation delivered with your server.

### 5.4.1.2 Alerts Service

The Alerts Service is used to collect the hardware SNMP traps emitted by the manager.

This service uses the **bmclanpet** mib, integrated in the Bull System Manager application. SNMP trap reception must be enabled.

The Hardware Management card must be correctly configured to send traps to the Bull System Manager\_SERVER host.

The status of this service depends on trap severity:

- Status is set to OK if trap severity is NORMAL.
- Status is set to WARNING if trap severity is INFORMATION or WARNING.
- Status is set to CRITICAL if trap severity is MAJOR or CRITICAL.

## 5.4.2 Hardware Category for NovaScale 3000 Series

## 5.4.2.1 PowerStatus Service

The **PowerStatus** service reflects the power status of a NovaScale server, as returned by the management card.

- Status is set to CRITICAL if the cardName has assigned a power status off.
- Status is set to UNKNOWN if the cardName is not accessible or if the cardName has not been able to compute power status.

## 5.4.2.2 Alerts Service

The Alerts Service is used to collect the hardware SNMP traps emitted by the manager.

This service uses the **bmclanpet** and **SMSmp** mibs integrated in the Bull System Manager application. SNMP trap reception must be enabled.

The Hardware Management BMC must be correctly configured to send traps to the Bull System Manager\_SERVER host.

The status of this service depends on trap severity:

- Status is set to OK if trap severity is NORMAL.
- Status is set to WARNING if trap severity is INFORMATION or WARNING.
- Status is set to CRITICAL if trap severity is MAJOR or CRITICAL.

As Administrator, you can display and edit trap severity through the Configuration application. Please refer to the *Administrator's Guide* for details.

## 5.4.3 Hardware Category for NovaScale T800 & R400 Series

## 5.4.3.1 PowerStatus Service

The **PowerStatus** service reflects the power status of a NovaScale server, as returned by the management card.

- Status is set to CRITICAL if the cardName has assigned a power status off.
- Status is set to UNKNOWN if the cardName is not accessible or if the cardName has not been able to compute power status.

## 5.4.3.2 Alerts Service

The Alerts Service is used to collect the hardware SNMP traps emitted by the manager.

To enable this service, the **bmclanpet** mib must be integrated in the Bull System Manager application. SNMP trap reception must be enabled.

At installation time, the mib is integrated and SNMP trap reception is enabled.

The Hardware Management BMC must be correctly configured to send traps to the Bull System Manager\_SERVER host.

The status of this service depends on trap severity:

- Status is set to OK if trap severity is NORMAL.
- Status is set to WARNING if trap severity is INFORMATION or WARNING.
- Status is set to CRITICAL if trap severity is MAJOR or CRITICAL.

As Administrator, you can display and edit trap severity through the Configuration application. Please refer to the *Administrator's Guide* for details.

## 5.4.4 Hardware Category for NovaScale 4000 Series

## 5.4.4.1 Alerts Service

The **Alerts** Service is used to collect the hardware SNMP traps emitted by the host. To enable this service, the **basebrd5** mib must be integrated in the Bull System Manager application and SNMP trap reception must be enabled.

At installation time, the mib is integrated and SNMP trap reception is enabled. Traps are previously filtered and only the traps emitted by the Hardware Management card are used to animate this service. The Hardware Management card must be properly configured with the Intel SMU tool to send traps to the Bull System Manager\_server host.

The status of this service depends on trap severity:

- Status is set to OK if trap severity is NORMAL.
- Status is set to WARNING if trap severity is INFORMATION or WARNING.
- Status is set to CRITICAL if trap severity is MAJOR or CRITICAL.

As Administrator, you can display and edit trap severity through the Configuration application. Please refer to the *Administrator's Guide* for details.

#### **Status Information**

Trap description, as found in the trap mib, is used as status information

#### Example:

```
Trap systemHealthCriticalEvent - Server Health Critical: The overall health of the server is critical
```

#### **Correcting Status**

From the Tree Pane, display the host pop-up menu and select HW Manager GUI to launch the ISM tool and investigate and correct the problem.

Note For more information about ISM, please refer to the documentation delivered your server.

### 5.4.4.2 PowerStatus

The **PowerStatus** service reflects the power status of a NovaScale server, as returned by the management card.

- Status is set to CRITICAL if the cardName has assigned a power status off.
- Status is set to UNKNOWN if the cardName is not accessible or if the cardName has not been able to compute power status.

### 5.4.4.3 Health Service

The **Health** service monitors hardware status, as returned by the Intel System Management (ISM) software tool.

To enable this service, a manager must be declared for the host (see the *Administrator's Guide* for details about how, as Administrator, you can declare a manager) and ISM must be installed and running on that manager.

Health is an ISM indicator that reflects the global state of hardware. The hardware components taken into account in Health can be configured in ISM.

- Status is set to WARNING if the status of one of the hardware components described as a contributor to Health is WARNING.
- Status is set to CRITICAL if the status of one of the hardware components described as a contributor to Health is CRITICAL.

#### **Correcting Status**

From the **Tree** Pane, display the host pop-up menu and select: **HW Manager GUI** to launch the ISM tool and investigate and correct the problem.

## 5.4.5 Hardware Category for NovaScale 5000 & 6000 Series

### 5.4.5.1 Health Service

The **Health** service monitors hardware status, as returned by the PAM software tool, for the host (or PAM domain).

To enable this service, a manager must be declared for the host (see the Administrator's Guide for details about how, as Administrator, you can declare a manager) and a PAP server must be installed and running on that manager.

- Status is set to WARNING if PAM has assigned a WARNING status to the domain.
- Status is set to CRITICAL if PAM has assigned a CRITICAL status to the domain.
- Status is set to UNKNOWN if PAM is not accessible or if PAM has not successfully computed domain status.

#### **Status Information**

Status information is set by PAM and represents host hardware status.

#### Example:

For the Domain FAME000\_0ID0 of the CentralSubSystem FAME000, the functional status is NORMAL (The domain state is "BIOS READY - STARTING EFI)

#### **Correcting Status**

From the **Tree** Pane, display the host pop-up menu and select: **PAM** to launch the PAM tool and investigate and correct the problem.

Note For more information about PAM, see the documentation delivered with your server.

## 5.4.6 Hardware Category for NovaScale 9006 Series

### 5.4.6.1 Alerts Service

### 5.4.6.2 PowerStatus Service

The **PowerStatus** service reflects the power status of a NovaScale server, as returned by the management card.

- Status is set to CRITICAL if the cardName has assigned a power status off.
- Status is set to UNKNOWN if the cardName is not accessible or if the cardName has not been able to compute power status.

### 5.4.6.3 PowerConsumption Service

## 5.4.7 Hardware Category for Blade Series

### 5.4.7.1 Health Service

The Health service monitors hardware status, as returned by the CMM software tool.

To enable this service, a CMM manager must be declared for the host and the hardware identifier (used to identify the host in the NovaScale Blade Chassis) must be provided during Bull System Manager configuration. Please refer to the *Administrator's Guide* for details.

- Status is set to WARNING if CMM has assigned a WARNING status to the host.
- Status is set to CRITICAL if CMM has assigned a CRITICAL status to the host.
- Status is set to UNKNOWN if CMM is not accessible or if the host has not been successfully mapped in the chassis (due for example to an incorrect hardware identifier).

#### **Status Information**

Status information is set by CMM and represents the host hardware status.

#### Examples:

```
Current status: OK
Status Information No critical or warning events
```

The hardware state of the host is OK.

| Current status:     | CRITICAL      |
|---------------------|---------------|
| Status information: | DASD Removed. |
|                     |               |

The hardware state of the host is CRITICAL.

Current status: unknown Status information: Unable to get SNMP response [No response from remote host '192.168.207.46'

The hardware state cannot be retrieved from the CMM manager due to connection timeout. This issue can result from a bad declaration of the SNMP Manager in the CMM configuration.

#### **Correcting Status**

From the Tree Pane, display the host pop-up menu and select HW Manager GUI to launch the CMM tool and investigate and correct the problem.

Note For more information about CMM, please refer to the documentation delivered your server.

## 5.4.8 Hardware Categories for Escala Servers

## 5.4.8.1 CECStatus Service

The **CECStatus** service monitors the CEC status, as returned by the HMC system. To enable this service, the Escala server must be declared as managed element of an HMC (see the *Administrator's Guide* for details about how, as Administrator, you can declare an HMC and its managed systems).

- Status is set to OK if the CEC status given by HMC has one of the following states: "Running" , "Operating"
- Status is set to WARNING if if the CEC status given by HMC has one of the following states: "Not Activated", "Starting", "Shutting Down", "Initializing "Standby", "On Demand Recovery ", "Recovery", "Version Mismatch", "Open Firmware", "Pending authentication", "Failed authentication", "Power Off", "Power Off In Progress", "Service Processor Failover In Progress".
- Status is set to CRITICAL if if the CEC status given by HMC has one of the following states: "No Connection", "Incomplete", "Error", "Error - Dump in Progress", "Error -Terminated", "Not Available".

### 5.4.8.2 Events

The **Events** service monitoring is based on hardware events reported by the HMC for the server.

The status of this service depends on trap severity:

- Status is set to OK if no hardware event is reported for the server
- Status is set to WARNING if at least one hardware event is reported for the server.

## 5.5 Other Monitoring

## 5.5.1 PAM Category

## 5.5.1.1 GlobalStatus Service

The **GlobalStatus** service reflects global functional status, as returned by the PAM manager. This comprises the hardware status of the whole configuration managed by this instance of PAM, as well as the status of the PAM manager itself.

This service only exists on a host declared as a NovaScale 5000 / 6000 manager (see the *Administrator's Guide* for details about how, as Administrator, you can declare a manager).

- Status is set to WARNING if PAM has assigned a WARNING status to the configuration.
- Status is set to CRITICAL if PAM has assigned a CRITICAL status to the configuration.
- Status is set to UNKNOWN if PAM is not accessible or if PAM has not successfully computed global status.

#### **Status Information**

Status information is set by PAM and represents the global functional state for the managed hosts and for the PAM manager tool.

#### **Examples:**

The PAM manager global status is WARNING

#### **Correcting Status**

From the **Tree** Pane, display the host pop-up menu and select PAM to launch the PAM tool and investigate and correct the problem.

Note For more information about PAM, see to the documentation delivered with your server.

### 5.5.1.2 Alerts Service

The Alerts Service is used to collect hardware SNMP traps emitted by the manager.

To enable this service, the **PAMEventtrap** mib must be integrated in the Bull System Manager application and SNMP trap reception must be enabled. At installation time, the mib is integrated and SNMP trap reception is enabled. The **Hardware Management** card must have been correctly configured to send traps to the **Bull System Manager\_SERVER** host.

The status of this service depends on trap severity:

• Status is set to OK if trap severity is NORMAL.

- Status is set to WARNING if trap severity is INFORMATION or WARNING.
- Status is set to CRITICAL if trap severity is MAJOR or CRITICAL.

As Administrator, you can display and edit trap severity through the Configuration application. Please refer to the *Administrator's Guide* for details.

## 5.5.2 CMM Category

### 5.5.2.1 ChassisStatus Service

The **ChassisStatus** service reflects the functional status of the NovaScale Blade Chassis, as returned by the CMM manager. This state comprises the hardware status of the whole configuration managed by this CMM, as well as the status of the CMM manager itself.

This service exists only on a host that is declared as a CMM manager (see the *Administrator's Guide* for details about how, as Administrator, you can declare a manager).

- Status is set to WARNING if CMM has assigned a WARNING status to the host.
- Status is set to CRITICAL if CMM has assigned a CRITICAL status to the host.
- Status is set to UNKNOWN if CMM is not accessible or if CMM has not been able to compute global status.

#### **Correcting Status**

From the **Tree** Pane, display the host pop-up menu and select **CMM** to launch the CMM tool and investigate and correct the problem.

**Note** For more information about CMM, see to the documentation delivered with your server.

### 5.5.2.2 Alerts Service

The **Alerts** Service is used to collect the hardware SNMP traps emitted by the manager. To enable this service, the **mmalert** mib must be integrated in the Bull System Manager application and SNMP trap reception must be enabled.

At installation time, the mib is integrated and SNMP trap reception is enabled. The Hardware Management card must be correctly configured to send traps to the Bull System Manager\_SERVER host.

The status of this service depends on trap severity:

- Status is set to OK if trap severity is NORMAL.
- Status is set to WARNING if trap severity is INFORMATION or WARNING.
- Status is set to CRITICAL if trap severity is MAJOR or CRITICAL.

## 5.5.3 RMC Category

### 5.5.3.1 PowerStatus Service

The **PowerStatus** service reflects the power status of an Express 5800, as returned by the RMC management card.

This service exists only on a host that is declared as a RMC manager (see the *Administrator's Guide* for details about how, as Administrator, you can declare a manager).

- Status is set to CRITICAL if RMC has assigned a power status off.
- Status is set to UNKNOWN if RMC is not accessible or if RMC has not been able to compute power status.

### **Correcting Status**

From the **Tree** Pane, display the host pop-up menu and select **RMC** to launch the CMM tool and investigate and correct the problem.

Note For more information about RMC, see to the documentation delivered your server.

### 5.5.3.2 Alerts Service

The Alerts Service is used to collect the hardware SNMP traps emitted by the manager.

To enable this service, the **bmclanpet** mib must be integrated in the Bull System Manager application and SNMP trap reception must be enabled.

At installation time, the mib is integrated and SNMP trap reception is enabled.

The Hardware Management card must be correctly configured to send traps to the Bull System Manager\_SERVER host.

The status of this service depends on trap severity:

- Status is set to OK if trap severity is NORMAL.
- Status is set to WARNING if trap severity is INFORMATION or WARNING.
- Status is set to CRITICAL if trap severity is MAJOR or CRITICAL.

## 5.6 Storage Monitoring

## 5.6.1 Storage Category

## 5.6.1.1 SanitStatus Service

The **SanitStatus** service monitors the state of the storage, returned by the S@N.IT! application, for any host managed in the SAN.

- To enable this service, a SANIT manager must be declared for the host.
- Status is set to OK if S@N.IT! has assigned a NORMAL status to the host.
- Status is set to CRITICAL if S@N.IT! has assigned a FAULTY status to the host.
- Status is set to UNKNOWN if S@N.IT! has assigned an UNKNOWN or NOT MONITORED status to the host OR if the storage identifier provided during the Bull System Manager configuration is not valid. Please refer to the Administrator's Guide for details.

### **Correcting Status**

From the **Tree** Pane, display the host pop-up menu and select **S@N.IT!** to launch the client part of the application (Web or local mode) and investigate and correct the problem.

## 5.6.2 SANIT Category

## 5.6.2.1 Alerts Service

The Alerts Service is used to collect the SNMP traps emitted by the S@N.IT! application.

To enable this service, the **fcmgmt3** mib must be integrated in the Bull System Manager application and SNMP trap reception must be enabled.

At installation time, the mib is integrated and SNMP trap reception is enabled.

The S@N.IT! application must be correctly configured to send traps to the **Bull System Manager\_SERVER** host.

The status of this service depends on trap severity:

- Status is set to OK if trap severity is NORMAL.
- Status is set to WARNING if trap severity is INFORMATION or WARNING.
- Status is set to CRITICAL if trap severity is MAJOR or CRITICAL.

## 5.6.3 MegaRAID Category

## 5.6.3.1 Status Service

The **Status** service monitors the state of the storage, returned by the **MegaRAID** SNMP agent.

- To enable this service, MegaRAID category and Status service must be configured for the host.
- Status is set to OK if agent has assigned a NORMAL status to the host.
- Status is set to CRITICAL if agent has assigned a FAULTY status to the host.
- Status is set to UNKNOWN if agent has assigned an UNKNOWN or NOT MONITORED status to the host. Please refer to the Administrator's Guide for details.

### 5.6.3.2 Alerts Service

The **Alerts** Service is used to collect the SNMP traps emitted by the MegaRAID SNMP agent.

To enable this service, the **megaraid** mib must be integrated in the Bull System Manager application and SNMP trap reception must be enabled.

At installation time, the mib is integrated and SNMP trap reception is enabled.

The MegaRAID SNMP agent must be correctly configured to send traps to the Bull System Manager\_SERVER host.

The status of this service depends on trap severity:

- Status is set to OK if trap severity is NORMAL.
- Status is set to WARNING if trap severity is INFORMATION or WARNING.
- Status is set to CRITICAL if trap severity is MAJOR or CRITICAL.

## Index

# /

/proc/loadavg file, 97 /var/log/messages file, 95

## A

Administrator, 2, 7 AIXServices Category, 94 alerts, 19 Alerts, 16 alerts mode, 51 Alerts service, 108, 109, 110, 113, 115, 116, 117, 118, 119 All Service (Linux), 93 All service (Windows), 105 Animation colors, 35 rules, 35 Animation menu, 39 Animation menu, 36, 38 Animation menu, 40 Animation menu, 40 Animation menu, 40 Animation menu, 41 Animation menu, 42 Application Service, 102 ARMC, 3 hardware manager, 25, 78 AuthentFailures service, 95, 96

## C

Category

AIXServices, 94 CMM, 116, 117 definition, 4 EventLog, 102 FileSystems, 93 Hardware (Express 5800), 108 Hardware (NovaScale 3000), 109 Hardware (NovaScale 4000), 110, 113 Hardware (NovaScale 5000 & 6000), 112 Hardware (NovaScale Blade), 113 Hardware (NovaScale T800 & R400), 109 Internet, 91 LinuxServices, 94 LogicalDisks, 105 MegaRAID, 119 PAM, 115 Reporting, 92 SANIT, 118 Storage, 118 Syslog, 95 SystemLoad, 97, 105 WindowsService, 107 Change Password menu, 79 ChassisStatus service, 116, 117 CMM, 3 hardware manager, 25, 78 CMM category, 116, 117 CMM manager menu, 39 Color host icon, 14 service icon, 13 console starting, 9 console applications, 81 console supervision modes, 33 CPU service (AIX), 98 CPU service (Linux), 97 CPU service (Windows), 105 Create a new user, 24

## D

Diagnosis menu, 36, 41

## E

ESMPRO menu, 39 EventLog category, 102 EventLog service, 107 Expand menu, 38, 39, 40, 41 ExpressScope hardware manager, 25

## F

File /proc/loadavg, 97 /var/log/messages, 95 FileSystem menu, 79 FileSystems category, 93 FTP service, 91

## G

GlobalStatus service, 115

## Η

Hardware category (Express 5800), 108 Hardware category (NovaScale 3000), 109 Hardware category (NovaScale 4000), 110, 113 Hardware category (NovaScale 5000 & 6000), 112 Hardware category (NovaScale Blade), 113 Hardware Category (NovaScale T800 & R400), 109 hardware management, 25 hardware management application, 81 Hardware Manager PAM, ISM, CMM, ExpressScope, 25 Health service, 111, 112, 113, 114 History, 15 HTTP service, 91 HTTP\_NSMaster service, 91

Intel based computers ARMC, 78 RMC, 78 RMC or AMRC, 25 Internet category, 91 inventory information, 71 IPMItool, 6 ISM hardware manager, 25, 78 ISM menu, 39

## L

LinuxServices Category, 94 LogicalDisks category, 105

## M

Management Tree presentation, 33 management tree views, 43 map mode, 48 MegaRAID category, 119 Memory service, 98 MemoryUsage service, 106 mode alerts, 51 map, 48 tree, 33 modes console supervision, 33 monitoring information, 13 MRTG, 6

## Ν

Nagios, 6 Network Configuration menu, 79 Node definition, 33 Root, 38 notify\_recovery parameter, 95 NovaScale 4000 ISM, 25, 78 NovaScale 5000 PAM, 25, 78 NovaScale 6000 PAM, 25, 78 NovaScale Blade Series CMM, 25, 78

## C

Off menu, 36, 41, 42 On menu, 36, 42 Open Source Webmin, 23 Operations

UsersActions / Users, 23 VNC Viewer, 21

Operator, 2, 7

## Ρ

PagingSpace service, 100 PAM, 3 hardware manager, 25, 78 PAM category, 115 PAM manager menu, 39 Perf\_indic service, 92 performance indicator, 30 Ping command, 2 PowerStatus service, 108, 109 Processes menu, 79 Processes service, 99

## R

remote control, 21 Remote control telnet, 23 VNC Viewer, 21 Webmin, 23 Remote Desktop, 79 Reporting category, 92 reports, 88 RMC hardware manager, 25, 78 Role Administrator, 2 operator, 2 Root node, 38 RPM Products menu, 79

## S

SANIT category, 118 SanitStatus service, 118 Security Service, 103 server control, 32 Service Alerts, 108, 109, 110, 113, 115, 116, 117 Alerts, 118 Alerts, 119 All (Linux), 93 All (Windows), 105 Application, 102 AuthentFailures, 95, 96 ChassisStatus, 116, 117 CPU (AIX), 98 CPU (Linux), 97 CPU (Windows), 105 definition, 4

EventLog (Windows), 107 FTP, 91 GlobalStatus, 115 Health, 111, 112, 113, 114 HTTP, 91 HTTP\_NSMaster, 91 Memory, 98 MemoryUsage, 106 PagingSpace, 100 Perf\_indic, 92 PowerStatus, 108, 109 Processes, 99 SanitStatus, 118 Security, 103 Status, 119 Swap, 101 Syslogd, 94 System, 104 TCP\_n, 92 UDP\_n, 92 Users, 100 Service state color, 13 Shell Command menu, 79 SSH, 79 starting the console, 9 Status ISM, ESMPRO, 39 service, 42 Status service, 119 Status Trends for this service, 17 storage category, 118 supervision information, 55 Swap service, 101 Syslog category, 95 Syslogd service, 94 System Logs menu, 79 System service, 104 SystemLoad category, 97, 105

## T

TCP\_n service, 92 telnet, 23 Telnet, 3 Telnet menu, 79 Threshold, 2 tree mode, 33 **Trends**, 16

## U

UDP\_n service, 92 UltraNC Viewer, 21 UltraVNC, 3 UltraVNC Server, 6 Users menu, 79 Users service, 100

## V

View, 2 default, 43 definition, 4 VNC Viewer password, 22 VNC Viewer menu, 79

## W

Webmin, 3, 6, 23 password, 24 WindowsServices category, 107

BULL CEDOC 357 AVENUE PATTON B.P.20845 49008 ANGERS CEDEX 01 FRANCE

REFERENCE 86 A2 55FA 01